E-mail: modus@swman.ru WWW: http://www.swman.ru / .: (495) 642 89 62,(499) 267 79 59

5.20

•

1. 8 ...... 19 ..... 19 trenenergo.sde 19 10 -0,42. " " 3. »...... 56 « 4. 59 

1

4

I.

|    |     |           |                 | 60         |
|----|-----|-----------|-----------------|------------|
|    | ,   |           |                 | . 60       |
|    | ,   |           |                 | . 61       |
|    |     |           |                 | . 63       |
| 5. |     |           |                 | 64         |
|    |     |           |                 | . 64       |
|    |     |           |                 | . 66       |
|    |     |           | ModusPlusin tlb | . 67       |
|    |     | Delnhi6   | SDEN avigation  | . 71       |
|    |     | Deiphilo, | SDEMavigation   | 71         |
|    |     |           |                 | . 72       |
|    |     |           |                 | . 73       |
|    |     |           | Modus           | . 73       |
|    |     |           | (HTSDN)         | . 73       |
|    |     |           | (HTSDN2)        | . 73       |
|    |     |           |                 | . 74       |
|    |     |           |                 | . 74       |
|    |     |           | ede (PCLEST)    | . 75       |
|    |     |           | sue (I GOES I)  |            |
|    |     |           |                 | . 76       |
|    |     |           | (SDFDB)         | 76         |
|    |     |           |                 | . 76       |
|    |     |           |                 | . 77       |
|    | ,   |           |                 | . 78       |
|    | OPC |           |                 | . 79       |
|    |     |           |                 | . 79       |
|    |     |           |                 | . 79       |
|    |     |           | - SDE (OPCSDE)  | . 79       |
|    |     |           |                 | . 81       |
|    |     |           |                 | . 82       |
|    |     |           |                 | . oz<br>82 |
|    |     |           |                 | . 82       |
|    |     |           |                 | . 83       |
|    |     |           |                 | . 86       |
|    |     |           |                 | . 86<br>87 |
|    |     |           |                 | . 87       |
|    |     |           |                 | . 88       |
|    |     |           |                 | . 89       |
|    |     |           |                 | . 91       |
|    |     |           |                 | . 92       |
|    |     |           |                 | . 94       |
|    |     |           |                 | 104        |
|    |     |           |                 | 108        |
|    |     |           |                 | 108        |
|    |     |           |                 | 112        |

## 

1.

1.1

**5.20.** –

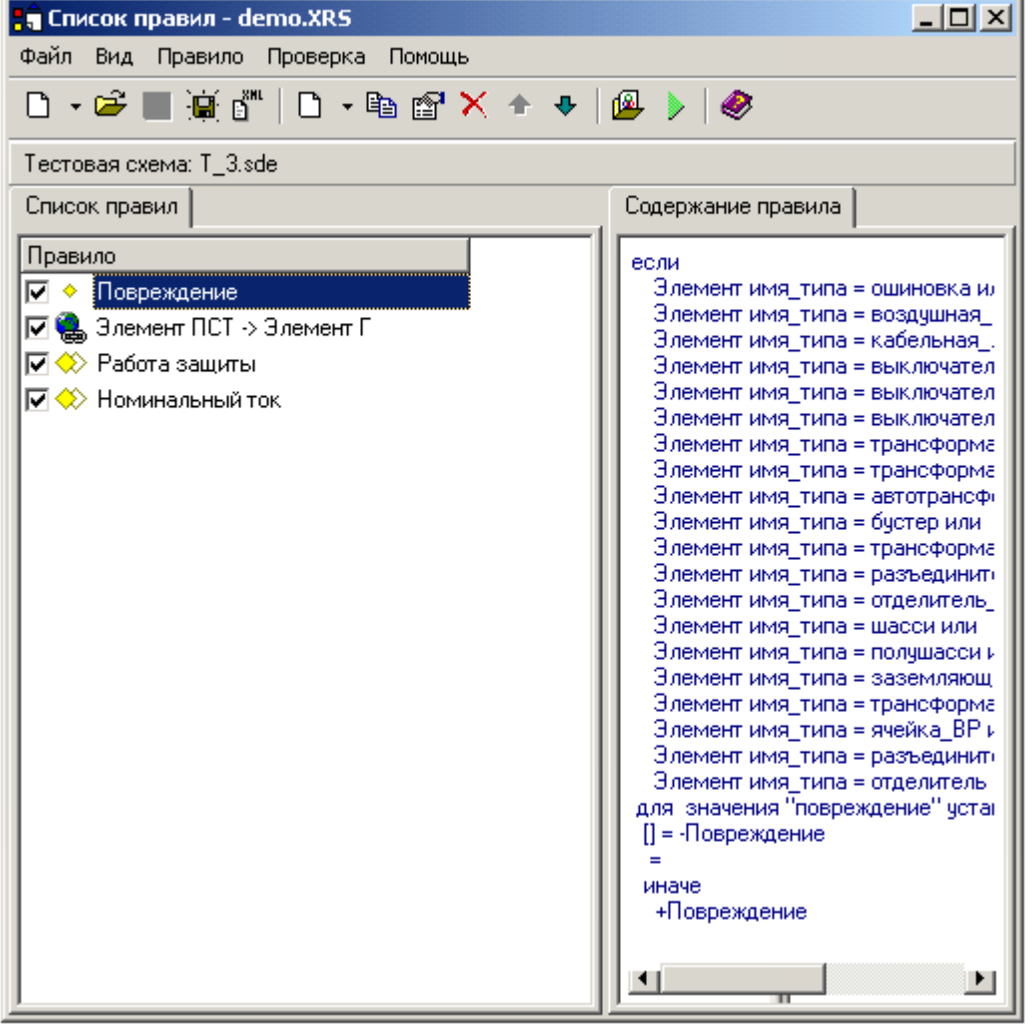

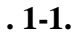

( .1-1.) XRS

1.1.1

0•

(.1-2.)

\_

| Правило отображения: Повреждение                                                                                    |      | ×      |
|----------------------------------------------------------------------------------------------------|------|--------|
| Описание<br>Название<br>Повреждение<br>Применить в момент<br>✓ Загрузка<br>Масштабирование<br>✓ Изменение параметра | гвия |        |
|                                                                                                    | OK   | Отмена |

,

,

,

,

,

. 1-2.

,

\_

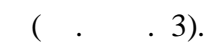

,

| Источник | Параметр | Отношение | Значение            |
|----------|----------|-----------|---------------------|
| Элемент  | имя_типа | =         | ошиновка            |
| Элемент  | имя_типа | =         | воздушная_линия —   |
| Элемент  | имя_типа | =         | кабельная_линия     |
| Элемент  | имя_типа | =         | выключатель         |
| Элемент  | имя_типа | =         | выключатель_нагрузк |
| Элемент  | имя_типа | =         | выключатель_выдвиж  |

,

:

,

•

,

. 1-3.)

,

(

. 1-3.

,

,

6

.

.

|         | ( | • | . 1-3.) |   |   |
|---------|---|---|---------|---|---|
| . 1-4.) |   |   |         | , |   |
| ,       |   |   |         |   | • |

•

,

( .1-4.)

| )писание   Элемент   Таб | блица соответствия |                        |
|--------------------------|--------------------|------------------------|
| Применить к              | Условие            | Значение               |
| Элемент 💌                | 0                  | -Повреждение           |
| Параметр условие         |                    |                        |
| повреждение 💌            |                    |                        |
| Параметр значение        |                    |                        |
| композитный_стиль 💌      |                    |                        |
|                          |                    |                        |
|                          | 1                  | Значение для остальных |
|                          | Настроить          | +Повреждение 💌         |
|                          |                    | ОК Отмена              |

(

•

(.1-5.)

| <del>lастройка таблицы со</del>                                                                                                    | ответствия                                                                                                    | ×                                                                                                    |
|----------------------------------------------------------------------------------------------------|----------------------------------------------------------------------------------------------------|----------------------------------------------------------------------------------------------------|
| повреждение                                                                                                    | Добавить все Подобрать                                                                                                    | композитный_стиль                                                                                                    |
| блокировки<br>витковое_К3<br>изоляции<br>инверсия фа:<br>инверсия фа:<br>инверсия фа:<br>К3_А0<br>К3_А8<br>К3_АBС<br>Разрешить повторе | <ul> <li>Повреждение</li> <li>Повреждение</li> <li>Поврежд</li></ul> | < <li>BadQuality<br/>InSmena<br/>InTask<br/>inked<br/>not_linked<br/>NotNormal<br/>Авария<br/>Авария_макс<br/>Авария_мини</li> |
|                                                                                                    |                                                                                                    | Отмена Помощь                                                                                                    |

. 1-5.

1.1.2

0.

\_

# **1-6.**)

| Пазвание Гекст меню<br>Элемент ПСТ -> Элемент Г Элемент ПСТ -> Элемент Г |                  |                 |          |
|--------------------------------------------------------------------------|------------------|-----------------|----------|
| Условия применения                                                       |                  |                 |          |
| Источник                                                                 | Параметр         | Отношение       | Значение |
| Элемент и                                                                | ключ_привязки    | $\diamond$      |          |
| Схема і                                                                  | ключ_привязки    | $\diamond$      | ID3C_Tp3 |
| Элемент -                                                                | тип_оборудования | $\diamond$      | ИНД      |
| Схема                                                                    | ключ_привязки    | ⟨→ IDΠCT_Tp3_C* |          |

. 1-6.

( .

**»** 

•

«

).

( ),

(

( . 1-6.)

.

,

:

,

, , , , . . ,

, , , , , . . . ,

, . , .

, , , . .

Enter ( ) « »

. 1-6.)

,

( . 1-7.)

| равило формирования гиперссылки            | ×     |
|--------------------------------------------|-------|
| Условие применения Гиперссылка             |       |
| Файл                                       |       |
| trenenergo.sde Const 💌                     |       |
| Страница 🔲 Искать в поддиректориях         |       |
| Const 💌                                    |       |
| Элемент                                    |       |
| ключ_привязки=%ключ_привязки% SimpleExpr 💌 |       |
|                                            |       |
|                                            |       |
|                                            |       |
|                                            | MOULE |
|                                            | мощь  |

,

,

.

. 1-7.

( , trenenergo.sde)

,

•

( . 1-6.)

,

•

( ) ( **. 1-1.**)

,

1.1.3

.

•

,

,

,

# 

,

,

- .

# 1.1.4

XRS .

, , , . .

.

XRS, ( . 1-8.)

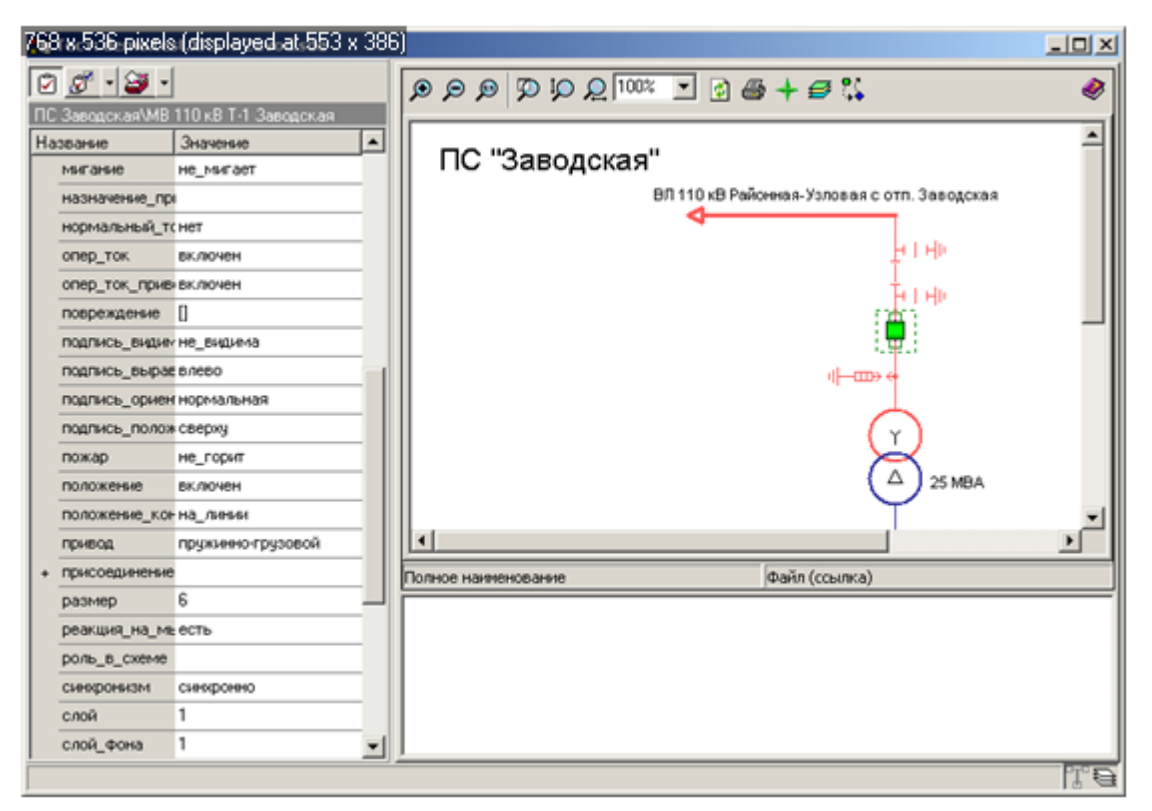

#### . 1-8.

#### 1.1.5

demo.XRH.

| sde\trenenergo.sde       |     |   |
|--------------------------|-----|---|
|                          | (   | ) |
| sde\Seti320.sde          |     |   |
|                          | ( ) |   |
| \sde\COMBINAT.sde        |     | С |
|                          |     |   |
| \sde\PLAN\TP\TP3plan.sde |     |   |
|                          |     |   |
|                          | 10  |   |
|                          | 10  |   |
|                          | -3  |   |
|                          |     |   |

| \sde\TP\tp3.sde            | 10/0,4   |
|----------------------------|----------|
|                            | -3       |
| \sde\RUB\tp3.kl.sde        | 0.4      |
|                            | 0,4      |
|                            | ( )      |
| \sda\DIID\ta2 vi sda       | -3       |
| /sue/KOB/tp3.vi.sue        | <u>.</u> |
|                            | 0,4      |
|                            | ( )      |
|                            | -3 1     |
| \sde\RUB\TP3 \TP3_rub1.sde |          |
|                            | 0,4      |
|                            | (        |
|                            |          |
|                            | )        |
| \sde\VL\ 110 -1 -          | -110     |
| .sde                       |          |
| \sde\VL_10\ 10 3-          | -10      |
| 6.sde                      |          |

. ,

,

# 1.1.6

( . 1-9.)

T\_3.sde.

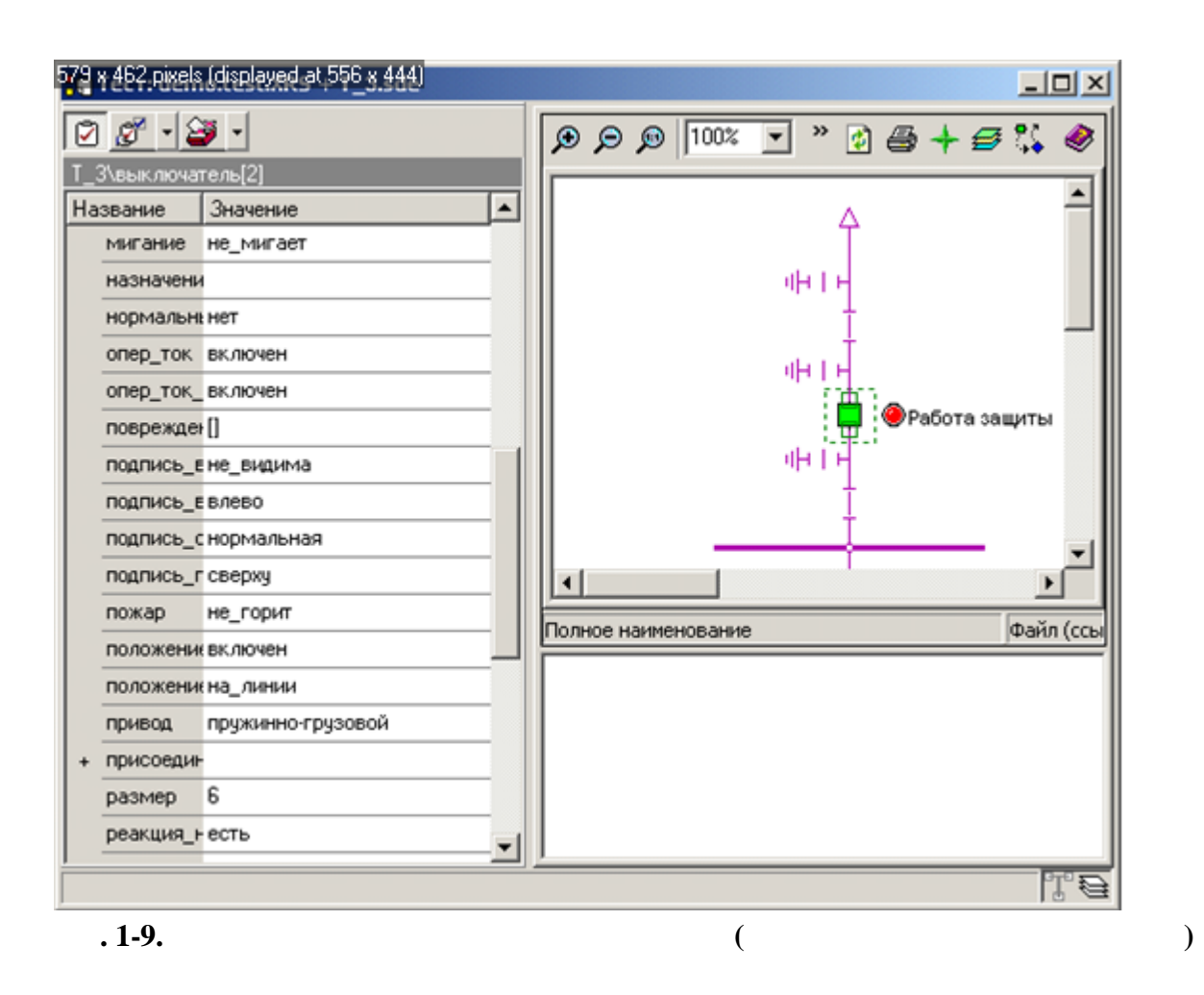

(.1-10.)

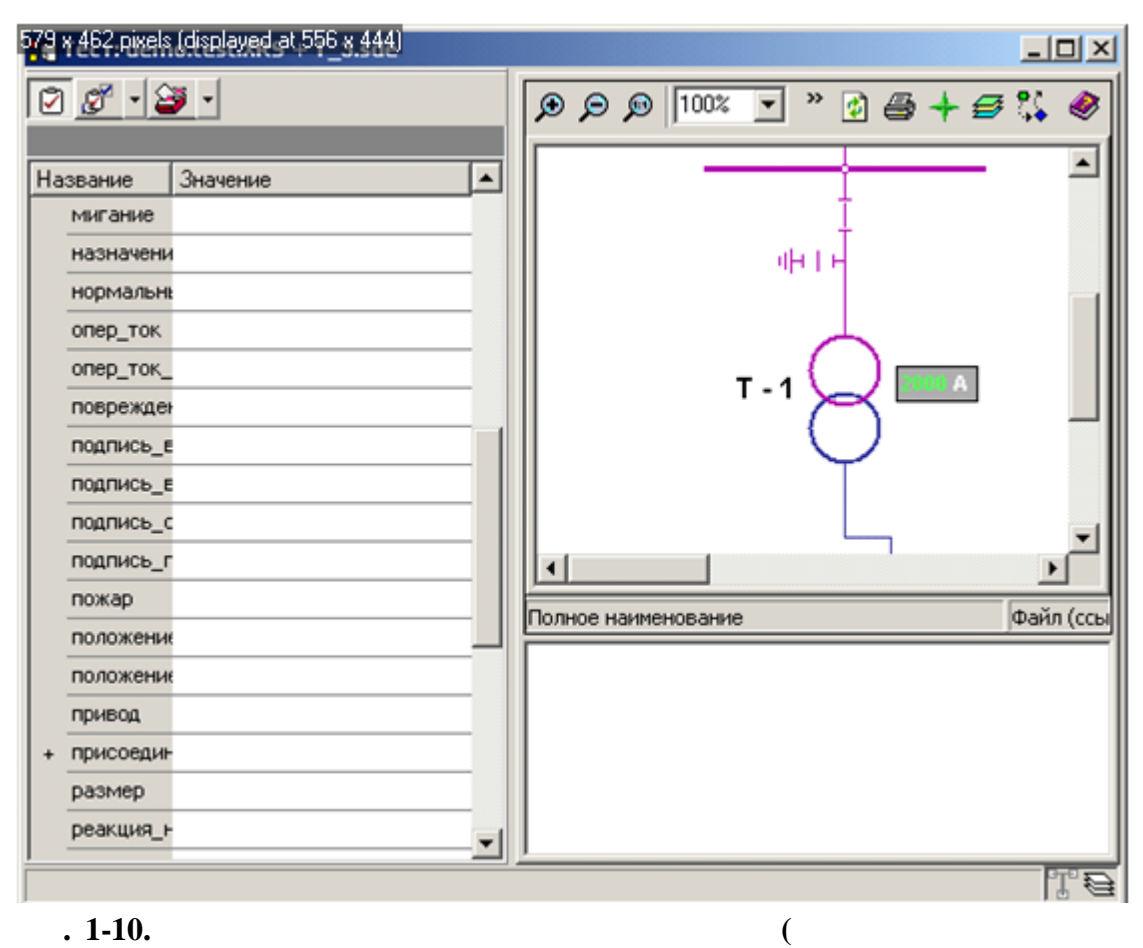

#### . 1-10.

)

( ).

(.1-11.)

,

,

| Правило зависимостей: Работа защиты                                                                                                    | ×                |
|----------------------------------------------------------------------------------------------------|------------------|
| Правило зависимостеи: Работа защиты<br>Описание Источник Приемник Табл<br>Название<br>Работа защиты<br>Условие поиска "источника"<br>%ключ_привязки%=ключ_привязки<br>Применить в момент<br>✓ Загрузка<br>Масштабирование | ица соответствия |
| Изменение параметра                                                                                                    | ОК Отмена        |

. 1-11.

,

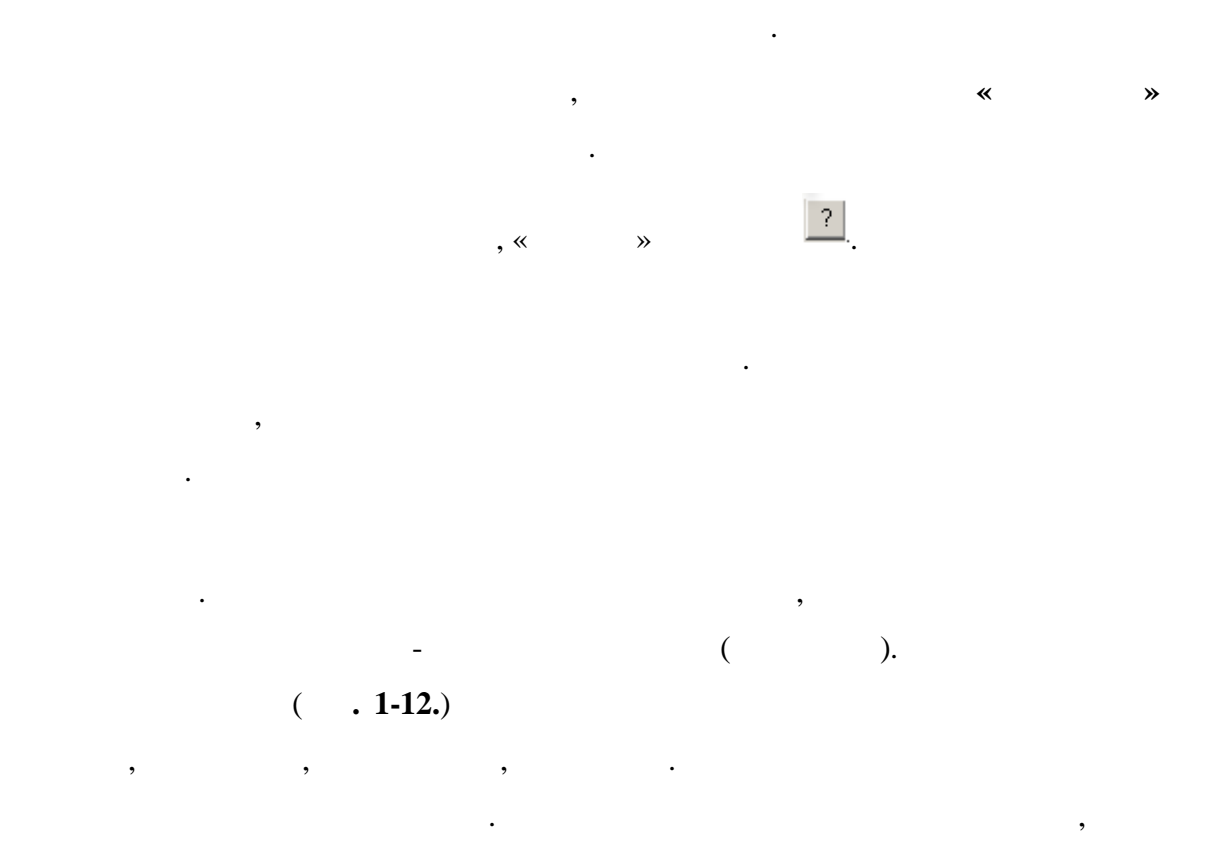

•

,

,

:

Enter ( ) « »

(.1-12.)

.

.

,

,

,

,

| Правил                   | ю зави             | симостей | й: Номинальнь | ый ток       |          | X       |
|--------------------------|--------------------|----------|---------------|--------------|----------|---------|
| Опис                     | ание 🕻             | 1сточник | Приемник   1  | аблица соотн | ветствия |         |
| Список областей действия |                    |          |               |              |          |         |
| Ист                      | гочник             | Парамет  | rp            | Отношение    | Значение |         |
| Эле                      | емент              | тип_обор | рудования     | =            | TP       |         |
|                          |                    |          |               |              |          |         |
|                          |                    |          |               |              |          |         |
|                          |                    |          |               |              |          |         |
|                          |                    |          |               |              |          |         |
|                          |                    |          |               |              |          |         |
| -y                       | словие<br>) Все ср | азу      | О Одно из     |              | Добавить | Удалить |
|                          |                    |          |               |              |          |         |
|                          |                    |          |               |              | OK       | Отмена  |

. 1-12.

,

•

( .1-13.)

.

,

,

| lp | равило зависимостей: Номинальный ток                            |                  |           |                  |   |  |  |  |  |  |
|----|-----------------------------------------------------------------|------------------|-----------|------------------|---|--|--|--|--|--|
|    | Описание Источник Паблица соответствия Список областей действия |                  |           |                  |   |  |  |  |  |  |
|    | Источник                                                        | Параметр         | Отношение | Значение         | L |  |  |  |  |  |
|    | Элемент                                                         | тип_оборудования | =         | TP               | L |  |  |  |  |  |
|    | Условие=                                                        |                  |           |                  |   |  |  |  |  |  |
|    | Bce cp                                                          | разу 🔿 Одно из   |           | Добавить Удалить |   |  |  |  |  |  |
|    |                                                                 |                  |           | ОК Отмена        |   |  |  |  |  |  |

. 1-13.

( . 1-14.)

,

•

•

( .1-14.)

,

.

. 1-14.

, (**.1-15.**)

| Настройка таблицы соо | тветствия       |                          |                    |                                | × |
|-----------------------|-----------------|--------------------------|--------------------|--------------------------------|---|
| номинальный_ток       | Добавить все    | Подобрать                | показан            | ия_прибора                     |   |
| >>><br><              | нет<br>есть     | установленное<br>номинал | << ма<br>ми<br>нол | ксимальное<br>інимальное<br>ль |   |
| 🔲 Разрешить повторени | ие параметров в | таблице                  |                    |                                |   |
|                       |                 | OK                       | Отмена             | Помощь                         |   |

,

### . 1-15.

1.1.7

1.1.8

1.1.8.1

• " " ,

trenenergo.sde trenenergo.sde

(

\_

•

,

-

= ).

.

|                         | -                     | = ID _          | _               |       | ,         |     |          |   |
|-------------------------|-----------------------|-----------------|-----------------|-------|-----------|-----|----------|---|
|                         |                       | - ID _          | •               |       |           |     |          |   |
| File=%<br>,<br>Element= | :<br>_                | [1]% -<br>=% _  | (\*.sde)<br>% - |       |           |     | )        |   |
| :                       | 110                   | -1<br>Selsk.sde |                 |       |           | 110 | -><br>-1 | - |
| •<br>10                 | Seti320.              | sde ",          | ,               | trene | nergo.sde |     |          |   |
|                         | -> 10                 | ( –             |                 | 10    | 10<br>).  |     |          |   |
|                         | :<br>-<br>- <b>ID</b> | = ID            |                 |       | ,         |     |          |   |
| _                       | _ =                   | -<br>= ID<br>ID | «<br>_ * _<br>  | »     |           | «   | »,       |   |
| Seti320.sde –           | :                     |                 | ,               |       |           |     |          |   |
| Element=<br>«           | _<br>»                | =% _            | % - «           |       | »         |     |          |   |
| :                       |                       |                 |                 |       |           |     |          |   |

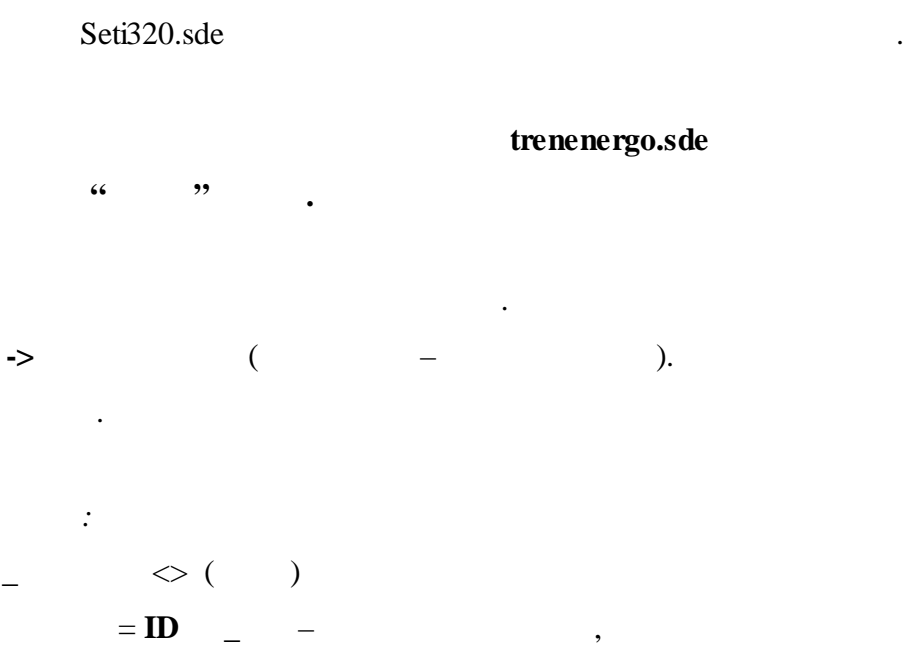

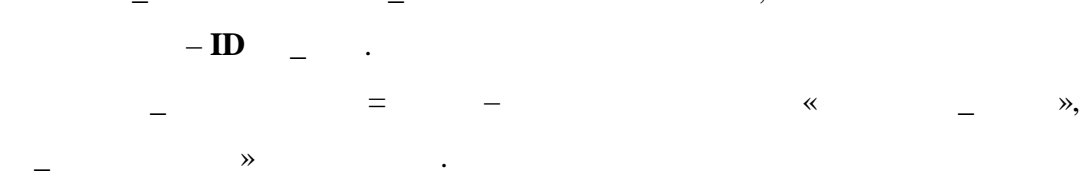

.

•

«

- 110

,

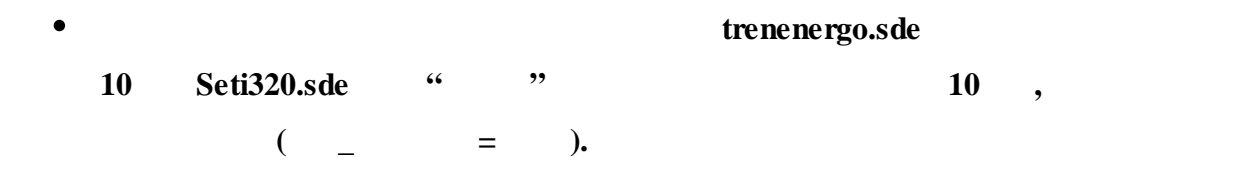

10 –

22

| 10 .           |               |        |         |             |    |    |
|----------------|---------------|--------|---------|-------------|----|----|
| ->             | • 10          | ) (    | _       | ->          | 10 | ). |
| :              |               |        |         |             |    |    |
| _              | <> (          | )      |         |             |    |    |
| _              | = –           |        | «       | »,          |    |    |
|                |               | _      |         |             |    |    |
| _              | = ID _        | _      |         | ,           |    |    |
|                | – <b>ID</b> _ | - ·    |         |             |    |    |
| _              | = 10          | _      |         | ,           |    |    |
|                | _             |        | 10.     |             |    |    |
|                |               |        |         |             |    |    |
| :              |               |        |         |             |    |    |
| Seti320.sde –  |               | ,      |         |             |    |    |
|                |               |        |         |             |    |    |
| Element= _     | =% _          | % -    |         |             |    |    |
|                |               |        |         |             |    |    |
|                |               |        |         |             |    |    |
| :              |               |        |         |             |    |    |
|                | I-            | II .10 |         |             |    |    |
| -> 10 -        |               |        | 110     | Seti320.sde |    |    |
| I-II .10       |               |        |         |             |    |    |
| 1.1.8.2        | 10            |        |         |             |    |    |
| •              |               | 1(     | ) Seti3 | 20.sde      |    |    |
| trenenergo.sde | "             | "      | •       |             |    |    |
| •              |               | 1(     | ) Seti3 | 20.sde      |    |    |

,

,

" ,, trenenergo.sde

•

,

,

•

•

( ). -> \_ : <> ( ) <> ID \_Raion – ID \_Raion. <>\_ . \_Raion\_ \* -<>IDID \_Raion\_ \*. \_Raion\_ \* -<> ID ID \_Raion\_ \*. <> RTP\* -RTP. <>: trenenergo.sde -% -Element= =% 1: 1 trenenergo.sde 2: I-II .10 1 trenenergo.sde •

| "                       | ",                                                                         |                        | •               |        |
|-------------------------|----------------------------------------------------------------------------|------------------------|-----------------|--------|
|                         | <b>10 -&gt;</b> (                                                          | _                      | ).              |        |
| «                       | :<br>_ <> ( )<br>_ = - <<br>_ = ID<br>», _ =<br>_ = ID _Raio<br>_ ID _Raio | <<br>* _<br>n _<br>on. | »<br>DD,        | ,<br>_ |
| File=%<br>,<br>Element= | :<br>=%                                                                    | (\*.sde)<br>% -        |                 | ( )    |
| :<br>Selsk.sde<br>•     | 1                                                                          | 10 S                   | –<br>eti320.sde |        |
| "                       | " · · · · · · · · · · · · · · · · · · ·                                    | . (                    | _               | ).     |
|                         | :<br><b>TP*</b> –                                                          |                        | ,               |        |

\_

,

•

| _ | = |                | — «      |
|---|---|----------------|----------|
| _ |   | = <b>ID</b>    | _Raion – |
|   |   | $-\mathbf{ID}$ | _Raion.  |

:  

$$File = TPTP+\%$$
 \_ %+'.sde'- ,  
 $TP - TP$ , .  
 $TP - TP$ , .  
 $+\%$  \_ % - Seti320.sde « »,

3).

**»** 

,

\_ (

\_

: 
$$TPTP*.sde ($$
,  $TPTP3.sde).$ 

,

,

TP.

= , : File= PLANTPtp+%%+'plan.sde'-\_ PLAN -TP , TP -TP, tp – Seti320.sde +% % -( « », \_ 3). plan – .sde. :\PLAN\TP\tp\*plan.sde ( , PLANTP tp3plan.sde). : 3 tp3plan.sde. 10 Seti320.sde • " ,, , . 10 ( -> ). : <> ( ) = **TP\*** – ~ , TP

\_Raion –

= **ID** 

,

»,

- ID \_Raion.

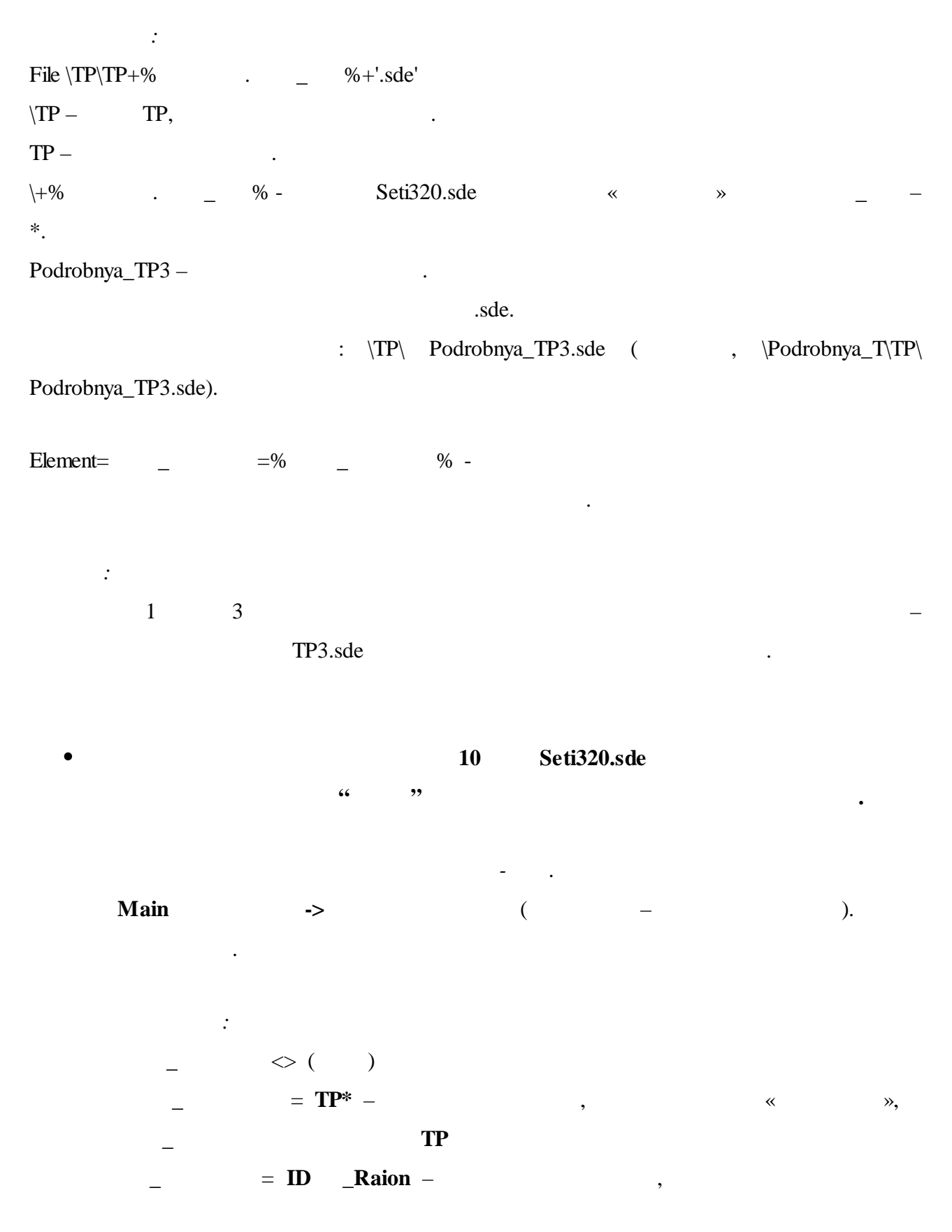

©2013

– ID \_Raion.

: File = PLAN TP tp + %%+'plan.sde' -TP PLAN -, \TP -TP, ∖tp – . Seti320.sde \+% % -« **»** • \*. ( , 3). plan – .sde. :\PLAN\TP\tp\*plan.sde ( , PLANTP tp3plan.sde). : 1 3 tp3plan.sde 1 10 Seti320.sde - 10 " ,, Raion -> ( ). . : <> ( 10 ) -= **ID** \_Raion --ID\_Raion. =~ », « **»** • « = ».

> ID\_ , \_ ID . : , . \VL\_10 - VL\_10, . +% \_ % - Seti320.sde « », ( , 10 3- 6). .sde.  $(VL_10)$ . sde ( ,  $VL_10$  10 3- 6. sde). : 3- 6 10 10 3- 6.sde • 10 Seti320.sde - 10 " ,, ( ). -> \_ : <> ( ) -10 <> ID \_Raion -, ID \_\_Raion. <> VL\* -, VL. <>\_ , <>, •

|               | _ =     | -                     | _      |          | ,  |    |         |
|---------------|---------|-----------------------|--------|----------|----|----|---------|
| «»            | >       | _ ·                   |        |          |    |    |         |
|               | _       | = 10 -                | -      | ,        |    |    |         |
|               |         | _                     | 10     |          |    |    |         |
|               |         | = ID Rai              | on –   |          |    |    |         |
|               | -       | _ID Ra                | ion    |          | 7  |    |         |
|               |         | - ID _Ka              | 1011.  |          |    |    |         |
|               |         |                       |        |          |    |    |         |
|               | •       | 0/ 1 - 1-1            |        |          |    |    |         |
| $F1le = VL_1$ | 10\+% _ | %+'.sde'-             | ,      |          |    |    |         |
|               |         |                       |        |          |    |    |         |
| $VL_{10} -$   | VL_10,  |                       |        |          |    |    |         |
| +% _          | % -     | Seti320.sd            | e      | «        | _  | », | _       |
| ( ,           | 10      | 3- 6).                |        |          |    |    |         |
|               |         |                       | .sde   | e.       |    |    |         |
|               |         | :\VL 10\*             | .sde ( | .\VL 10\ | 10 | 3- | 6.sde). |
|               |         |                       |        |          | _  | -  | ,       |
|               |         |                       |        |          |    |    |         |
| ·             | 10      | 3 6                   | 56     | 71       |    |    |         |
|               | 10      | 3- 0                  | 10     | 2 ( 1    |    |    |         |
| _             |         |                       | 10     | 3- 6.sde |    |    |         |
|               |         |                       |        |          |    |    |         |
| 1.1.8.3       |         |                       |        |          |    |    |         |
| •             |         |                       |        |          |    |    |         |
| "             | "       |                       |        |          |    |    |         |
|               |         |                       |        |          |    |    |         |
|               |         |                       |        |          |    |    |         |
|               |         |                       |        | ,        |    |    |         |
|               |         |                       |        |          |    |    |         |
|               | ->      | (                     | _      | ).       |    |    |         |
|               |         | <b>`</b>              |        | ,        |    |    |         |
|               | :       |                       |        |          |    |    |         |
|               |         | $\langle \rangle$ ( ) |        |          |    |    |         |
|               | _       | - *                   |        |          |    |    |         |
|               |         | _ · _                 |        | ,        |    |    |         |
| _             | •       |                       |        |          |    |    |         |
| -             | - =     | —                     |        | ,        |    |    |         |

: File= \..\..\TP\TP+% .# %+'.sde' ,  $\dots TP \setminus TP - TP$ TP, +% .# -TP\_\* % -\_ \* ( , - TP\_3plan 3). .sde. % -Element= =% : -1 TP3.sde -1. • 10 Seti320.sde " ,,

,

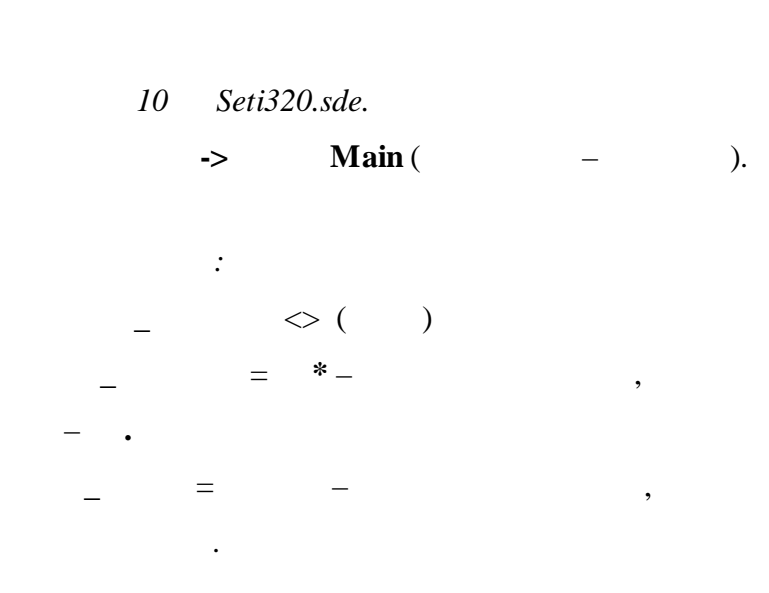

•

| :                                       |          |          |      |            |    |    |   |   |       |
|-----------------------------------------|----------|----------|------|------------|----|----|---|---|-------|
| File= \\Seti3                           | 20.sde - |          |      |            |    |    |   |   |       |
| Element=                                | _        | =%       | _    | % -        |    |    |   |   |       |
|                                         |          |          |      |            |    |    |   |   |       |
|                                         |          |          |      |            |    |    |   |   |       |
| :                                       |          |          |      |            |    |    |   |   |       |
| -                                       | 1        |          |      |            | _  |    |   |   | 10    |
| Seti320.sde                             |          |          |      | -1         |    |    |   |   |       |
| 1.1.8.4                                 |          |          |      |            |    |    |   |   |       |
|                                         |          |          |      |            |    |    |   |   |       |
|                                         |          |          |      |            |    |    |   |   |       |
| •                                       |          |          |      |            |    |    |   |   |       |
| "                                       | "        |          |      |            |    |    |   |   |       |
|                                         |          |          |      |            |    |    |   |   |       |
|                                         |          |          |      |            |    |    |   |   |       |
|                                         |          |          |      |            |    | ,  |   |   |       |
|                                         |          |          |      |            |    |    |   |   |       |
| 0                                       | 4-> (    |          | _    |            | ). |    |   |   |       |
|                                         |          |          |      |            |    |    |   |   |       |
|                                         | :        | с (      | `    |            |    |    |   |   |       |
|                                         | _        | <> (     | )    |            |    |    |   |   |       |
|                                         | _        | = 0,     | ,4 – | 0.4        |    | ,  |   |   |       |
|                                         |          | -        |      | 0,4        | •  |    |   |   |       |
|                                         | _ =      |          | _    | —          |    |    | , |   |       |
| « _ »                                   |          | _        | •    |            |    |    |   |   |       |
|                                         |          |          |      |            |    |    |   |   |       |
|                                         |          |          |      |            |    |    |   |   |       |
| $File = \langle \langle TP \rangle T$   | Ψ+%      | #        | (    | %+' sde' - |    |    |   |   |       |
|                                         | 1 1 /0   |          |      | 70 T       |    | ,  |   |   |       |
| \_\ <b>\TP \ TP _</b>                   | ТР       |          | •    |            | ТР |    |   |   |       |
| +% #                                    |          | % -      |      |            | ,  |    |   | · | -TP * |
| . / • • • • • • • • • • • • • • • • • • | - *      | 70       |      |            |    | (  |   |   | ·· _  |
|                                         |          | - TP 3 1 | RUB  |            | 2  | 3) | , |   |       |
|                                         |          | <u></u>  | _KOD |            | -  |    |   |   |       |

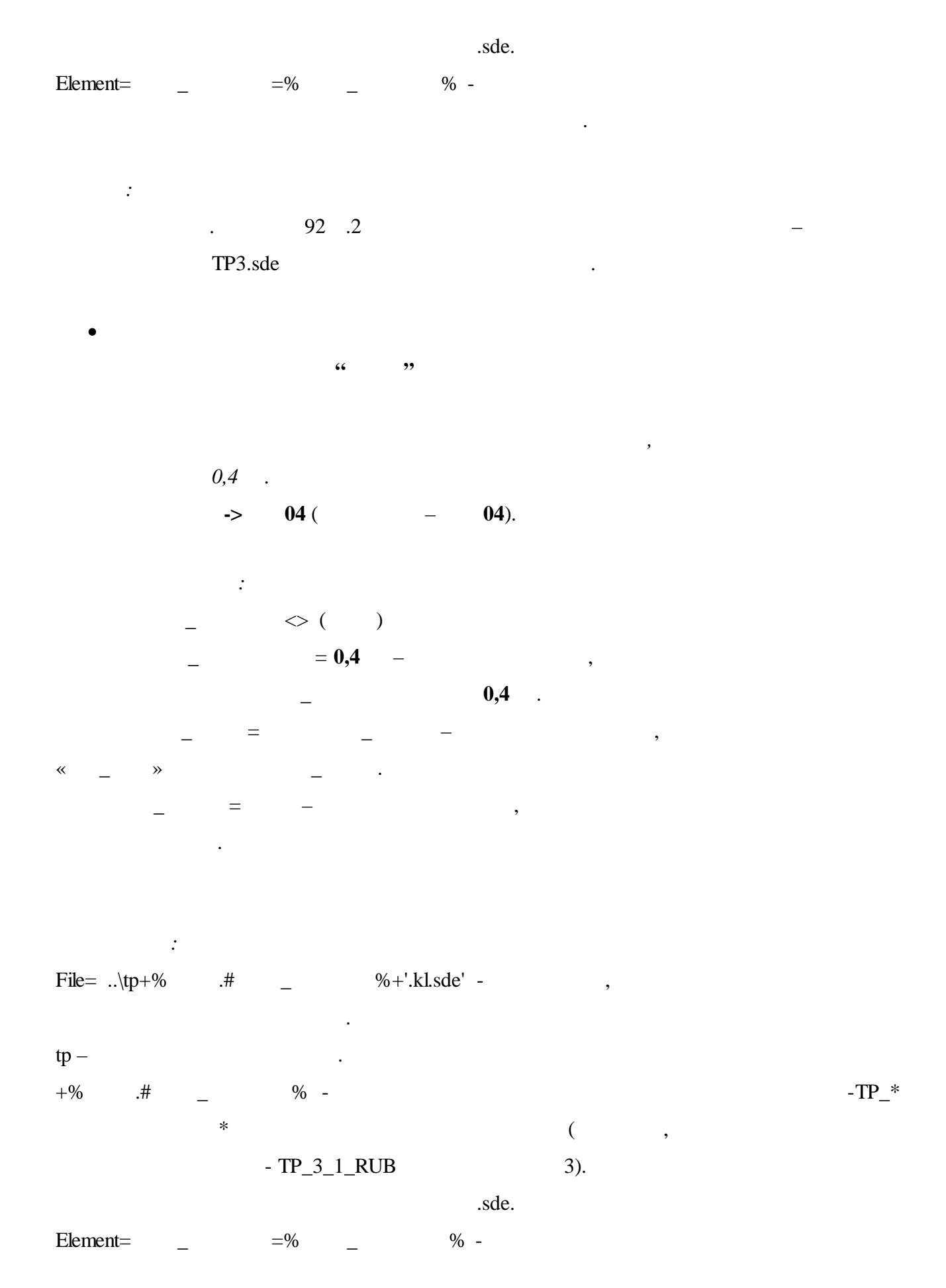

: . 92 .2 - 92 .1 TP3.sde .

,

,

04 –

#### 1.1.8.5

- 0,4
- - .
    - **04 ->** ( ).
    - : \_ <> ( ) \_ = **0,4** -
    - \_\_\_\_\_0,4 .
- « \_ » \_ \_ . \_ = - ,
- :

.

- $File= ...RUBTP+\% .# _ %+TP+\% .# _ %+_rub+\%#2 _ %+'.sde' - ,$
- ..\RUB \ TP RUB TP, . +% .# \_ % - - -TP\_\* \* ( , \_ \_95 95). ..\RUB \ TP95
| +\TP+%   | .#   | _                 | % -    |         |             |     | ,                   | <b>r</b>    | ГР       |
|----------|------|-------------------|--------|---------|-------------|-----|---------------------|-------------|----------|
|          |      |                   |        |         | -TP_*       |     |                     | *           |          |
|          |      | (                 | ,      |         |             |     |                     |             | 3        |
|          |      | 3).               |        |         |             |     |                     |             |          |
|          | \RUB | \TP3\TP3          | 3      |         |             |     |                     |             |          |
| %+_rub - |      |                   |        |         |             |     |                     |             |          |
|          | \RUB | \ TP3\TP3         | 3_rub  |         |             |     |                     |             |          |
| +%#2-    | _    | % -               |        |         |             |     |                     | -TP_        | *_*RUB   |
|          |      |                   | *      |         |             |     |                     | (           | ,        |
|          |      |                   |        |         | 3_1_        | RUB |                     | 1).         |          |
|          | \RUB | \ TP3\TP3         | 3_rub1 |         |             |     |                     |             |          |
|          |      |                   |        |         | .sde.       |     |                     |             |          |
|          |      |                   | \RUB \ | TP*\TP* | _rub*.sde ( |     | , $RUB \setminus T$ | TP3\TP3_rul | b1.sde). |
| Element= | _    | =%                | _      | %       | -           |     |                     |             |          |
|          |      |                   |        |         |             | •   |                     |             |          |
|          |      |                   |        |         |             |     |                     |             |          |
| :        |      |                   | 00     | 2       |             |     |                     |             |          |
|          | -    | ·                 | 92     | .2      |             |     |                     | —           |          |
|          |      | 1P3_rub1.9        | sae    |         |             |     |                     |             |          |
| •        |      | 04                |        |         |             | "   | "                   |             |          |
|          |      | 0,7               |        |         |             |     |                     | •           |          |
|          |      |                   |        |         |             |     |                     |             |          |
|          |      |                   |        |         |             |     |                     |             |          |
|          | ->   |                   |        | (       | _           |     | ).                  |             |          |
|          |      |                   |        |         |             |     |                     |             |          |
|          |      | :                 |        |         |             |     |                     |             |          |
|          | _    | $\langle$         | > ( )  |         |             |     |                     |             |          |
|          | _    | $\langle \rangle$ | ID _   | _       |             |     | ,                   |             |          |
|          |      |                   | Ι      | D _     | •           |     |                     |             |          |
|          | _    | $\diamond$        | ID _R  | aion –  |             |     | ,                   |             |          |
|          |      |                   | Ι      | D _Ra   | aion.       |     |                     |             |          |
|          | _    | $\langle \rangle$ | _      |         | ,           |     |                     |             |          |

.

:

,

,

,

Element= \_ =% \_ % -

· · 92 .2 -

3 1. 1.1.8.6 − 0,4 • − 0,4 ""

**04 ->** ( – ).

: \_ <> ( )

37

| _             | = 0,4 - | -            | ,   |       |
|---------------|---------|--------------|-----|-------|
|               | _       | <b>0,4</b> . |     |       |
| _             | = _     | _            | ,   |       |
| « _ »         | _ ·     |              |     |       |
|               |         |              |     |       |
| File=\TP\TP+% | .# _    | %+'.sde' -   | ,   |       |
| \TP \ TP - TP |         | TP,          |     |       |
| +% .# _       | % -     |              |     | -TP_* |
| *             |         |              | ( , |       |
|               | - TP_3  | 3).          |     |       |
|               |         | .sde.        |     |       |
| Element= _    | =% _    | % -          |     |       |
|               |         |              |     |       |
|               |         |              |     |       |
| :             |         |              |     |       |
| •             |         |              | -   |       |

TP3.sde

1.1.8.7

• 10 Seti320.sde

.

• -> Main ( ). \_ : <> ( ) ID \_ -, ID \_ . = \* \_ », \_ **»** .

«

|            | _ =         | ID _Ra         | nion –  |   | ,  |     |    |
|------------|-------------|----------------|---------|---|----|-----|----|
|            |             | ID             | _Raion. |   |    |     |    |
|            | _ <>        | _              |         | , |    |     |    |
|            | •           |                |         |   |    |     |    |
|            | _           | = <b>TP*</b> – |         |   | ,  |     |    |
| TP.        |             |                |         |   |    |     |    |
|            | _           | _              |         | , |    |     |    |
|            |             |                |         |   |    |     |    |
|            | _ <>        | _              |         | , |    |     |    |
|            |             |                |         |   |    |     |    |
|            |             |                |         |   |    |     |    |
|            | :           |                |         |   |    |     |    |
| \\Seti320. | sde –       |                | ,       |   |    |     |    |
|            | •           | 0/             | 0/      |   |    |     |    |
| Element=   | _ =         | % _            | % -     |   |    |     |    |
|            |             |                |         |   |    |     |    |
| ÷          |             |                |         |   |    |     |    |
| ·          | 1           |                |         |   |    | _   |    |
|            | Seti320.sde |                |         |   | 1. |     |    |
|            |             |                |         |   |    |     |    |
|            |             |                |         |   |    |     |    |
| •          |             |                |         |   |    | -10 | "  |
| *          |             | <b>»</b>       |         |   |    |     |    |
|            |             |                |         |   |    |     |    |
|            |             |                |         |   | •  |     |    |
|            |             | ->             |         | ( | _  |     | ). |
|            |             |                |         |   |    |     |    |
|            | •           | $\sim$ ( )     |         |   |    |     |    |
|            | -           | ~ П            |         |   |    |     |    |
|            | -           | - <u> </u>     | _<br>D  |   | ,  |     |    |
|            |             | 1              | ~ ·     |   |    |     |    |
|            | <           | > ID R         | aion –  |   |    |     |    |
|            | _ ``        | ~ <u> </u>     |         |   | ,  |     |    |

,,

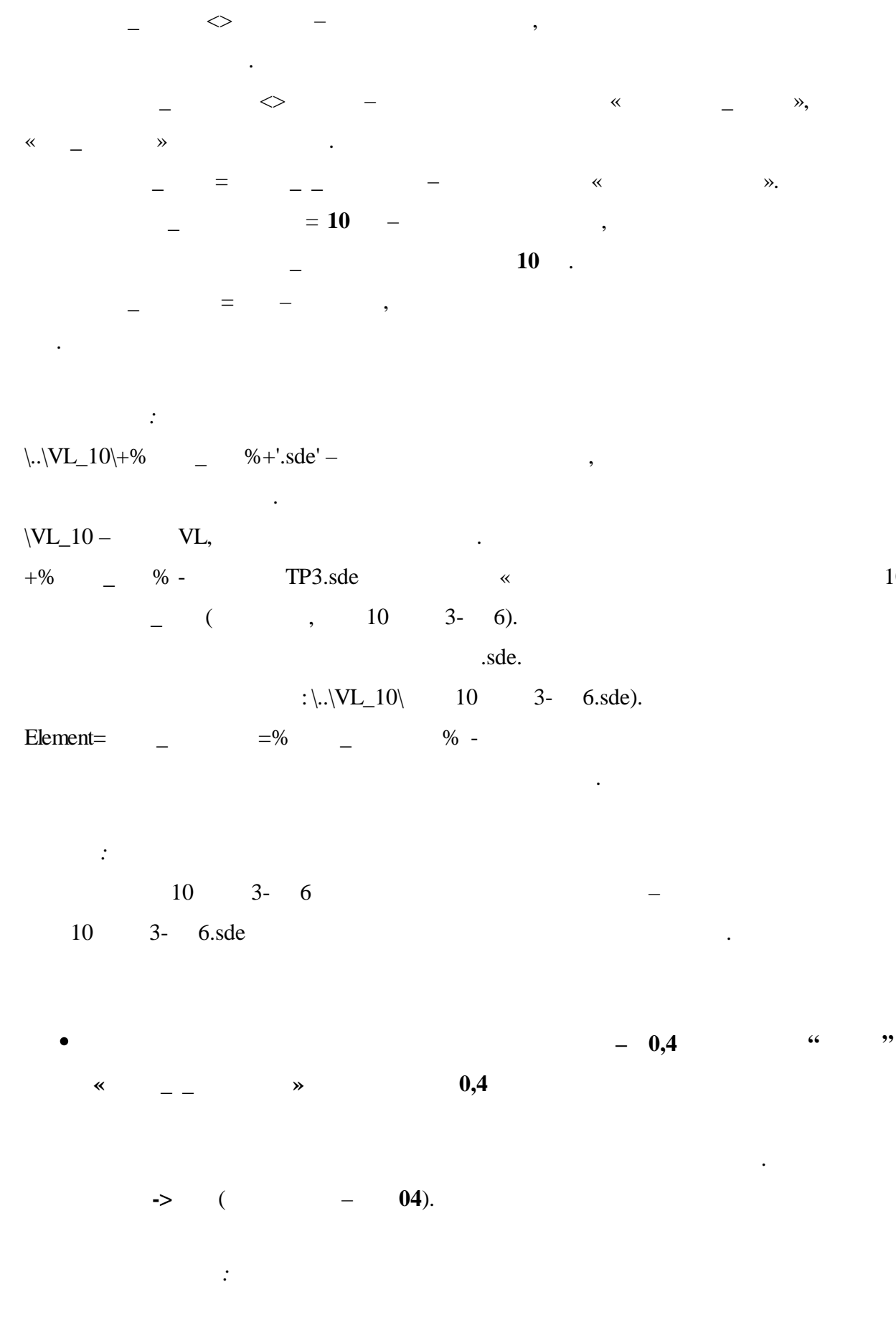

ID \_Raion.

10

|             | _ <> ( )       |                  |              |               |    |       |
|-------------|----------------|------------------|--------------|---------------|----|-------|
|             | _ = 0          | ,4 –             | ,            |               |    |       |
|             | _              |                  | <b>0,4</b> . |               |    |       |
| _           | _ =            | _                | *            |               | ». |       |
| _           | = <b>TP*</b> – |                  | ,            |               |    |       |
|             | ,              | ГР.              |              |               |    |       |
| -           | _ =            | _                | «            |               | »  |       |
| :           |                |                  |              |               |    |       |
| \RUB\tp+%   | .# _           | %+'.kl.sde' –    |              |               | ,  |       |
| \RUB \ tp - | RUB            |                  | tp,          |               |    |       |
| +% .#       | _ % -          |                  | -            |               |    | -TP_* |
|             | *              |                  | (            | ,             |    |       |
|             | 3              |                  | 3).          |               |    |       |
|             |                |                  | .ł           | cl.           |    |       |
|             |                | .5               | sde.         |               |    |       |
|             | L/=            | RUB\tp*.kl.sde ( | ,\RI         | JB\tp3.kl.sde | ). |       |
| Element=    | _ =% _ 9       | % -              |              |               |    |       |
|             |                |                  | •            |               |    |       |
|             |                |                  |              |               |    |       |
| :           |                |                  |              |               |    |       |
|             |                | 10               | «.           | 92.2          | »  |       |
|             | 04–            |                  |              |               |    |       |
|             |                |                  |              |               |    |       |
|             |                |                  |              |               |    |       |
| •           |                |                  | _            | 0,4           | "  | "     |
| *           |                | 0,4              | (            | _             | )  |       |
|             |                |                  |              |               |    |       |
|             |                |                  |              |               |    |       |
| -           | > (            | – <b>04</b> ).   |              |               |    |       |
|             |                |                  |              |               |    |       |
|             | :              |                  |              |               |    |       |

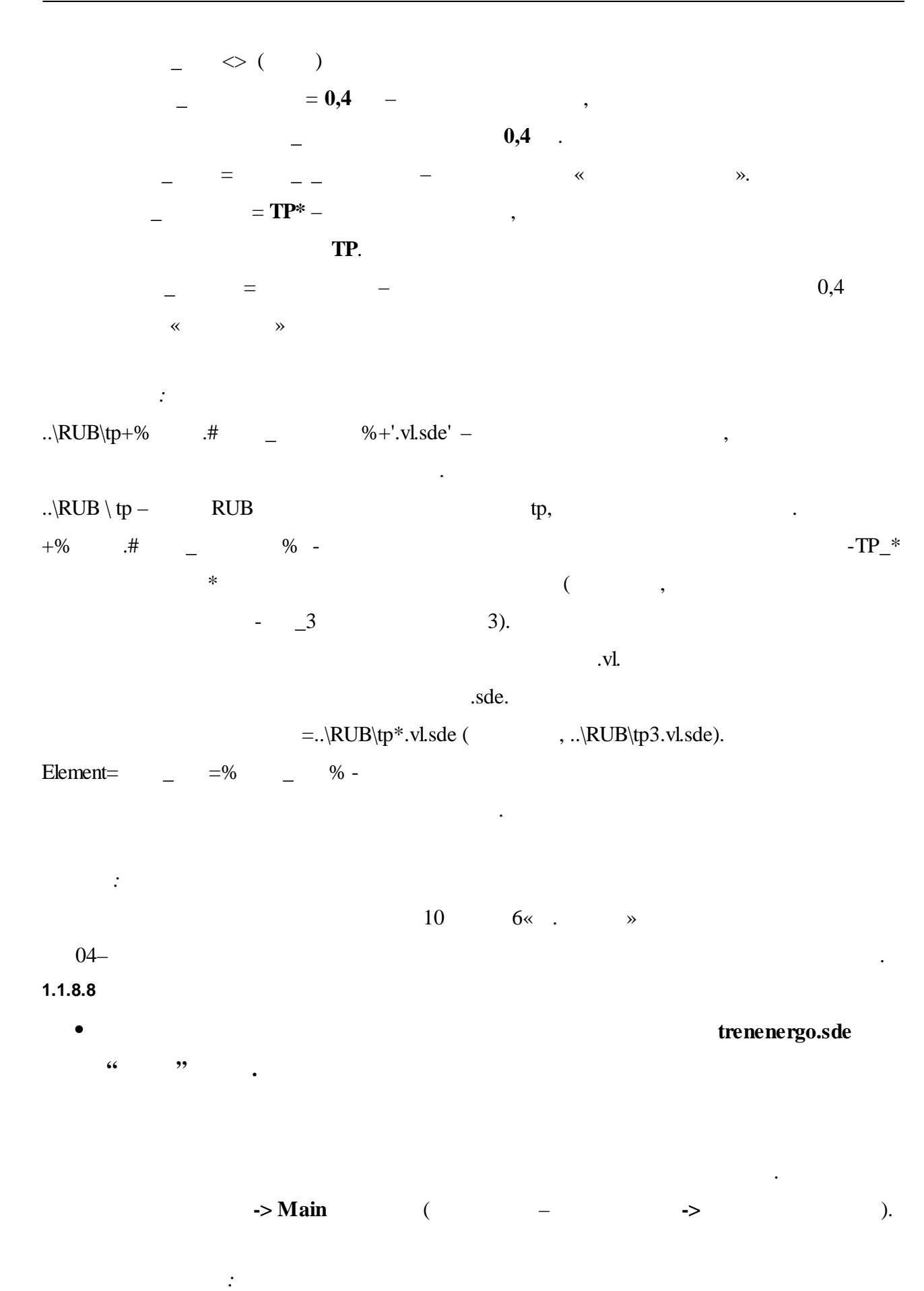

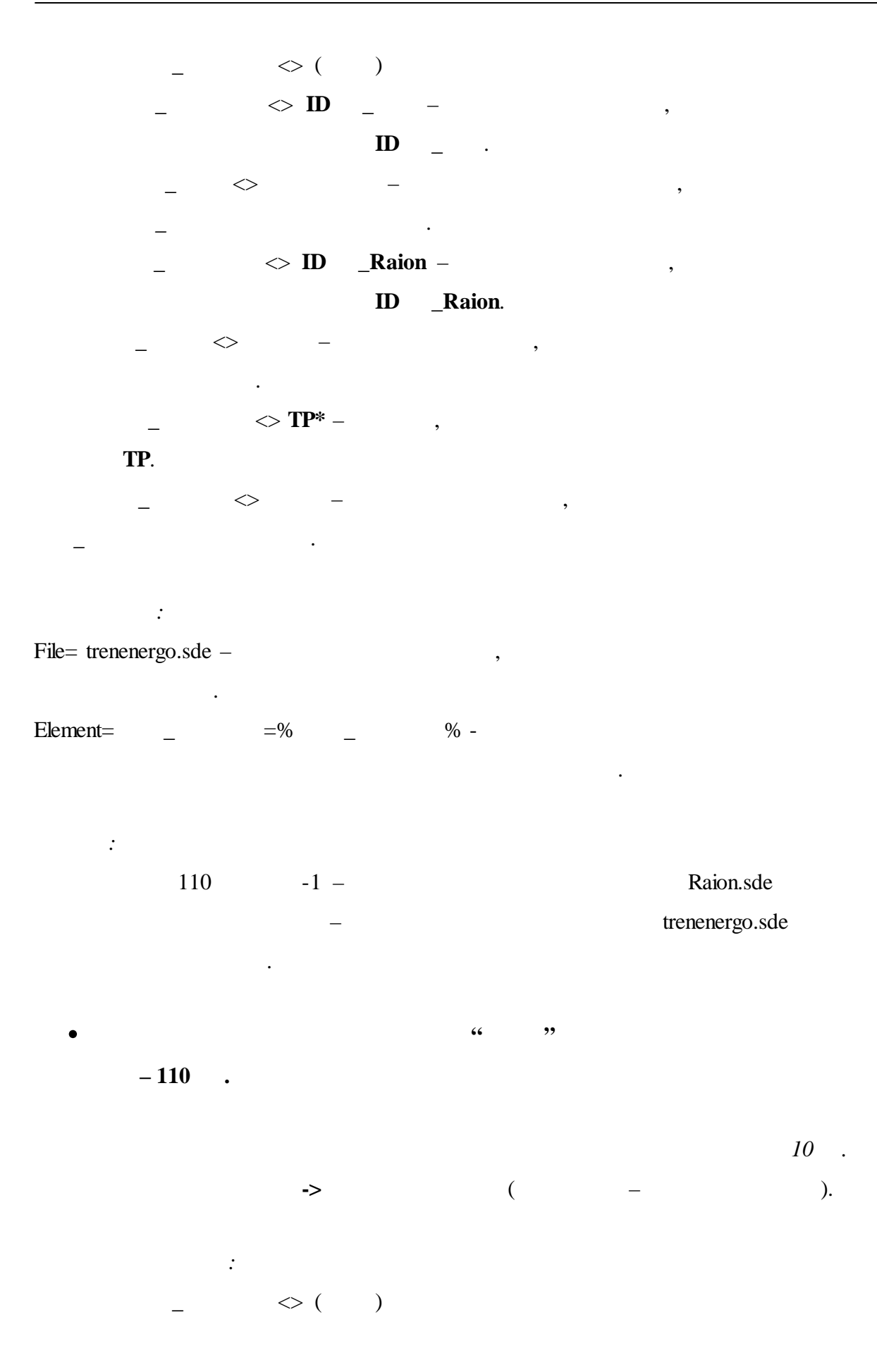

| _ <> ID                    | ,         |       |
|----------------------------|-----------|-------|
| ID                         |           |       |
| <> IDRaion                 | ,         |       |
| ID _Raion.                 |           |       |
| _                          |           |       |
|                            |           |       |
|                            |           |       |
| $\_$ $>$ <b>TP*</b> $-$ ,  |           |       |
| TP.                        |           |       |
| _                          |           |       |
| _ ·                        |           |       |
| _ <> 10 -                  | , ,       |       |
| <b>10</b> .                |           |       |
| _ = -                      | ,         |       |
|                            |           |       |
|                            |           |       |
| :                          |           |       |
| File= VI + % %+' sde' -    |           |       |
| 1 ne= (+12(+70 _ 70+.5de , |           |       |
| VI - VI                    |           |       |
| +% % - Raion.sde « ».      | (         | . 110 |
| -1 - ).                    | _ (       | , 110 |
| .sde.                      |           |       |
| :\VL\ 110 -1 -             | .sde.     |       |
| Element= =% % -            |           |       |
|                            |           |       |
|                            |           |       |
| :                          |           |       |
| 110 -1 -                   | Raion.sde |       |
| _                          | - 110     |       |

| • " " ,                               | 10<br>10 . | Seti320.sde |
|---------------------------------------|------------|-------------|
|                                       |            |             |
| <b>10</b> (                           | 10 )       | 10 .        |
| -> 10 ( –                             | 10 ).      |             |
| :                                     |            |             |
| _ <> ( )                              |            |             |
| _ <> ID                               | ,          |             |
| ID                                    |            |             |
| _ <> ID _Raion –                      | ,          |             |
| ID _Raion.                            |            |             |
| _                                     |            |             |
|                                       |            |             |
| ~ <b>TD</b> *                         |            |             |
| _ <> 11' ,<br>TD                      |            |             |
| · · · · · · · · · · · · · · · · · · · |            |             |
| _ ~ ,                                 |            |             |
| _ ~ 110 -                             | 2          | ,           |
| - 110 .                               |            |             |
|                                       |            |             |
|                                       |            |             |
| :                                     |            |             |
| File= Seti320.sde – ,                 |            |             |
|                                       |            |             |
| Element= _ =% _ % -                   |            |             |
|                                       |            |             |
| :                                     |            |             |
| 10 10 3- 6                            |            |             |
| TP3.sde                               |            |             |

\_

10

•

\_

- 10 " ,, Seti320.sde 10 10 ( ). -> \_ . : <> ( ) <> ID \_ , ID <> ID \_Raion -ID \_Raion. <>= « **»** = 10 10 . \_ <> VL\* -VL. = **ID** \_Raion – ,  $-\mathbf{ID}$ \_Raion. : File ..\Seti320.sde -% -Element= =% \_ :

- 10 1-2 .
  - 10 Seti320.sde

.

,

•

## 1.2

xpr. XPR-

### 1.2.1

(.1-16.)

,

.

.

-

,

,

,

| 💐 Редактор проектов - C:\modus5\Projects\Demo\demo.XPR 🛛 💀 🖃 🔲 🔀 |                    |                                    |    |  |  |  |
|------------------------------------------------------------------|--------------------|------------------------------------|----|--|--|--|
| Файл Правка Вид ?                                                |                    |                                    |    |  |  |  |
| D 😅 日 瀬 🖪 🛛 👋 🗙                                                  | 12 0 🕜 🔮           | -4 🛗 🖌                             |    |  |  |  |
| Параметр                                                         | Идентификатор      | Значение                           | ^  |  |  |  |
| <u> П</u> уть к текущим отчетам                                  | olReportsActual    | %PROJECTPATH%\\\sysol\ReportActual |    |  |  |  |
| Путь к шаблонам отчетов                                          | olReportsDot       | %PROJECTPATH%\\\sysol\ReportDot    |    |  |  |  |
| Шаблоны записей                                                  | Events             | %PROJECTPATH%\demo.XEV             |    |  |  |  |
| ОРС-сервер (для СКАДА-агент                                      | aolOPCDB_OPCServ   | I                                  |    |  |  |  |
| СКАДА-агент                                                      | olOPCDB            |                                    |    |  |  |  |
| Файл привязок к ОРС для СКА                                      | \ olOPCDB_OPCLink: | s                                  |    |  |  |  |
| Правила отображения схем                                         | olSDERules         | %PROJECTPATH%\demo.XRS             |    |  |  |  |
| Правила импорта схем в БД                                        | o⊠SI               | %PROJECTPATH%\demo.XSI             |    |  |  |  |
| 🗆 Внешние данные                                                 | Main               |                                    |    |  |  |  |
| Хранилище схем                                                   | StorageSDE         | %PROJECTPATH%\sde                  |    |  |  |  |
| Главная схема                                                    | MainSDE            | %PROJECTPATH%\sde\trenenergo.sde   |    |  |  |  |
| Файл привязок SDL                                                | CurrSDL            | %PROJECTPATH%\trenenergo.sdl       |    |  |  |  |
| Навигационное дерево SDN                                         | CurrSDN            | %PROJECTPATH%\trenenergo.sdn       |    |  |  |  |
| Индексная база                                                   | CurrIND            |                                    |    |  |  |  |
| 🖃 Ссылки                                                         | HyperLink          |                                    |    |  |  |  |
| Правила гиперссылок                                              | HunerLink®         | %PB0.IFCTPATH%\demo.XBH            | ~  |  |  |  |
| <                                                                |                    | >                                  |    |  |  |  |
| Всего узлов: 24                                                  |                    |                                    | // |  |  |  |

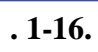

XPR- ;

**2** XPR- ; XPR- ; XPR- ; E. **B**. ⊕.\_ \  $\times_{-}$  $\setminus$ **P** 0 **6**.\_ **@**\_ -8 ", \_ '' **, 00**, , , ,

## 1.2.2

,

.

|  |  | 1 |
|--|--|---|
|  |  |   |
|  |  |   |
|  |  |   |
|  |  |   |
|  |  |   |
|  |  |   |
|  |  |   |
|  |  |   |

,

•

| OL              |                             |   |
|-----------------|-----------------------------|---|
| olGDB           | User-1:C:\modus520          | + |
|                 | \projects\Clear.GDB         |   |
| olEnObject      | ID14                        | + |
|                 |                             |   |
| olSettings      | %PROJECTPATH%\SysOL.ini     |   |
|                 |                             |   |
| olArheves       | %FIREBIRD%\ARCHIVES         |   |
|                 |                             |   |
| olReports       | %PROJECTPATH%               |   |
|                 | \\\sysol\Reports            |   |
| olReportsActual | %PROJECTPATH%               |   |
|                 | \\\sysol\ReportActual       |   |
| olReportsDot    | %PROJECTPATH%               |   |
|                 | \\\sysol\ReportDot          |   |
| Events          | %PROJECTPATH%\DIS.XEV       | + |
| olSDERules      | %PROJECTPATH%\DIS.XRS       |   |
| olXSI           | %PROJECTPATH%\DIS.XSI       |   |
|                 |                             |   |
|                 |                             |   |
| olGDBUser       | sysdba                      | + |
| olGDBPassword   | ****                        | + |
|                 |                             |   |
| olXplFile       | %PROJECTPATH%\config\ol.xpl |   |
| ol¥fœFile       | % DPOIECTDATH%\confided vfg |   |
| orangenie       | %FROJECTFATH% (conng/of.xig |   |
|                 |                             |   |
|                 |                             |   |
| LogBookDB       |                             |   |
|                 |                             |   |

|               |                        | -                     |                                                                              |   |
|---------------|------------------------|-----------------------|------------------------------------------------------------------------------|---|
| OPC- (<br>- ) | olOPCDB_OPCSer<br>ver  | ( ),<br>( )<br>OPC- ( | Server = 10.10.10.01<br>Server2 = 192.168.0.10<br>TeleServer3 = 192.168.0.03 | + |
|               |                        | IP- )                 |                                                                              |   |
| _             | olOPCDB                | ,                     | localhost                                                                    | + |
|               |                        | -<br>( IP- )          |                                                                              |   |
| -             | olOPCDB_OPCLin<br>ks   |                       | %PROJECTPATH%\OPCLinks.opcl                                                  | + |
|               | Main                   |                       |                                                                              | • |
|               | M ainSDE               |                       | %PROJECTPATH%\SDE\cashira.sde                                                |   |
| SDL           | CurrSDL                | « »                   | %PROJECTPATH%<br>\FID_SDN\DIS.sdl                                            |   |
| SDN           | CurrSDN                |                       | %PROJECTPATH%<br>\FID_SDN\DIS.sdn                                            |   |
|               |                        | «<br>»                |                                                                              |   |
|               | StorageSDE             |                       | %PROJECTPATH%\SVN\                                                           |   |
|               | StorageStandardSD<br>E |                       | %PROJECTPATH%\DIS\DAT                                                        |   |
|               | HyperLink              |                       |                                                                              |   |
|               | HyperLink0             |                       | %PROJECTPATH%                                                                |   |
|               | Integrator             |                       |                                                                              |   |
|               | inXplFile              |                       | %PROJECTPATH%<br>\config\Integrator.XPL                                      |   |
|               | inXfgFile              |                       | %PROJECTPATH%<br>\config\Integrator.XFG                                      |   |

|       | OLPGUESTINI  |    | %PROJECTPATH%\PGuest.ini     |  |
|-------|--------------|----|------------------------------|--|
|       | IDConfigDATA |    |                              |  |
|       | Posters      |    | %PROJECTPATH%<br>\DAT\ .XPST |  |
| 1 7 2 |              | 11 | 11                           |  |

1.2.3

,

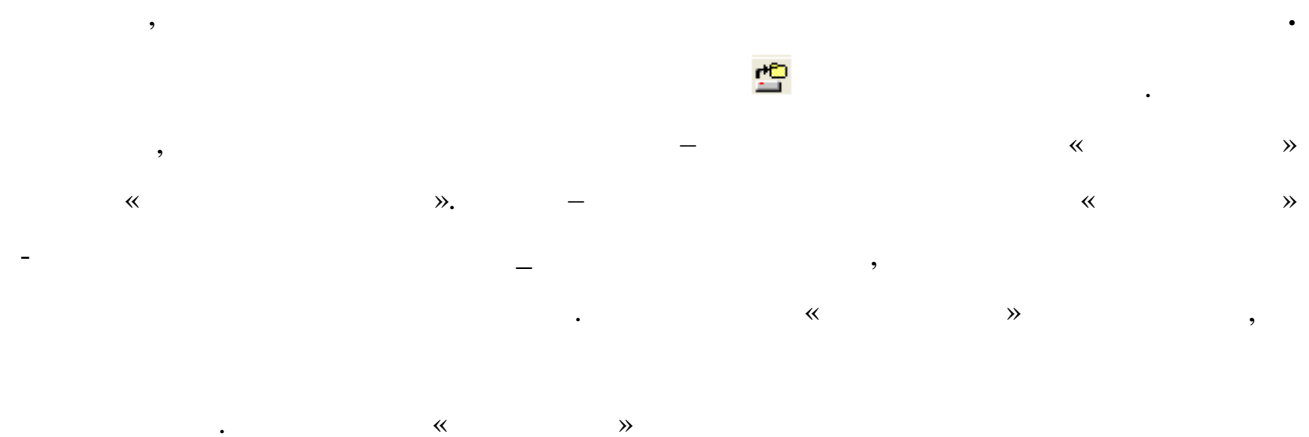

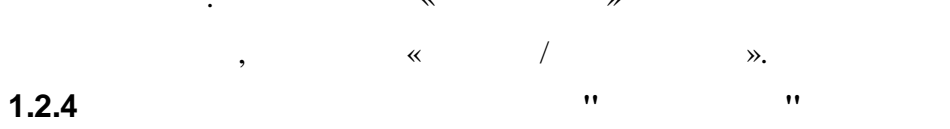

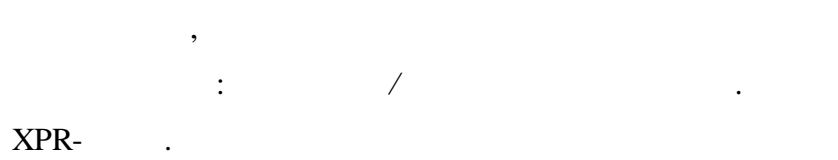

,

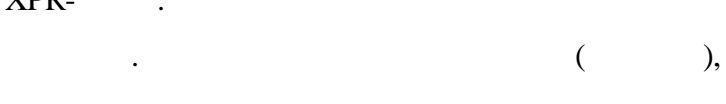

1.3

•

;

,

:

,

1.3.1

XEV.

:

1.3.2

(.1-17.)

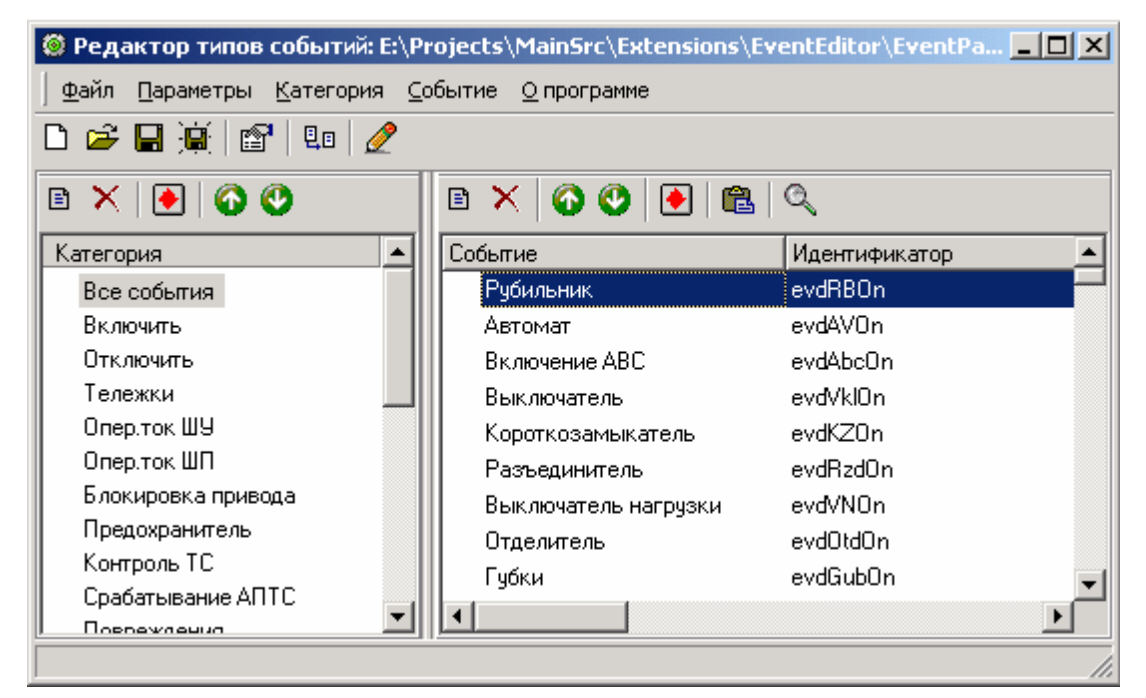

:

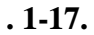

XEV.

1.3.3

,

,

| Категория "Предохранитель" 🛛 🔀          |                          |  |  |  |
|-----------------------------------------|--------------------------|--|--|--|
| Измен                                   | ить Очистить             |  |  |  |
| Наименование:<br>Предохранитель<br>Вес: | Меню Подменю             |  |  |  |
| о<br>Фильтр                             | Контекст-меню<br>Подменю |  |  |  |
|                                         | Да Отмена                |  |  |  |

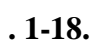

•

,

« », « », . « »,

,

,

.

1.3.4

.

.

|  |   |   | >      |             |
|--|---|---|--------|-------------|
|  |   |   |        |             |
|  |   |   |        |             |
|  |   | » |        |             |
|  | , |   |        |             |
|  | ( |   | . 1-19 | <b>)</b> .) |

| 🎯 Редактиров                             | ание события    |                                                |                                            | _ 🗆 ×         |
|------------------------------------------|-----------------|------------------------------------------------|--------------------------------------------|---------------|
| Сообщение Пр                             | оименение 🛛 Сво | ойства                                         |                                            |               |
| 1                                        |                 | Очист                                          | ить Измен                                  | ить)          |
| Наименование                             |                 |                                                |                                            |               |
| Смена принята                            | )               |                                                |                                            |               |
| ID                                       |                 |                                                |                                            |               |
| evdSmStart                               |                 |                                                |                                            |               |
| Шаблон                                   |                 |                                                |                                            |               |
| Смену принял                             | %sOper (%sEvTe  | xt]                                            |                                            |               |
|                                          |                 |                                                |                                            |               |
| Параметр                                 |                 | Коммента                                       | эрий                                       |               |
| Параметр<br>SOper                        |                 | Коммента<br>Диспетче                           | арий<br>:р                                 |               |
| Параметр<br>sOper<br>sEvText             |                 | Коммента<br>Диспетче<br>Поясните               | арий<br>Ф<br>альный текст                  |               |
| Параметр<br>Каррег<br>Каррег<br>SEvText  |                 | Коммента<br>Диспетче<br>Поясните               | арий<br>р<br>льный текст                   |               |
| Параметр                                 | Удалить         | Коммента<br>Диспетче<br>Поясните<br>Из шаблона | арий<br>р<br>ильный текст<br>В шаблон      |               |
| Параметр<br>SOper<br>SEvText<br>Добавить | Удалить         | Коммента<br>Диспетче<br>Поясните<br>Из шаблона | арий<br>р<br>льный текст<br>В шаблон       |               |
| Параметр                                 | Удалить         | Коммента<br>Диспетче<br>Поясните<br>Из шаблона | арий<br>р<br>льный текст<br>В шаблон<br>ОК | ▽ △<br>Отмена |

**»** 

«

«

53

•

,

,

,

,

ID –

54

- . . . , %. , , ,

»,

,

, , ,

, « ».

« » « », . .

·

,

, , , , , , ,

( . « ») . . ! . . .

: , ), ,

»,

~

#### 1.3.5

.

.

#### 1.3.5.1

\* \* .

### (.1-20.)

, , , , . , , « », -

.

©2013

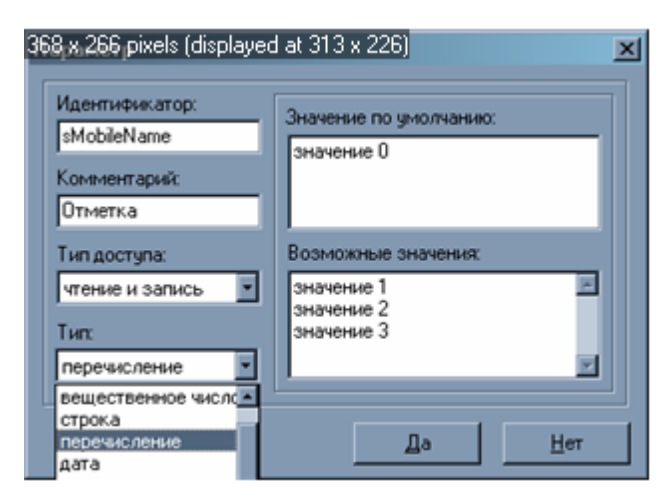

. 1-20.

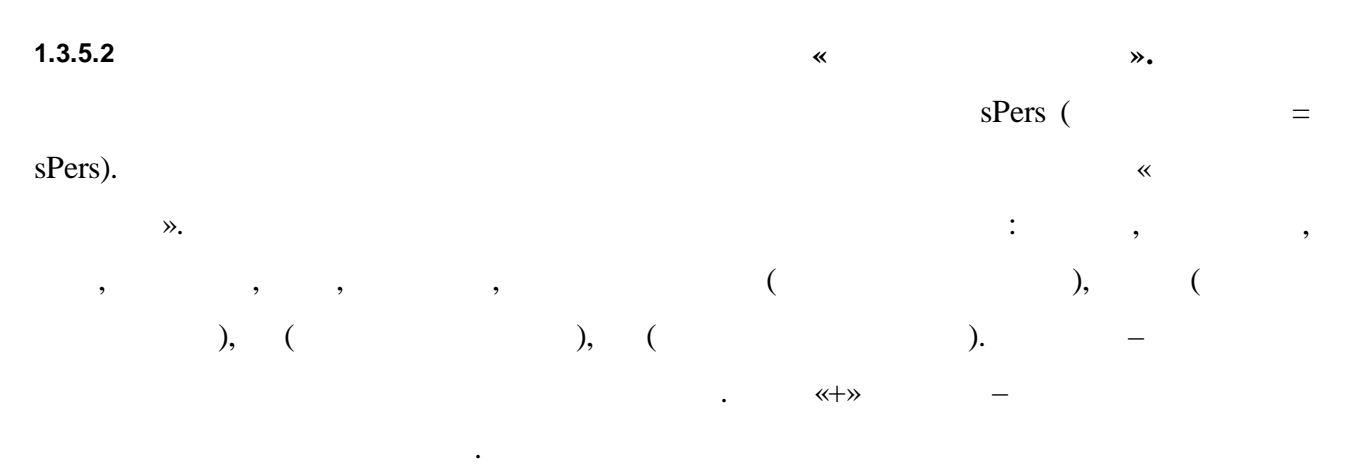

| • |  |
|---|--|
| • |  |

: sSrcOper.

,

,

1.3.6

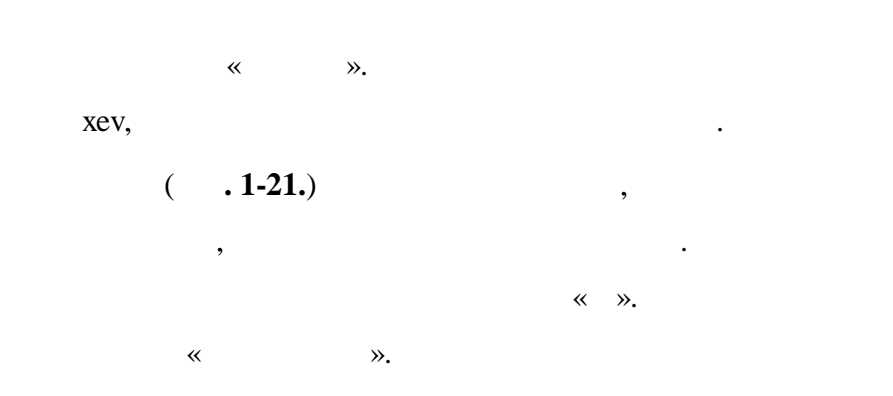

| 🥯 Имг<br>  Кате | порт [E:\Projects\MainSrc\E<br>гории События Параметры | xtensions\EventEdito | pr\EventPattern1 | .X <u>- O X</u> |
|-----------------|--------------------------------------------------------|----------------------|------------------|-----------------|
|                 | Наименование                                           | Идентификатор        |                  |                 |
|                 | Рубильник                                              | evdRBOn              |                  |                 |
|                 | Автомат                                                | evdAVOn              |                  |                 |
|                 | Включение АВС                                          | evdAbcOn             |                  |                 |
|                 | Выключатель                                            | evdVklOn             |                  |                 |
|                 | Короткозамыкатель                                      | evdKZOn              |                  |                 |
|                 | Разъединитель                                          | evdRzdOn             |                  |                 |
|                 | Выключатель нагрузки<br>-                              | evdVNOn              |                  | -               |
|                 |                                                        |                      | Да               | <u>О</u> тмена  |

. 1-21.

1.4

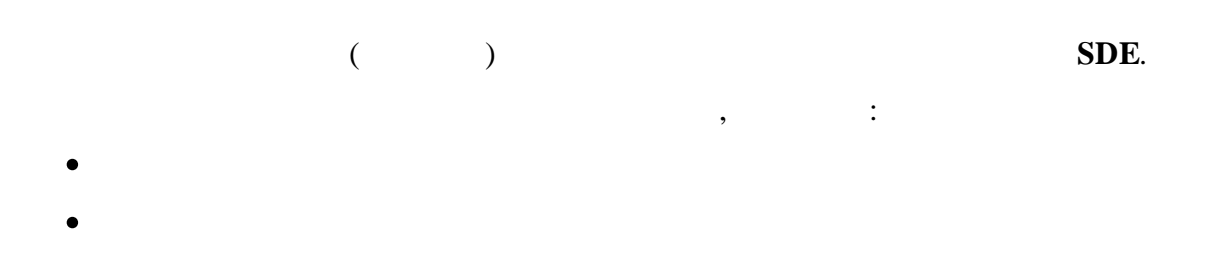

. .

1.4.1

- *default.stl* DAT.

,

SDE.

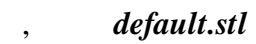

(StEdit.exe).

,

| 🔀 Библиотека стилей C:\Documents and Settings\evgen.MODUS | \Application Da 🗙 |
|-----------------------------------------------------------|-------------------|
| Файл Таблица цветов Помощь                                |                   |
| BadQuality                                                | Добавить          |
|                                                           | Удалить           |
|                                                           | Сохранить         |
| Авария<br>Авария максимум                                 | Сохранить как     |
| Авария_минимум                                            | Закрыть           |
| Контур<br>Шаблон Сплошная 💌 Цвет\$00CFFF •                | Толщина 1 🚖       |
| Тип Статичная 💌                                           |                   |
| Заливка                                                   |                   |
|                                                           | ·····             |
| Тип Статичная 💌                                           |                   |
| Фигуры                                                    |                   |
| Примитив Голщина линий 📔 💌                                |                   |
| Нет Цвет контура синий т                                  |                   |
| Тип Статичная                                             |                   |
| Цвет фонаярко_зеленый т                                   |                   |
| Параметры расположения                                    |                   |
| 🗖 Левый верхний 🔲 Центр верхний 🔲 Правый верхний          |                   |
| 🗖 Левый центр 🔲 Центр 🔲 Правый центр                      |                   |
| Певый нижний Центр нижний Правый нижний                   |                   |
| Сторона                                                   |                   |
| С Абсолютный<br>С Относительный                           |                   |
| Размеры<br>С Абсолютный<br>С Относительный                |                   |

,

. 1-22.

,

•

|   | , |                | , |   |
|---|---|----------------|---|---|
| • |   | <del>®</del> ; |   |   |
|   |   |                |   | , |

,

.

•

#### 1.4.1.1

•

- •
- -
- •

| 😵 Библиотека стилей C:\Documents and Settings\evgen.MOD | US\Application Da 🗙 |
|---------------------------------------------------------|---------------------|
| Файл Таблица цветов Помощь                              |                     |
| BadQuality                                              | Добавить            |
|                                                         | Удалить             |
| not_linked<br>NotNormal                                 | Сохранить           |
|                                                         | Сохранить как       |
| Авария_минимум                                          | Закрыты             |
| Контур<br>Шаблон Сплошная 💌 Цвет\$00CFFF -              | Толщина 1 🚖         |
| Тип Статичная 💌                                         |                     |
| Заливка                                                 | 1                   |
| Шаблон  Сплошная <u> </u>                               | _ Интервал          |
| Тип Статичная 💌                                         |                     |
| Фигуры                                                  |                     |
| Примитив Толщина линий 📔 🖃                              |                     |
| Нет Цвет контура синий т                                |                     |
| Тип Статичная                                           |                     |
| Цвет Фонаярко_зеленый т                                 |                     |
| Параметры расположения                                  |                     |
| 🔲 Левый верхний 🔲 Центр верхний 🔲 Правый верхний        |                     |
| Плевый центр Центр Правый центр                         |                     |
| Размеры                                                 |                     |
| С Абсолистный                                           |                     |
| © Относительный 1 主                                     |                     |
|                                                         |                     |

.

| 60 |  |  |
|----|--|--|
|    |  |  |

. 1-23.

#### 1.4.1.2

#### Ctrl+N.

- 3 •
- .

#### , 1.4.1.3

- , ( ) /

- : "
- "",

#### 1.4.1.4

- ,
  - •

- - :

# Ctrl+O.

, . /

/

- Ctrl+S. ,
  - default.stl ( DAT) ?". - " ".
  - ". "
    - ". "

,

©2013

|  | 1.   |
|--|------|
|  | 2.   |
|  | 3    |
|  | 3.   |
|  | 4.   |
|  | 5.   |
|  | 6.   |
|  | 7.   |
|  |      |
|  |      |
|  | 1.   |
|  | 2.   |
|  | 3.   |
|  |      |
|  | 1    |
|  | 1.   |
|  | 2.   |
|  | 3.   |
|  | 4.   |
|  | 5. 1 |
|  | 6. 2 |
|  | 7. 1 |
|  | 8 2  |
|  |      |
|  |      |
|  | 1.   |
|  | 2.   |
|  |      |
|  | 1.   |
|  | 2.   |
|  | 3.   |
|  | 4.   |
|  |      |

.

|  | 5. <sup>2</sup> |
|--|-----------------|
|  | 6.              |
|  | 7.              |
|  | 8. 2            |
|  | •••             |
|  | •••             |
|  | 1.              |
|  | 2.              |
|  | •••             |
|  | •               |
|  | •               |
|  | •               |
|  | •               |
|  | •               |
|  | •               |
|  | •               |
|  | •               |
|  |                 |

# 1 -

2 -

).

(

.

,

|                                  |            | -  | ,  |    |   |   |   |
|----------------------------------|------------|----|----|----|---|---|---|
| (                                |            | ). |    |    | , | , |   |
|                                  |            | ). | ·  |    |   |   | ( |
|                                  | _          | ,  | ,  | ,  |   | , |   |
|                                  |            | (" | ") | ". |   |   |   |
|                                  | , <u> </u> | ). |    | ,  |   |   |   |
|                                  |            |    | ,  | ,  | · |   |   |
| ,                                |            | ). |    | (  |   |   |   |
| 1.4.2.1                          |            |    |    |    |   |   |   |
| Ctrl+N -<br>Ctrl+O -<br>Ctrl+S - |            |    |    |    |   |   |   |

| F1 -                |       |         |         |   |          |
|---------------------|-------|---------|---------|---|----------|
| 1.5                 |       |         |         |   |          |
|                     |       |         |         |   | Modus.   |
| ,                   |       |         | ,       |   |          |
|                     |       |         |         |   |          |
| Modus               |       |         |         |   |          |
|                     |       |         |         |   | (Delphi, |
| Visual Basic, C++). |       |         | COM     |   |          |
| Ν                   | Modus |         |         |   |          |
|                     |       | (*.dll) |         |   | (*.exe). |
| ,                   |       |         | IPlugin |   |          |
| ModusPlugin.tlb.    |       |         |         |   |          |
| 1.5.1               |       |         |         |   |          |
|                     |       | /       | 5.20/   | / |          |

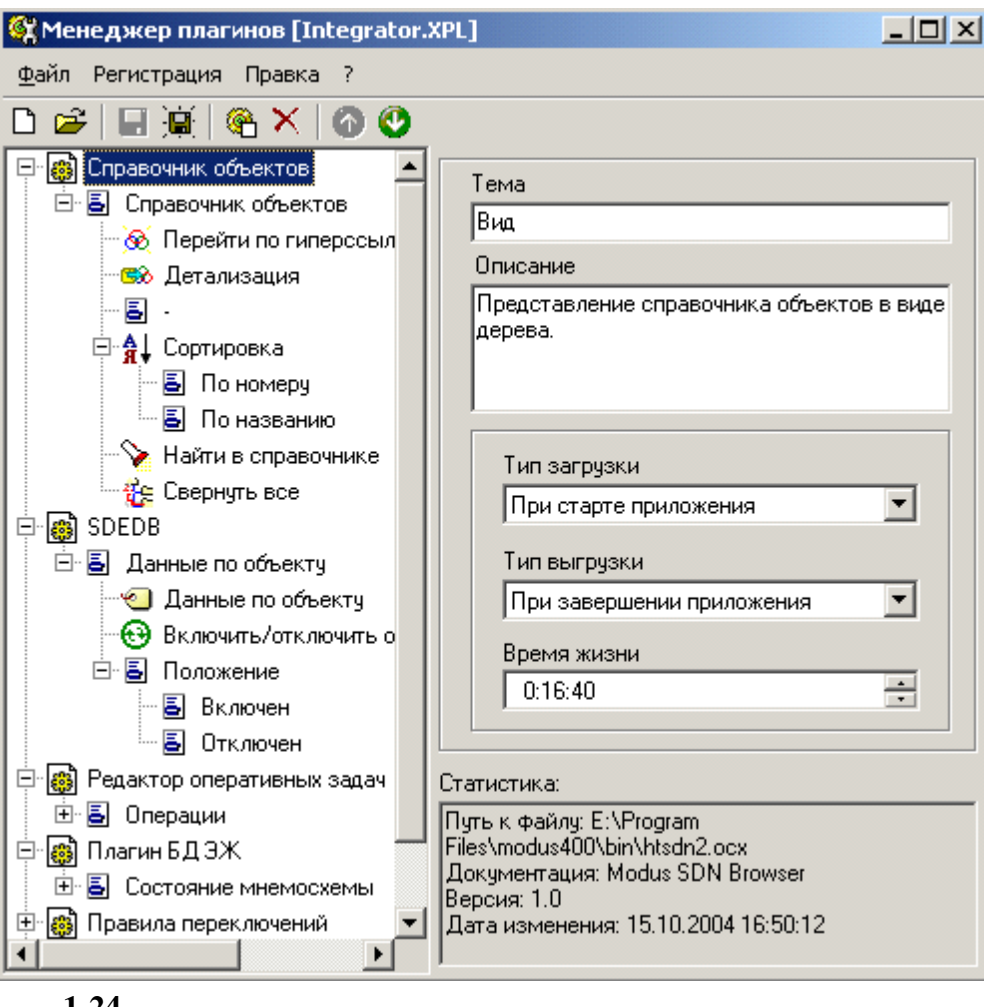

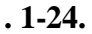

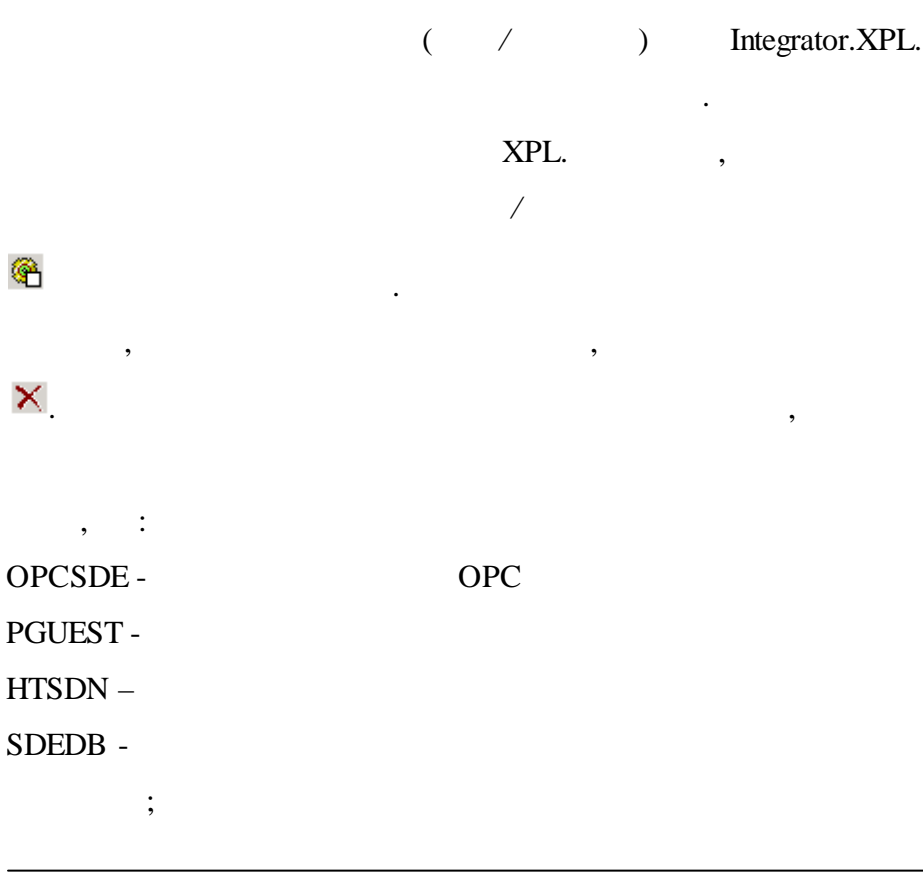

:

:

SDENavigation – ( , , , , . .) ...

COM (Delphi, ++Builder, Visual Studio . .).

,

,

#### 1.5.2

SDEApplication ( , , , , , .), URIAcces,

# SDEDocuments Plugins. ( , . .).

Plugin ( , , , . ). PluginInfo, PluginMenu,

,

,

. .

# PluginWindows,

,

. .), . . Modus.

,

,

#### Modus Plugin.tlb.

#### 1.5.3

r – w –

| ,                    |             |                                       |
|----------------------|-------------|---------------------------------------|
| IPlugin              |             |                                       |
| r Title              | BSTR        |                                       |
| r Theme              | BSTR        | ,                                     |
|                      |             | · · ·                                 |
| r Hint               | BSTR        |                                       |
| r Description        | BSTR        |                                       |
| rw SDEObject         | IDispatch   | ISDEObject2,                          |
|                      |             | ISDEObject2.                          |
| r Menu               | IPluginMenu | ¥                                     |
| r Info               | IPluginInfo |                                       |
| Init(SDEApplication: | -           | ,                                     |
| Dispatch);           |             |                                       |
|                      |             | ISDEApplication.                      |
| Done                 | -           |                                       |
|                      |             | •                                     |
|                      |             |                                       |
|                      |             | ( ,                                   |
| r StatusInfo         | BSTR        | ).                                    |
| ShowSettingsForm     |             | · · · · · · · · · · · · · · · · · · · |
| (ParentHandle: long) |             | ParentHandle –                        |
|                      |             |                                       |
|                      |             |                                       |
|                      |             | <b>ParentHandle</b> 0,                |
|                      |             |                                       |
| ApplySettingsForm    | -           |                                       |
|                      |             |                                       |
| SaveSettings(Node:   | -           | Node –                                |

| IDispatch)                                                                  |                                   | IXMLDOMElement.           |
|-----------------------------------------------------------------------------|-----------------------------------|---------------------------|
|                                                                             |                                   | XML.                      |
| <b>LoadSettings</b> ( <b>Node</b> :<br>IDispatch)                           | -                                 | Node –<br>IXMLDOMElement. |
|                                                                             |                                   | XML.                      |
| PluginWindows                                                               | IPuginWindows                     | ,                         |
| IPluginEvents                                                               | _1                                | - 1                       |
| OnStart                                                                     | -                                 |                           |
| OnShutDown                                                                  | -                                 |                           |
| OnError                                                                     | BSTR                              |                           |
| <b>OnUpdateMenu(ID:</b> long )                                              | -                                 | ID .                      |
| OnState Changed                                                             | -                                 |                           |
| <b>OnWindowShow(Name:</b><br>BSTR)                                          | -                                 | Name.<br>Show             |
|                                                                             |                                   | IPluginWindows.           |
| <b>OnWindowClose(Name:</b><br>BSTR)                                         | -                                 | Name.<br>Done             |
|                                                                             |                                   | IPluginWindows.           |
| <b>OnWindowClick(Name:</b><br>BSTR)                                         | -                                 |                           |
|                                                                             |                                   | Name.<br>z –              |
| <b>OnWindowRefresh(Name:</b><br>BSTR)                                       | -                                 | z –<br>Name.              |
| OnWindowRefresh(Name:<br>BSTR)<br>IPluginMenu                               | -                                 | z –<br>Name.              |
| OnWindowRefresh(Name:<br>BSTR)<br>IPluginMenu<br>r ID                       | -                                 | Name.<br>z –<br>Name.     |
| OnWindowRefresh(Name:<br>BSTR)<br>IPluginMenu<br>r ID<br>r Title            | -<br>long<br>BSTR                 | Name.<br>z –<br>Name.     |
| OnWindowRefresh(Name:<br>BSTR)<br>IPluginMenu<br>r ID<br>r Title<br>r Menus | -<br>long<br>BSTR<br>IPluginMenus | Name.<br>z –<br>Name.     |

| rw Enabled                   | VARIANT_BOOL                          |                          |
|------------------------------|---------------------------------------|--------------------------|
| r HotKey                     | BSTR                                  |                          |
| r IsActivatePlugin           | BSTR                                  | ,                        |
| Activate(ParentHandle: long) | long                                  | ,                        |
|                              |                                       | ParentHandle – ,         |
|                              |                                       | ParentHandle 0,          |
| r UseInMenu                  | VARIANT_BOOL                          |                          |
| r UseInToolBar               | VARIANT_BOOL                          | ,                        |
| r UseInPopupMenu             | VARIANT_BOOL                          | ,                        |
| r UseInAdvancedContext       | VARIANT_BOOL                          | ,<br>(<br>DreamTreeGrid) |
| r Picture 16                 | IPicture                              | 16 .                     |
| r Picture256                 | IPicture                              | 256 .                    |
| r Hint                       | BSTR                                  |                          |
| r Checked                    | VARIANT_BOOL                          |                          |
| rw ParentTitle               | BSTR                                  | , .                      |
|                              |                                       | IPluginMenus             |
| IPluginMenus                 | · · · · · · · · · · · · · · · · · · · |                          |
| r Count                      | long                                  |                          |
| r Item (Index: long)         | IPluginMenu                           | Index.                   |

| r ItemByID(ID: long) | long                                                   | Index.                                                        |  |  |  |
|----------------------|--------------------------------------------------------|---------------------------------------------------------------|--|--|--|
| IPluginWindow        |                                                        |                                                               |  |  |  |
| r Name               | BSTR                                                   |                                                               |  |  |  |
| r Title              | BSTR                                                   |                                                               |  |  |  |
| r Handle             | OLE_HANDLE                                             |                                                               |  |  |  |
| r FormExists         | VARIANT_BOOL                                           | , .                                                           |  |  |  |
| r InAutoStart        | VARIANT_BOOL                                           | ,                                                             |  |  |  |
| Show                 | -                                                      | )                                                             |  |  |  |
| Done                 | -                                                      |                                                               |  |  |  |
| IPluginWindows       |                                                        |                                                               |  |  |  |
| r Item (Ind: long)   | IPluginWindow                                          | IPluginWindow                                                 |  |  |  |
|                      |                                                        | Index.                                                        |  |  |  |
| r ItemByName         | IPluginWindow                                          | IPluginWindow                                                 |  |  |  |
| rCount               | long                                                   | IPluginWindow                                                 |  |  |  |
| IPluginInfo          |                                                        |                                                               |  |  |  |
| r LoadInstant        | LoadTypes(ltAppStart,<br>ltSDEOpen,<br>ltMenuActivate) | :<br>ltAppStart –<br>ltSDEOpen –<br>ltMenuActivate –          |  |  |  |
| r UnLoadInstant      | UnLoadTypes<br>(ultAppClose,<br>ultTimer,<br>ultOnce)  | :<br>ultAppClose –<br>ultTimer – (<br>LifeTime).<br>ultOnce – |  |  |  |
| r Life Time          | Long                                                   | , UnLoadInstant<br>ultTimer.                                  |  |  |  |
| 1.5.4                                   | Delphi6,               | SDENavigation             |                     |
|-----------------------------------------|------------------------|---------------------------|---------------------|
| 1.5.4.1                                 | •                      |                           |                     |
| SdeNavigation                           |                        |                           |                     |
| 2 4 4 4 4 A A A A A A A A A A A A A A A |                        | Delphi 6                  | DLL                 |
|                                         |                        |                           | ~<br>«      ».      |
|                                         | CON                    | Л-                        | · · ·               |
| ,<br>impl SDENavigation                 |                        | · ,                       |                     |
| TPNavigation = class(TRas               | sicPlugin IPlugin IP   | Navigation) -             |                     |
| TRasicPlugin                            | CommonPlug             |                           | ,<br>_ IPNavigation |
| IDasiei lugin                           | TRasiaDhugin           |                           |                     |
| - mugm.                                 | i Dasici iugiii        |                           |                     |
|                                         |                        | ·                         |                     |
|                                         | ,                      |                           |                     |
|                                         |                        |                           |                     |
| TPluginInfo = class(TAuto(              | )bject, IPluginInfo) – | - IPluginInfo,            |                     |
| TPMainMenuItem = class                  | (TPBasicMenu, IPI      | uginMenu) – IPluginMen    | u.                  |
|                                         | ,                      | TPBa                      | sicMenu             |
| CommonPlug.                             |                        |                           |                     |
| <b>TPMenuItem</b> = class( <b>T</b> F   | BasicMenu, IPlugi      | inMenu) - IPluginMenu.    |                     |
|                                         | ,                      | TPBa                      | sicMenu             |
| CommonPlug.                             |                        |                           |                     |
| <b>TPMenuItems</b> = class( <b>T</b> .  | AutoObject, IPlugin    | Menus) - IPluginMenus     |                     |
|                                         |                        |                           |                     |
|                                         |                        |                           |                     |
| initialization                          |                        |                           |                     |
|                                         |                        |                           |                     |
| TAutoObjectFactory.Crea                 | te(ComServer, TPNa     | wigation, Class_PNavigati | on,                 |
| ciMultiInstance, tmApar                 | tment);                |                           |                     |

TSharedAutoObjectFactory.Create(ComServer,TPMainMenuItem, CLASS\_PluginMenu, LIBID\_ModusPlugin, ModusPluginMajorVersion, ModusPluginMinorVersion, ciMultiInstance, tmApartment);

TSharedAutoObjectFactory.Create(ComServer, TPMenuItem, CLASS\_PluginMenu,

LIBID\_ModusPlugin, ModusPluginMajorVersion, ModusPluginMinorVersion, ciMultiInstance, tmApartment);

TSharedAutoObjectFactory.Create(ComServer, TPMenuItems, CLASS\_PluginMenus, LIBID\_ModusPlugin, ModusPluginMajorVersion, ModusPluginMinorVersion, ciMultiInstance, tmApartment);

TSharedAutoObjectFactory.Create(ComServer, TPluginInfo, CLASS\_PluginInfo, LIBID\_ModusPlugin, ModusPluginMajorVersion, ModusPluginMinorVersion, ciMultiInstance, tmApartment);

TSharedAutoObjectFactory sharedtlb.pas

Delphi )

**TAutoObjectFactory** 

1.5.4.2

**DM\_Navigation** 

(

**DM\_SDENAvigation** 

:

SDEApplication1: TSDEApplication,

impl\_SDENavigation Init

procedure TPNavigation.Init(AppHandle: OLE\_HANDLE;

const SDEApplication: IDispatch);

var

PHandle, H: HWND;

begin

**FSDEApplication := SDEApplication as ISDEApplication;** 

•••

DMNavigation.SDEApplication1.ConnectTo(FSDEApplication);

•••

| TBasicPlugin, |  |
|---------------|--|
| Modus         |  |

| «     | » ).    |
|-------|---------|
| 1.5.6 | (HTSDN) |

,

# HTSDN .

, \ . \ . (EditSDN).

BroadCast.

|   | :    |              |
|---|------|--------------|
| • | ADO. | ODBC driver. |
| • |      |              |
|   |      |              |
|   |      |              |
|   | SDN. |              |

SDN.

# (HTSDN2)

,

,

)

(

,

1.5.6.1

\_

,

1.5.4.3

1.5.5

«

(

,

.

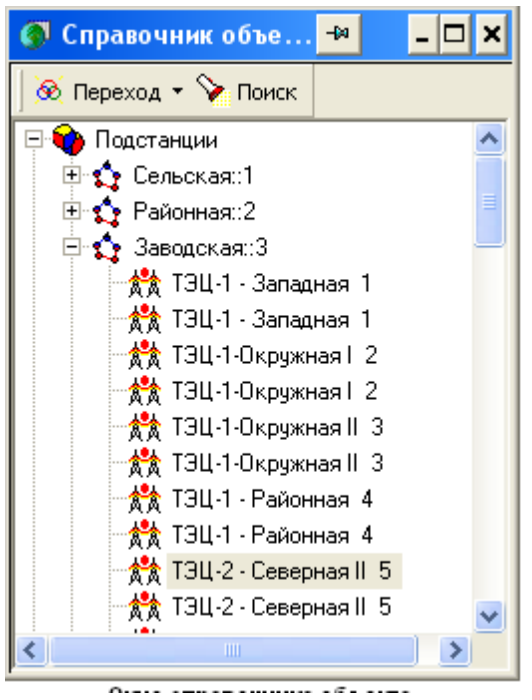

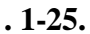

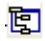

1.5.6.2

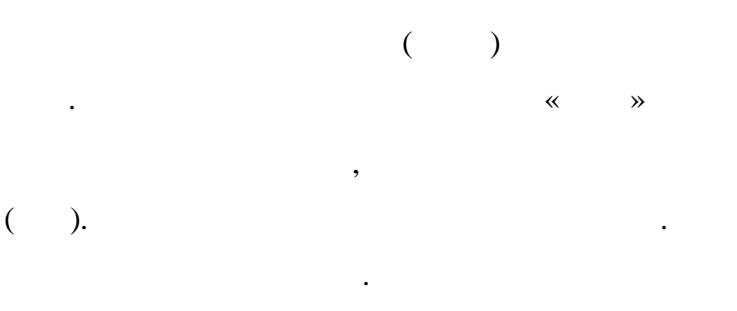

#### 1.5.6.3

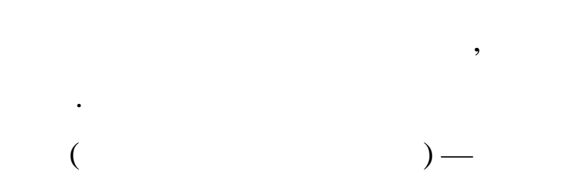

«+»

PGUEST.dll

/

# sde (PGUEST)

,

., ,

:

:

,

,

,

75

,

SDE.

- •
- •

# 1.5.8

(SDEDB)

# SDEDB.dll

SDE.

.

.

- AD
- •
- •

# 1.5.8.1

1.5.8.1.1

# , (

,

,

),

,

# ADO.

.

:

,

(LinksXeme).

,

# (SDEDB)

,

,

.

Ctrl.

.

ODBC driver.

Ĩ

«**+**».

, (

,

,

,

# 1.5.8.1.2

, , , , .

,

| Тренэнерго\Майская\Т-2     |                  | × |
|----------------------------|------------------|---|
| Поле                       | Значение         | • |
| 📼 🖽 Примечание             |                  |   |
| 🗝 🛅 Состояние оборудования |                  |   |
| 📼 🛅 Заводской номер        | Работа           | • |
| 📼 🛅 Завод-изготовитель     | Аварийный ремонт | ٦ |
| 🖻 🗇 Нахождение             | Резерв           |   |
| 🔲 🛅 Район                  | Работы под U 😽   |   |
| 🔤 🖽 kpred                  | ВКЛ              | Ŧ |
| •                          |                  | _ |
|                            | Изменить Записат | ь |

. 1-26.

,

).

1.5.8.1.3

# Настройка показа данных Вид дерева ✓ Показывать иконки ✓ Показывать в виде дерева ОК Отмена Помощь

. . . .

,

,

,

.

. 1-27.

# (.1-28.)

| Тренэнерго\Майская\Т-2    | ×                          |
|---------------------------|----------------------------|
| Поле                      | Значение 🔺                 |
| ОЫD                       | 612                        |
| Сечение                   | 110; тип - Т.ДТН-25000/110 |
| Snom                      | 25                         |
| Тип                       | ТДТН-25000/110             |
| Дисп. No                  | T-1                        |
| Дата ввода в эксплуатацию |                            |
| Дата изготовления         | 01.01.1987                 |
| Дата посл. кап. ремонта   | 01.01.1988                 |
| Дата посл. отказа         |                            |
| Дата след, кап, ремонта   |                            |
| Оценка техн. состояния    |                            |
| 4                         |                            |
|                           | Изменить Записать          |

# . 1-28.

/

1.5.8.1.4

( .1-27.)

.

⊕

,

.

#### 1.5.8.1.5 OPC

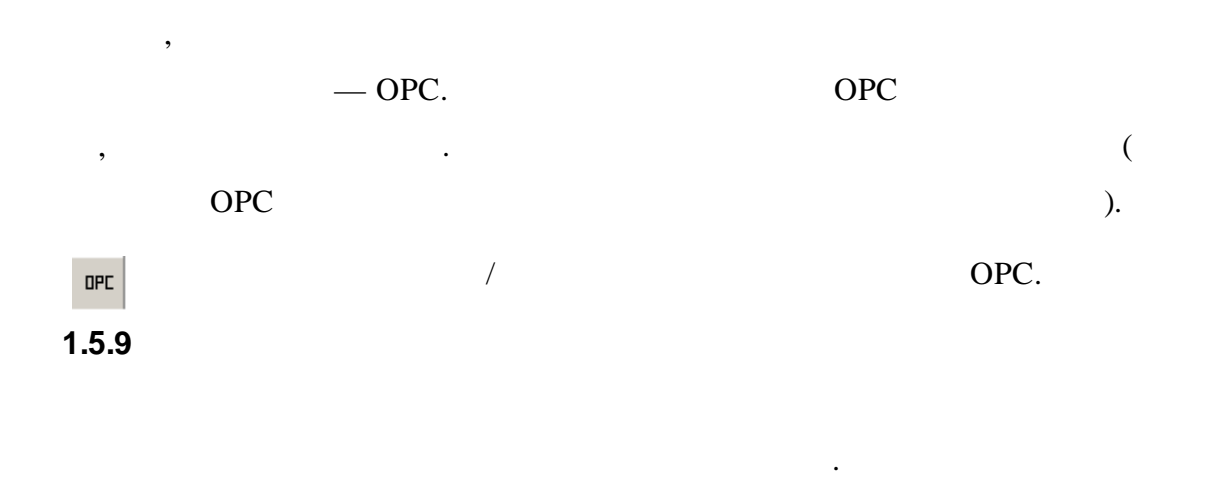

# 1.5.9.1

|            |   |   |   |   | : |  |
|------------|---|---|---|---|---|--|
| <b>₽</b> _ |   | • |   |   |   |  |
| <b>I</b>   | ; |   |   |   |   |  |
| Μ.         |   |   |   | ; |   |  |
|            |   |   | • |   |   |  |
|            |   |   |   |   |   |  |

.

# 

| , |   |          |
|---|---|----------|
|   |   |          |
|   |   | <b>-</b> |
|   |   | *        |
| " | " |          |

(

# 1.5.10

OPCSDE.dll

SDE.

- *SDE* , )

SDE (OPCSDE).

OPC

-

## (OLE for Process Control, OPC).

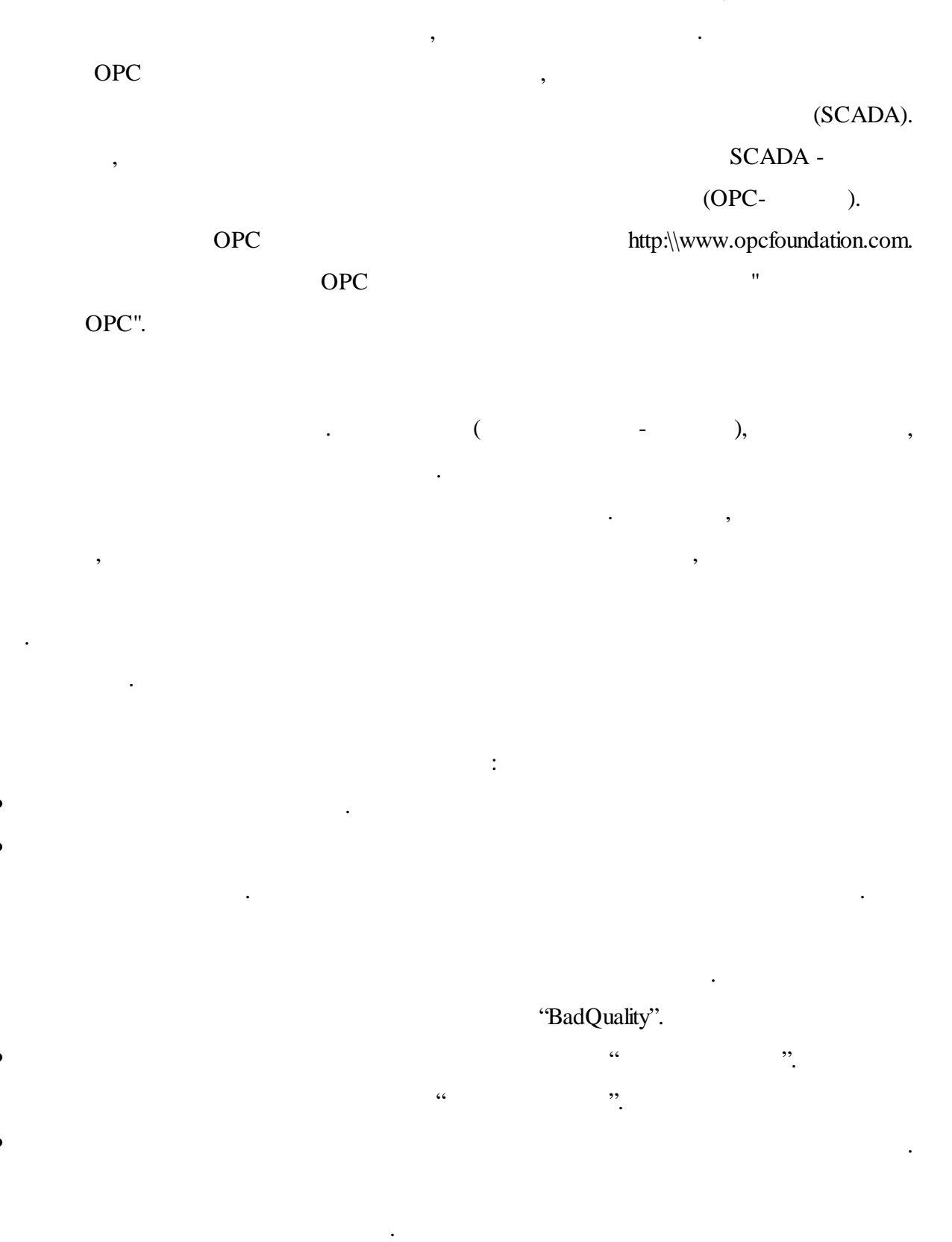

•

,

".

•

,

- :
- •
- : ( ),
- •
- : ,

# (OPCLINK2.exe).

# 1.5.11

- 11 II II II
- . ,
  - VBScript, ,
- ,

### 1.5.11.1

, "", ", , , "", , , "", ", ,

,

,

#### 1.5.11.1.1

" " " " "

#### 1.5.11.1.1.1

" " 32- Windows. Windows XP SP-1, SP-2. Windows .

#### 1.5.11.1.1.2

 "
 "
 Celeron-C - 2500

 MHz
 PC-3200 512
 B
 Windows.

.

).

,

,

"

"

"

-

.

1.5.11.1.2

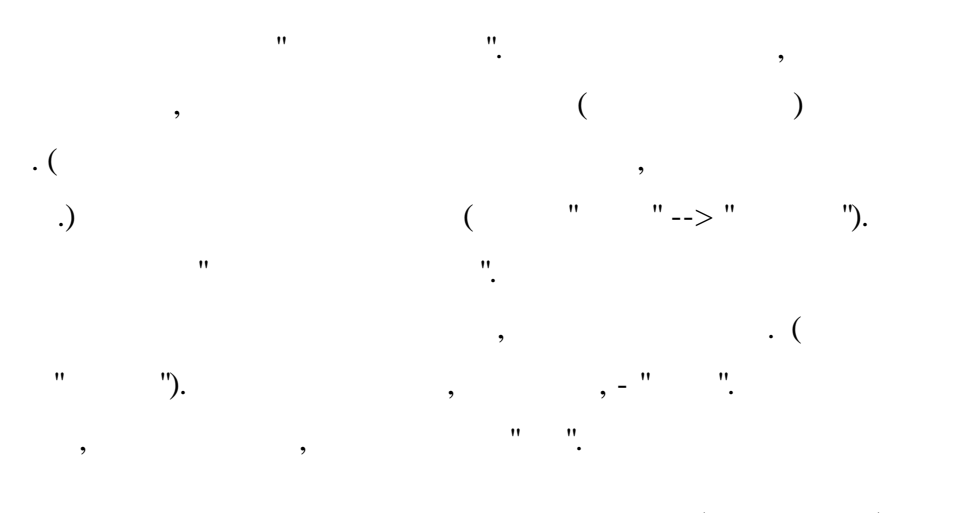

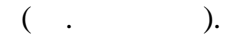

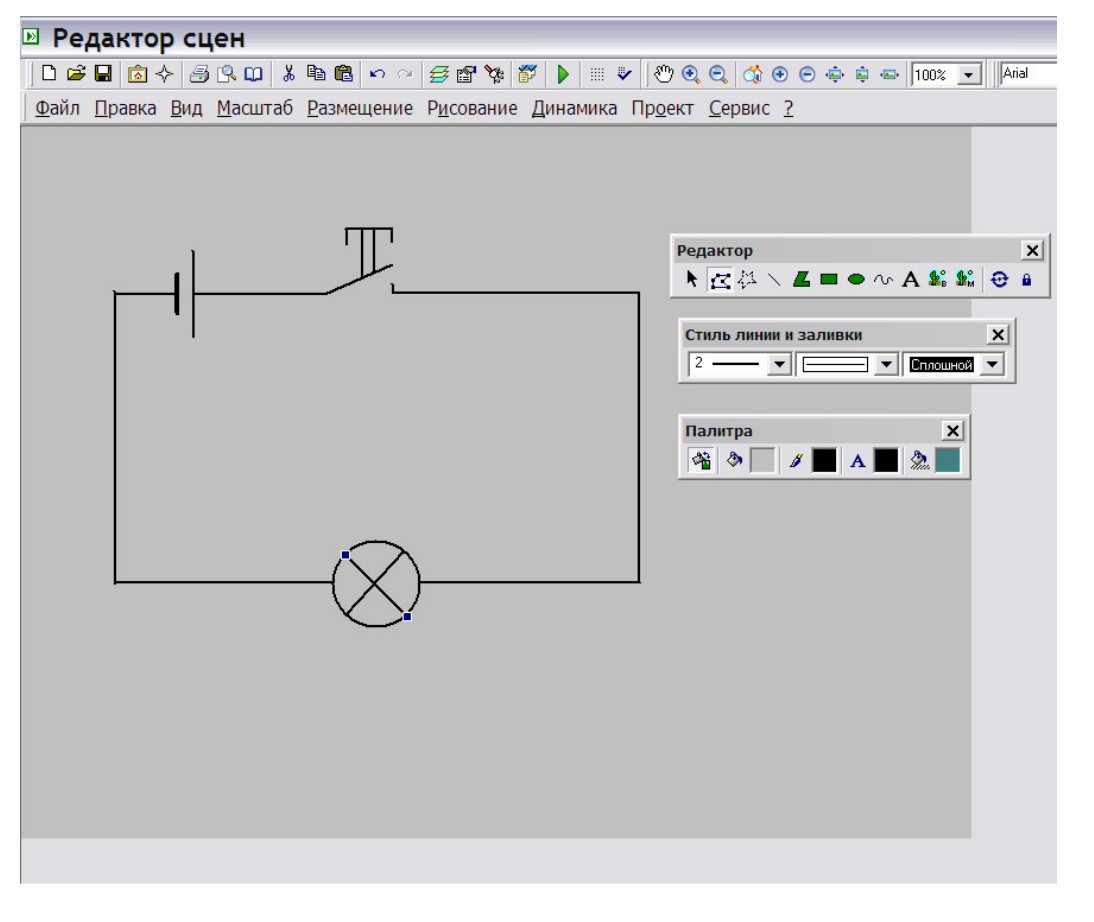

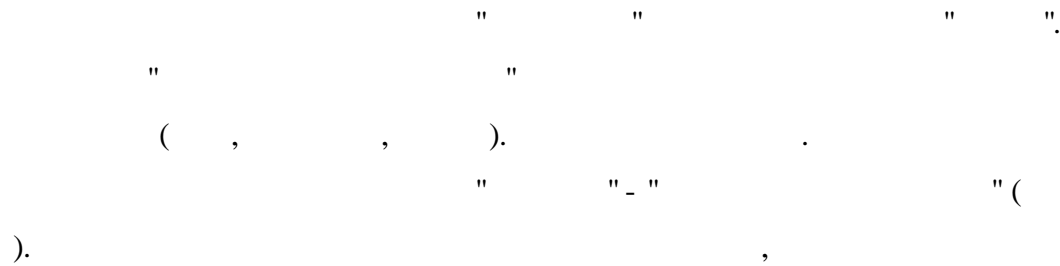

" " " "

". " ( ) " " --> " ( .... .. " ""). " " --> " " . " ", . ,

( ). " "0"- , , . . , . , . . , . .

""". ( , ). , "1"

, · · (

). " " " " " ". " " " " ). ( , " " ". " " " •

" " --> " ".

,

). ,

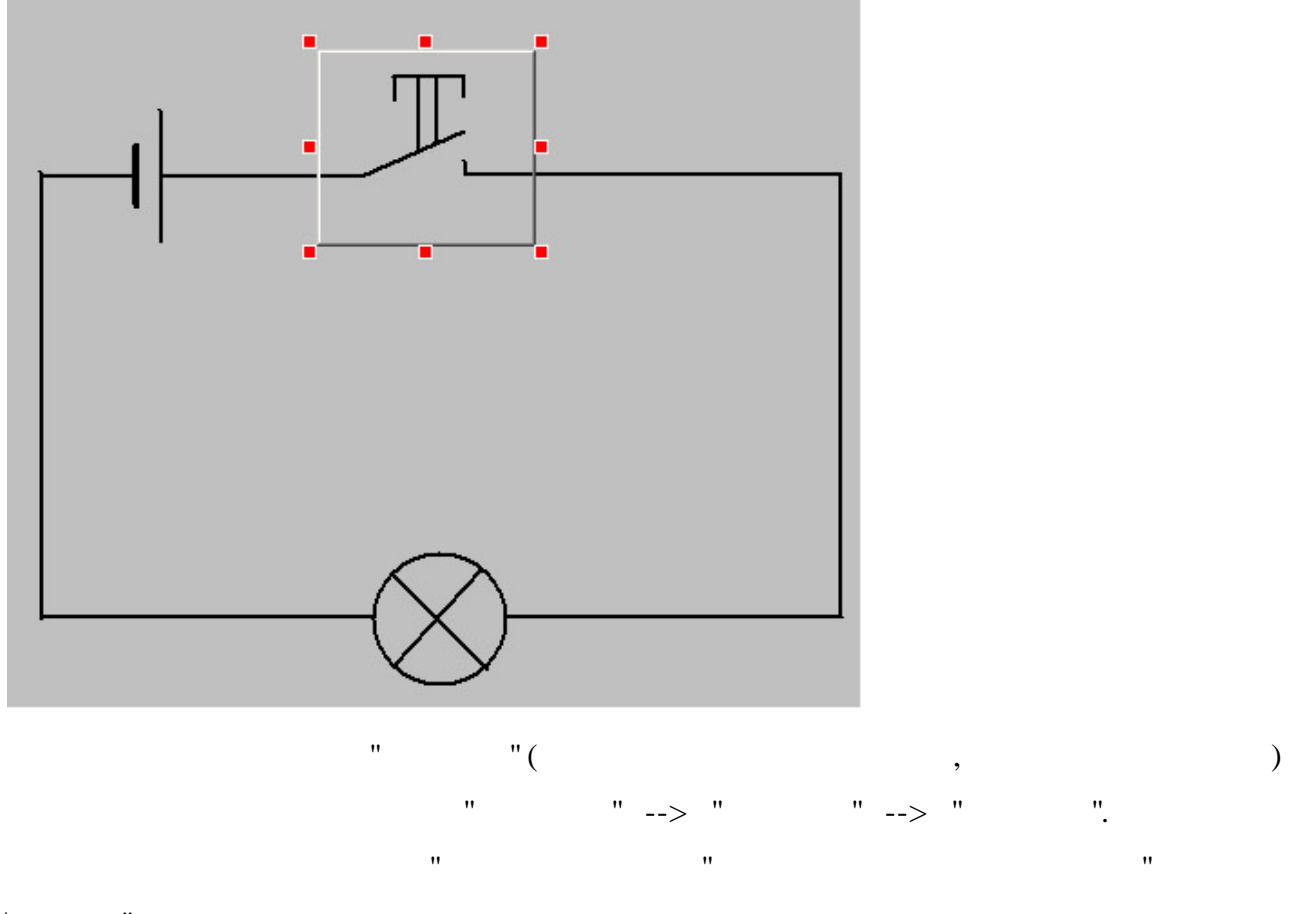

,

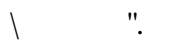

|                                                                                                    | 🔬 Динамическое действие Имя динамики Ист                                          | гочники данных                         |
|----------------------------------------------------------------------------------------------------|-----------------------------------------------------------------------------------|----------------------------------------|
| Шти объекта<br>Швет линии и заливка<br>Швет линии и заливка<br>Швет линии и заливка<br>Швет лини и заливка<br>Свойства | Действие Передать значение                                                        | ·                                      |
| Всплывающая подсказка           Прямочгольник                                                                          | Параметры Вызвать по событию                                                      |                                        |
| — 🔲 Все источники данных<br>🔬 Действие/Выбор                                                                           | Тип кнопки Обычная                                                                |                                        |
|                                                                                                    | Порядок выполнения                                                                |                                        |
|                                                                                                    | 🗖 Если нажато                                                                     |                                        |
|                                                                                                    | 🔽 Пока нажато Интервал (мс) 1000                                                  | <b>+</b>                               |
|                                                                                                    | 🔽 Если отпущено                                                                   |                                        |
|                                                                                                    | 🕅 Курсор над объектом                                                             |                                        |
|                                                                                                    | 🔲 Курсор за объектом                                                              |                                        |
|                                                                                                    | Значение (если нажато)                                                            |                                        |
|                                                                                                    |                                                                                   |                                        |
|                                                                                                    | Значение (пока нажато)                                                            | Определить                             |
|                                                                                                    | Значение (пока нажато)<br>Значение (если отпущено) 0                              | Определить<br>Определить               |
|                                                                                                    | Значение (пока нажато)<br>Значение (если отпущено) 0<br>Сброс значения (мс)       | Определить<br>Определить<br>Определить |
|                                                                                                    | Значение (пока нажато)<br>Значение (если отпушено)<br>Сброс значения (мс)<br>1000 | Определить<br>Определить<br>Определить |

•

©2013

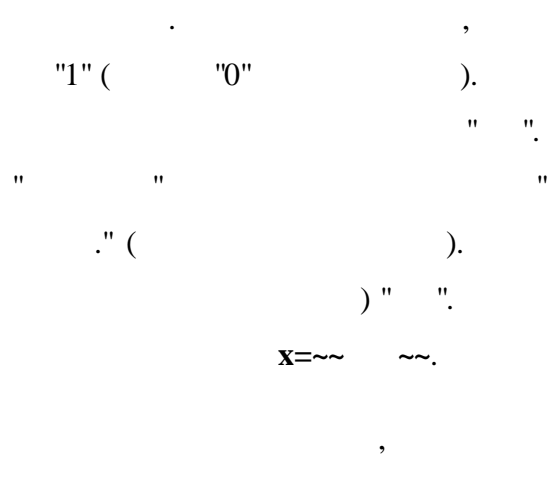

**F9**.

## 1.5.11.1.3

" " . . 1.5.11.1.3.1

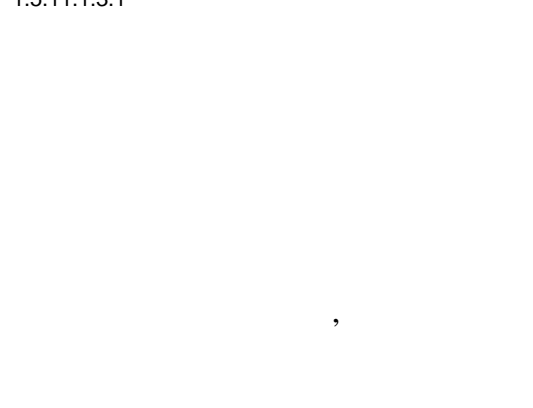

'' ''). ,

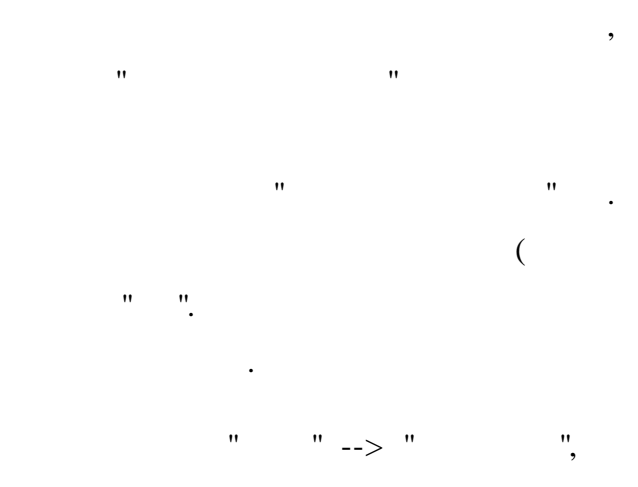

**F9**.

- 11

# Windows,

(

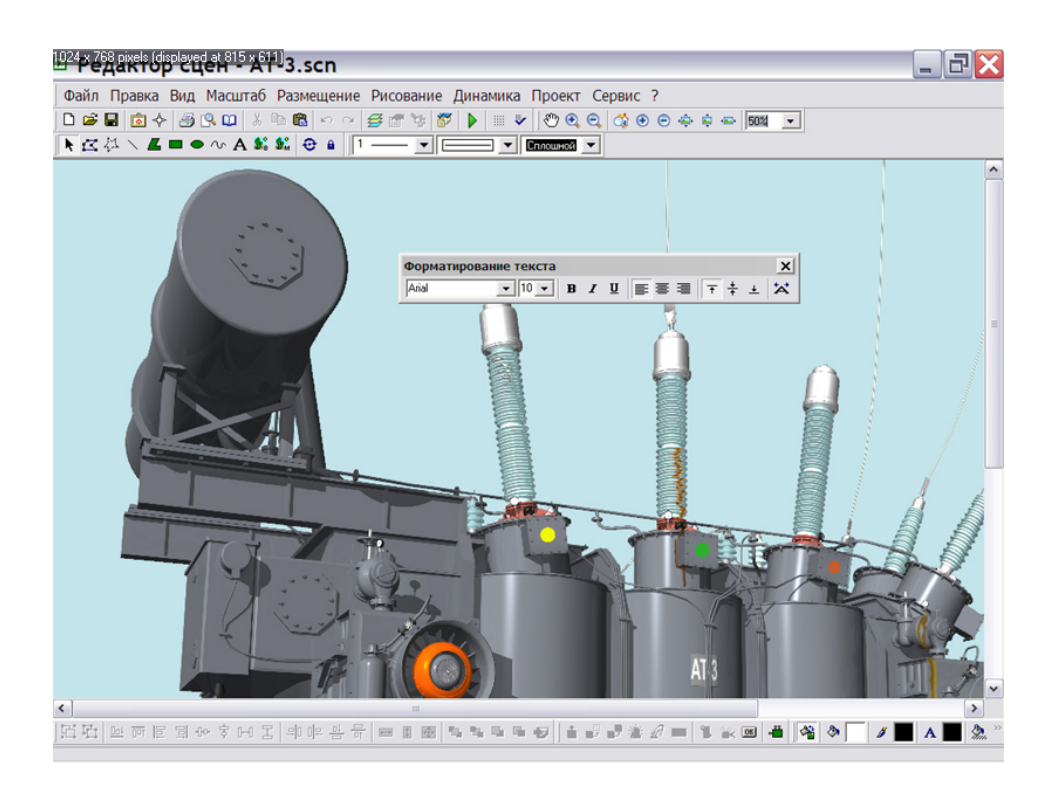

"

- " "; " "; " ": " "; " "; " "; " "; " ". " ";
- " ".

"

"

| D  | Реда  | акто   | р сц  | цен - АТ   | -3.scn         |             |              |          |          |
|----|-------|--------|-------|------------|----------------|-------------|--------------|----------|----------|
| Фа | айл П | равка  | Вид   | Масштаб    | Размещение     | Рисование   | Динамика     | Проект   | Сервис ? |
|    | Созд  | ать    |       |            |                |             |              |          | Ctrl+N   |
| 6  | Откр  | ыть    |       |            |                |             |              |          | Ctrl+O   |
| 1  | Coxp  | анить  |       |            |                |             |              |          | Ctrl+S   |
|    | Coxp  | анить  | как   |            |                |             |              |          |          |
|    | Эксп  | орт    |       |            |                |             |              |          |          |
| m  | Пара  | метры  | стран | ницы       |                |             |              |          |          |
| R  | Пред  | варите | ельны | ій просмот | p              |             |              |          |          |
| 3  | Печа  | ть     |       |            |                |             |              |          |          |
| -  | 1 D:\ | Modus  | \Scen | es\SceneMo | odus [7] R1 20 | 07-03-20\A  | T-3.scn      |          |          |
|    | 2 D:\ | Modus  | Scen  | es\SceneMe | odus [7] R2 20 | 07-03-30\A  | T-3.scn      |          |          |
|    | 3 D:\ | Modus  | Scen  | es\SceneMe | odus [2] R6 20 | 07-04-14\0  | PN_110_73    | scn      |          |
|    | 4 D:\ | Modus  | \Scen | es\SceneMe | odus [5] R5 20 | 07-04-14\T  | SN-2-35.SCM  | V        |          |
|    | 5 D:\ | Modus  | \Scen | es\SceneMe | odus [3] R4 20 | 07-03-30\D  | GK-2-35.scn  |          |          |
|    | 6 D:\ | Modus  | \Scen | es\SceneMe | odus [4] R3 20 | 07-03-30\u2 | 220.scn      |          |          |
|    | 7 D:\ | Modus  | \Scen | es\SceneMe | odus [6] R3 20 | 07-03-30\T  | S-35.scn     |          |          |
|    | 8 D:\ | Modus  | Scen  | es\SceneMe | odus [5] R1 20 | 07-1-25\TS  | N-2-35.SCN   |          |          |
|    | 9 C:\ | DOCU   | ME~1  | \9335~1\L  | OCALS~1\TEN    | IP\FTMP000  | K.300\RLNE   | )-10B-63 | 0NT1.SCN |
|    | A D:  | Modus  | \Scen | es\SceneM  | odus [8] R1 20 | 07-04-06\sv | witches\ypor | вень.scn |          |
|    | Выхо  | л      |       |            |                |             |              |          |          |

"

,

(

"

"

( 100% ), . . , . . , , . . ( ) , . .) . . . . . . . . . . . .

"

•

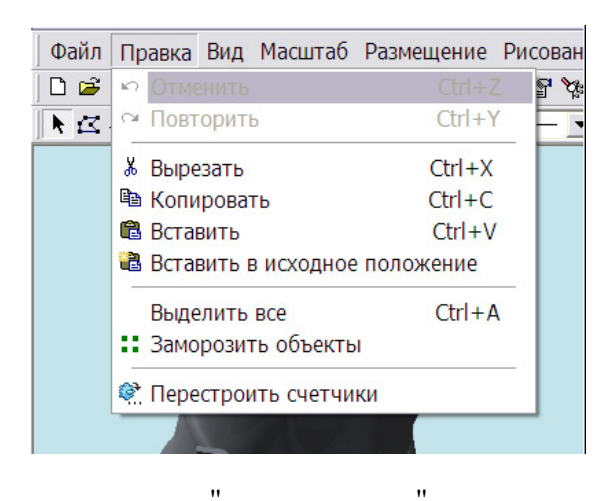

.

.

"

"

,

(

| вка | Ви       | д Масштаб   | Размещение  | Рисование |
|-----|----------|-------------|-------------|-----------|
| ੈ ∻ | ~        | Панель инст | r 🌾 🎸       |           |
| . 4 | ~        | Панель сост | ояния       | E         |
|     | 7        | Редактор    |             |           |
|     | <u> </u> | Форматиров  | ание текста |           |
|     | ■        | Стиль линии | і и заливки |           |
|     |          | Палитра     |             |           |
|     | ~        |             |             |           |
|     | ~        | Панель Разм |             |           |
|     | ~        | Панель Дина |             |           |
|     | P        | Свойства об | ъекта F1    | 1         |
|     | Se.      | Состав объе | кта Ctrl+F1 | 1         |
|     | ₽        | Слои        | F           | 7         |
|     | Â        | Библиотека  | F           | 6         |
| N   | ∻        | Навигатор   | F           | 8         |
| 1   | ¢        | Обновить    | F           | 5         |
|     |          |             |             |           |

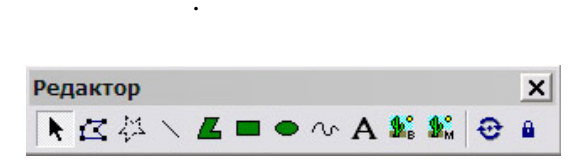

)

.

•

| Стиль линии и | заливки |          | x |
|---------------|---------|----------|---|
| 1             |         | Сплошной | - |

.

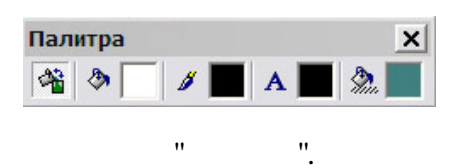

"

Масштаб × <sup>(1)</sup> € € ☆ ⊕ ∲ ∲ ⊕ ∮ " ".

".

| Размещ | ени        | е   |   |       |   |      |   |  |             |  |   |          |   |   | × |
|--------|------------|-----|---|-------|---|------|---|--|-------------|--|---|----------|---|---|---|
| 되며     | <u>004</u> | 100 | 미 | -0-0- | 肻 | [⊷[] | I |  | <u></u> 一 可 |  | ъ | <b>B</b> | G | G | Ð |

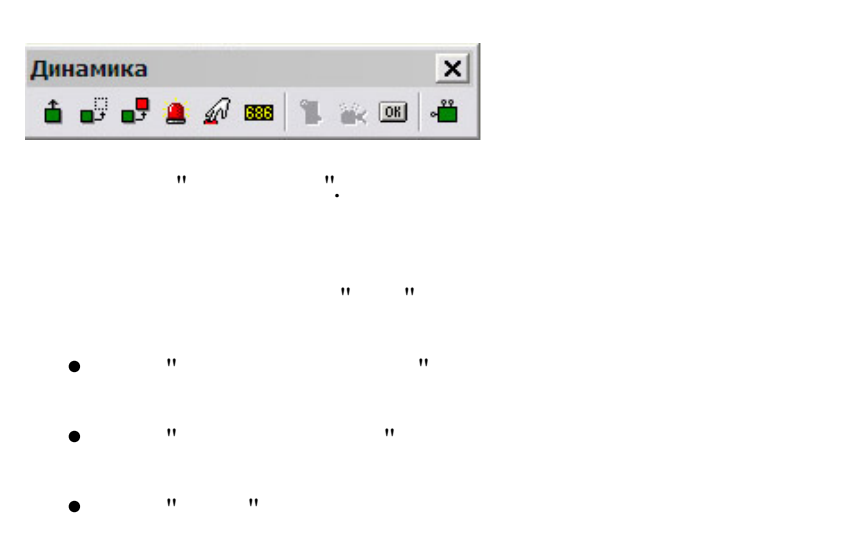

- **)** "' "
- " "

:

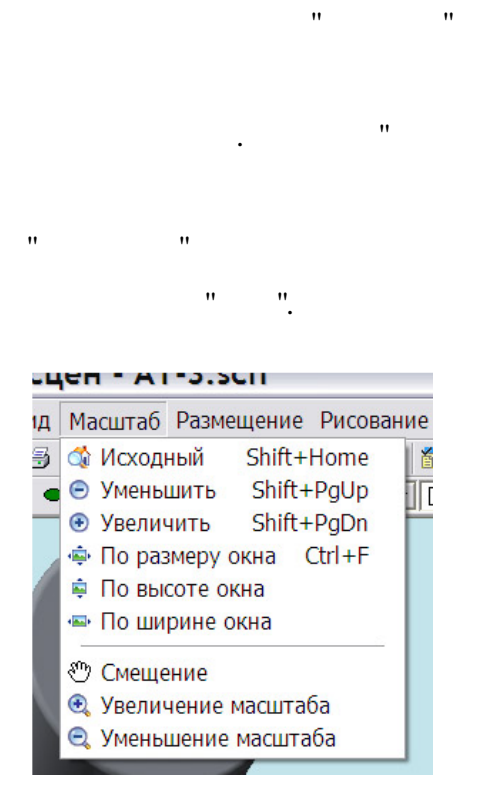

"

(

"

..

"

"

"

Размещение Рисование Динамика Проект Се
 Г Группировать Ctrl+G
 Г Разгруппировать Ctrl+U
 На передний план
 На задний план
 Переместить вперед
 Переместить назад
 Удаление всех связей
 Разорвать связи со всеми картинками

"

..

"

. .),

"

©2013

| ие | Рисование Динамика Прое                                                                                                    |
|----|----------------------------------------------------------------------------------------------------|
| ×  | Выбор объектов 💦 🤉                                                                                                    |
|    | <ul> <li>Выбор объектов</li> <li>Изменение узлов</li> <li>Выделение области</li> <li>Линия</li> <li>Многоугольник</li> <li>Прямоугольник</li> <li>Эллипс</li> <li>Текст</li> <li>Сплайн</li> <li>Картинка</li> </ul> |
|    | Метафаил Метафаил                                                                                                    |
|    | 🖷 Встроенный объект                                                                                                    |
|    | Вращение объектов                                                                                                    |
|    | 🗳 Заливка                                                                                                    |

"

"

,

(

").

"

"

;

•

,

92

.

"

"

,

"

( ),

,

(

,

".

).

,

:

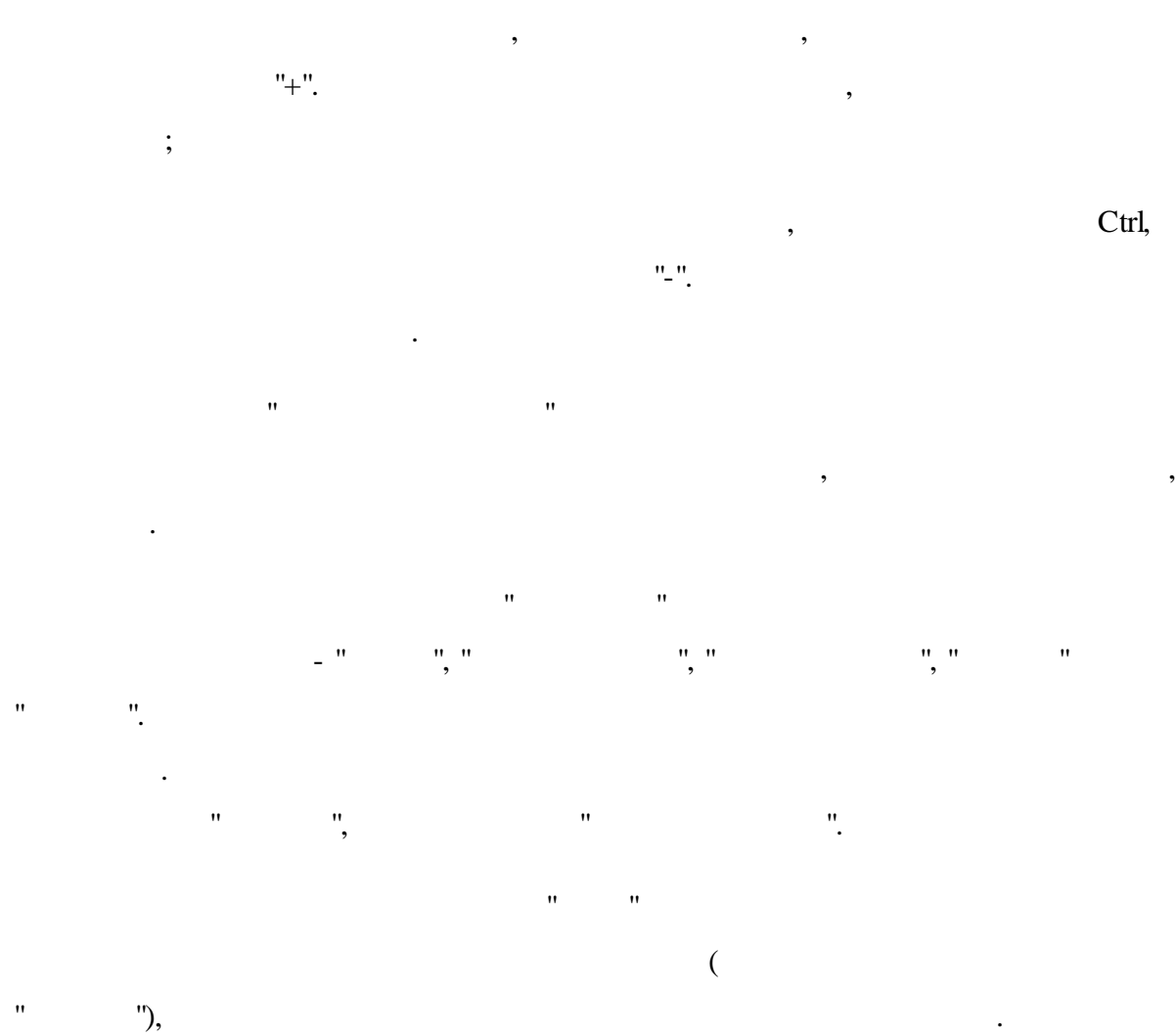

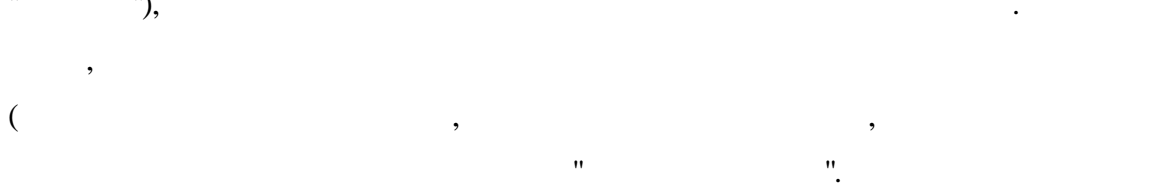

"

| 🖻 Введите текст                                                                                                    |                           |
|----------------------------------------------------------------------------------------------------|---------------------------|
| <ul> <li>✓ Рисовать рамку</li> <li>✓ Фон с заливкой</li> <li>Г Растягивать по рамке</li> <li>○ 三 三 ○ ┬ ᅷ 土</li> </ul> | ОК<br>Отмена<br>🔗 Справка |
| Текст:                                                                                                    | <u>^</u>                  |
| <                                                                                                    | >                         |

,

,

).

; BMP,

## JPG, GIF PNG.

( GIF).

.

. 11 11

# WMF,

" " , , ,

"

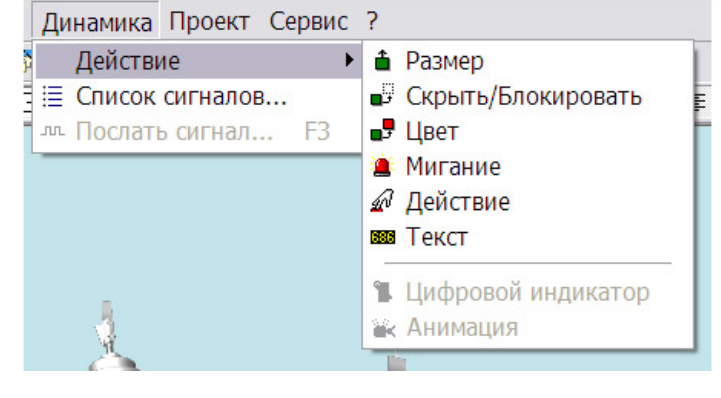

# EMF

". , " ".

\_ "

(

".

). .

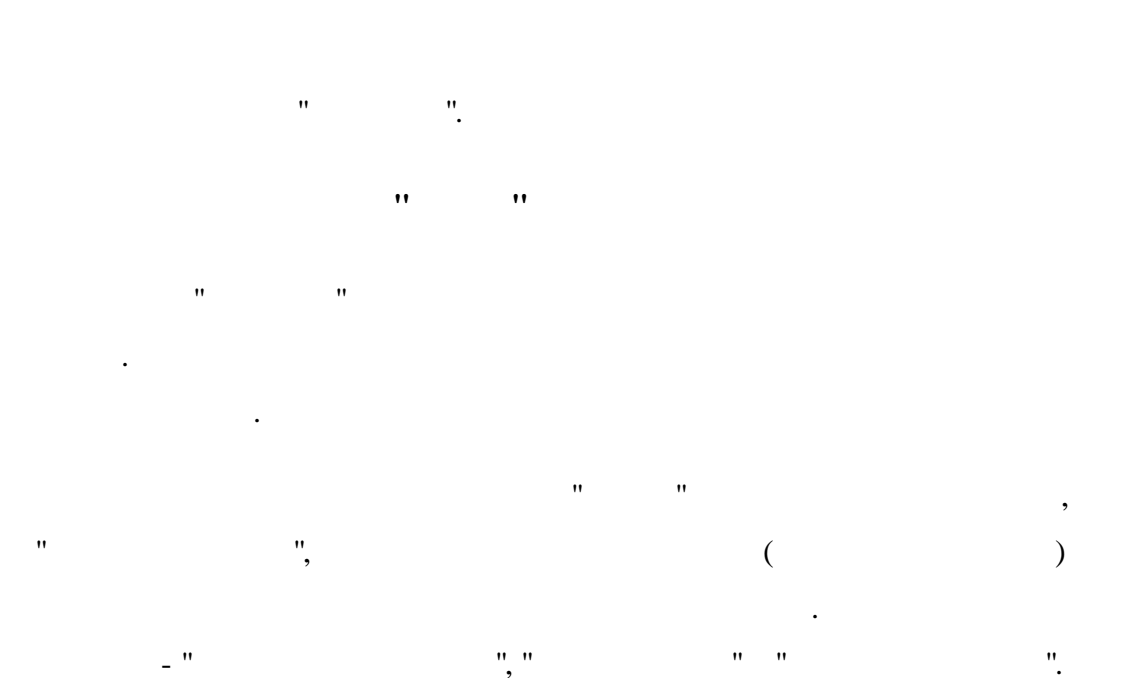

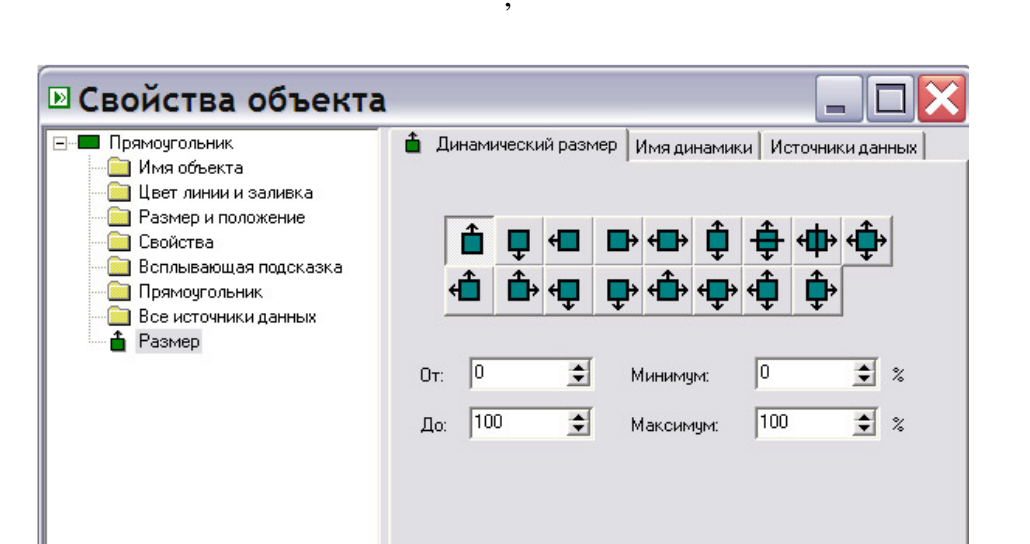

0K

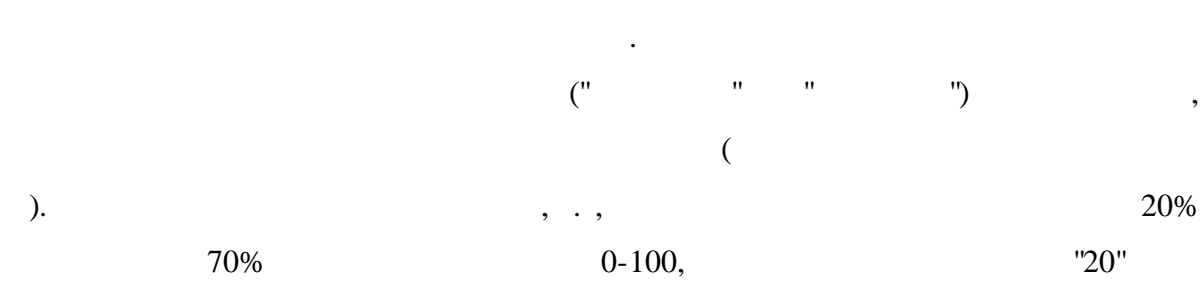

Отмена

•

Применить

۲

•

|                                  | <b>6.</b> |            |               |
|----------------------------------|-----------|------------|---------------|
| 1                                |           |            | 2             |
| мя сигнала:                      |           |            |               |
| 1                                |           |            |               |
| <ul> <li>Проверка син</li> </ul> | паксиса   |            | <u></u>       |
|                                  | Commune   | Потинеские | Пок перем     |
| Арифметич.                       | сравнение | ЛОГИЧЕСКИЕ | stokinopoliti |

"

( .

).

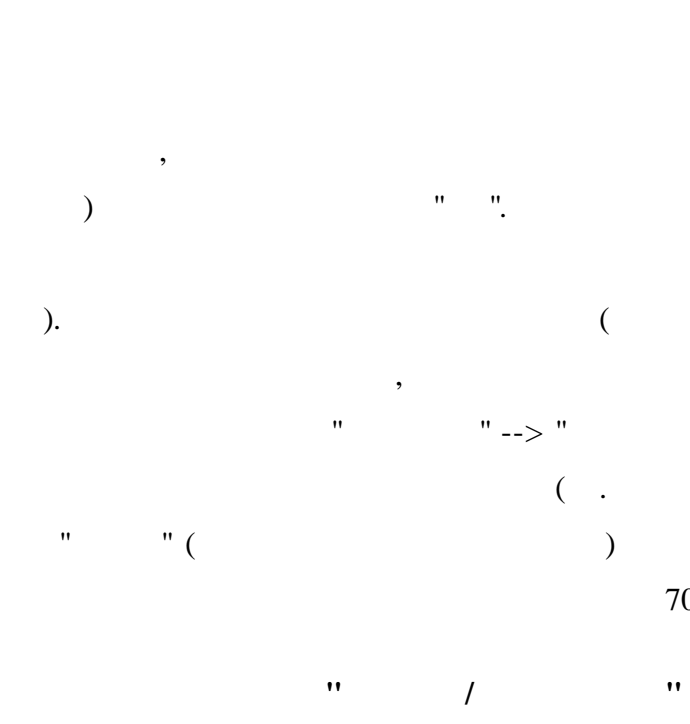

,

.

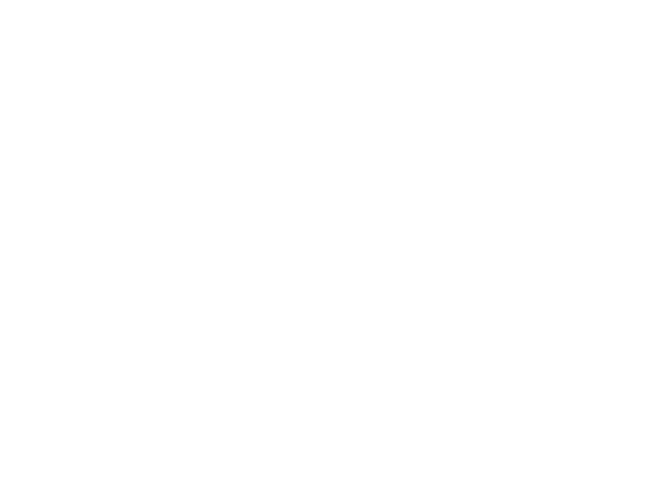

"

,

",

"

"

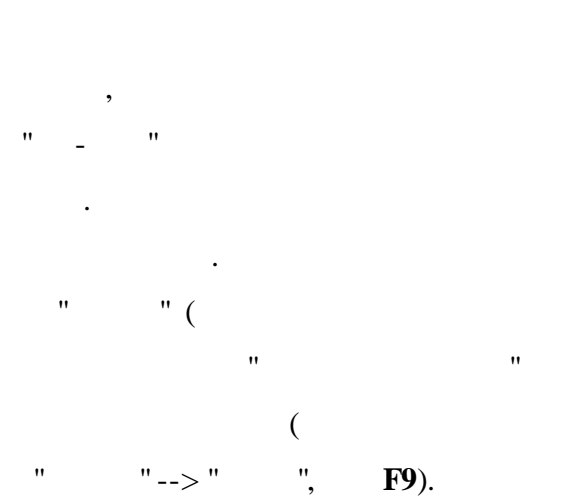

.

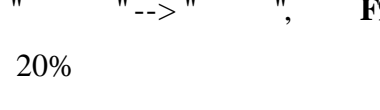

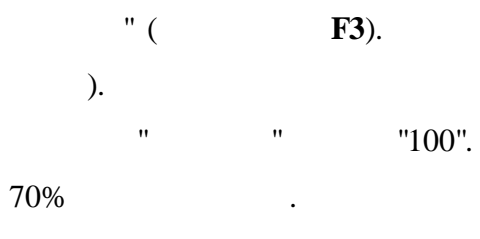

•

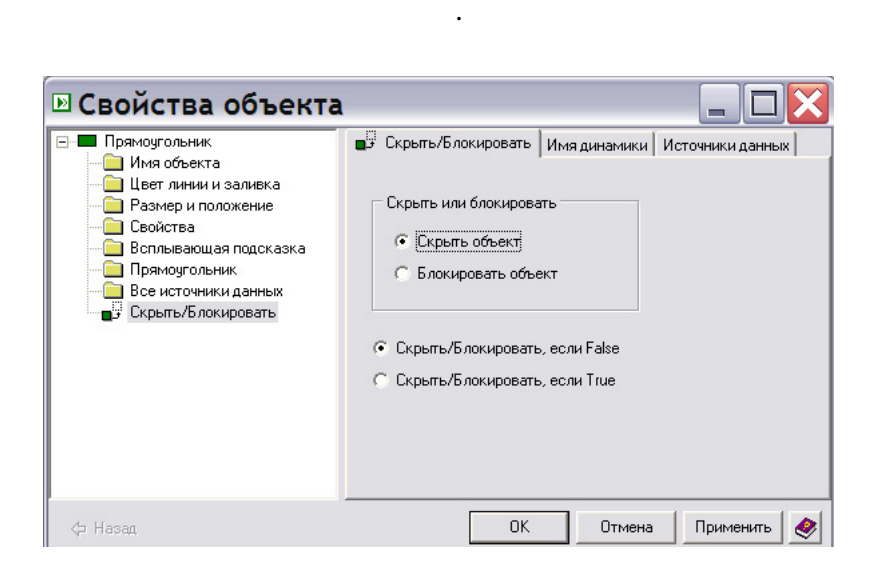

/

"

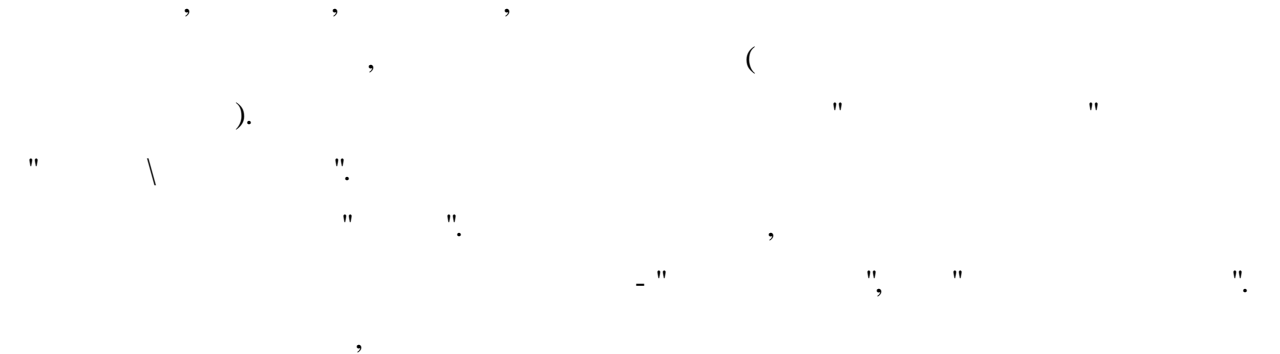

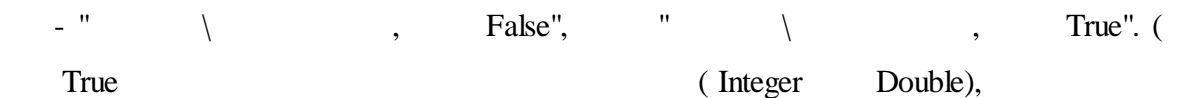

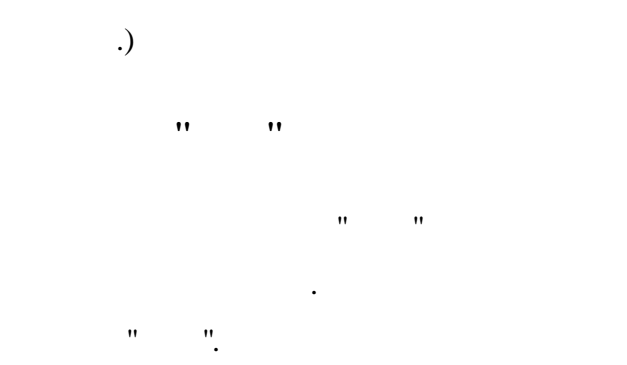

| 🕨 Свойства объекта                                                                                                    | 1 🔤 🗖 🔀                                                                                                    |
|----------------------------------------------------------------------------------------------------|----------------------------------------------------------------------------------------------------|
| <ul> <li>Прямоугольник</li> <li>Имя объекта</li> <li>Цвет линии и заливка</li> <li>Размер и положение</li> <li>Свойства</li> <li>Всплывающая подсказка</li> <li>Прямоугольник</li> <li>Все источники данных</li> <li>Цвет</li> </ul> | <ul> <li>Динамический цвет Имя динамики Источники данных</li> <li>Значение сигнала :</li> <li>От 0 ÷</li> <li>От 0 ÷</li> <li>До 0 ÷</li> </ul> |
| 🗘 Назад                                                                                                    | ОК Отмена Применить 🧶                                                                                                    |

• ••

,

••

,

(

,

.

•

•

"

"

. .),

".

.

,

"

,

,

,

.

.

"

| Свойства объекта<br>Прямоугольник<br>Имя объекта<br>Цеет линии и заливка<br>Размер и положение<br>Свойства<br>Всплывающая подсказка<br>Прямоугольник<br>Все источники данных<br>Мигание | Га<br>▲ Динамическое мигание<br>Мигание<br>Прятать объект<br>Г Менять цвет<br>Г Цвет линии<br>Цвет заливки<br>Цвет текста<br>Цвет подложки<br>Цвет тени | Имя динамики Источники данных<br>Имя динамики Источники данных<br>Частота (мс)<br>1000 🚖<br>С Мигать когда True<br>Мигать когда False<br>Измененное состояние<br>при выключеном мигании |
|----------------------------------------------------------------------------------------------------|----------------------------------------------------------------------------------------------------|----------------------------------------------------------------------------------------------------|
| 🗘 Назад                                                                                                    | OK                                                                                                    | Отмена Применить                                                                                                    |

,

"

,

).

,

"

"

).

(

.

,

(

,

"

•

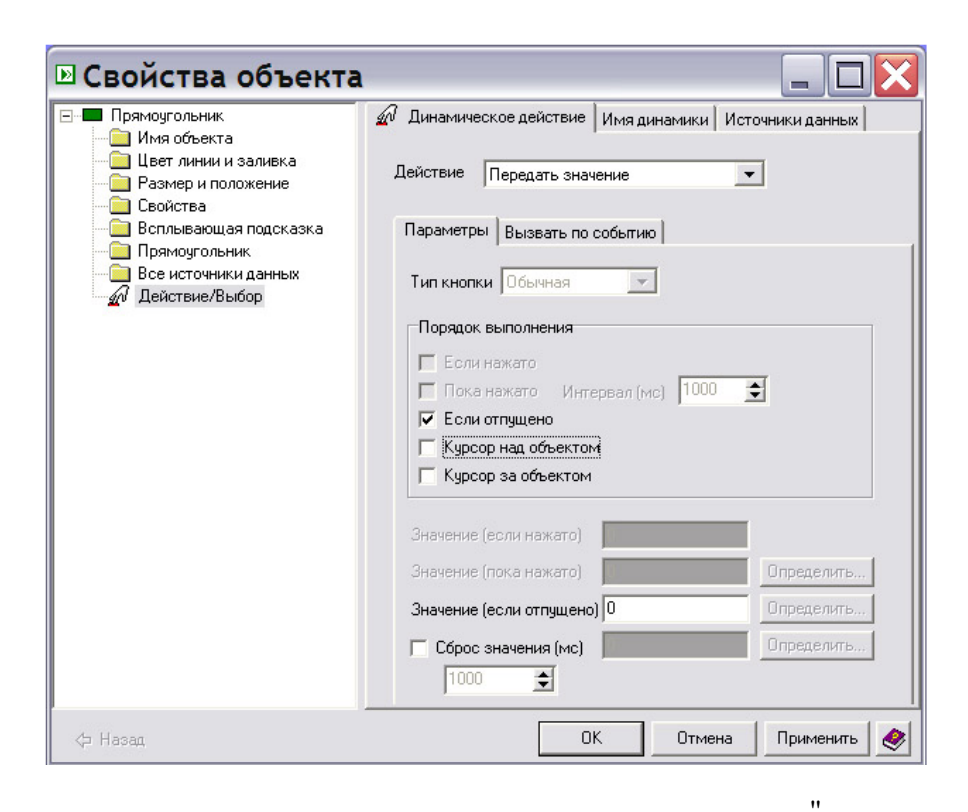

".

"

"

"

(

"

(

").

(

).

"

"

"

"

"

"

"

).

..

1" -

"

•

"

("

".

"

,

,

•

|  | А Текст<br>Имя объекта<br>Цвет линии и заливка<br>Веллывающая подсказка<br>Свойства<br>Всплывающая подсказка<br>Текст<br>Все источники данных<br>1 екст | ВЗЗ Динамический текст         Имя динамики         Источники данных           На выходе         % |
|--|----------------------------------------------------------------------------------------------------|----------------------------------------------------------------------------------------------------|
|--|----------------------------------------------------------------------------------------------------|----------------------------------------------------------------------------------------------------|

. .),

"

.

"

( ,

%s).

,

"

"

).

".

"

"

"

"

"

,

"

"

".

"

,

".

"

,

"

= ...

, "(

## Boolean.

- "0' , . " "
- 'n

,

- "0" (False). . ,
  - - " " " , ,

.

"

"

- "1" (True),
- ",
- " ".

,

- - "

| 🖻 Свойства объекта                                                                                                    |                                                                                                    |           |
|----------------------------------------------------------------------------------------------------|----------------------------------------------------------------------------------------------------|-----------|
| <ul> <li>Группа</li> <li>Имя объекта</li> <li>Цвет линии и заливка</li> <li>Размер и положение</li> <li>Свойства</li> <li>Всплывающая подсказка</li> <li>Список объектов</li> <li>Все источники данных</li> <li>Цифровой индикатор</li> </ul> | <ul> <li>Цифровой индикатор Имя динамики Источния</li> <li>Значение сигнала :</li> <li>Оп</li> <li>Оп</li> <li>До</li> </ul> | ки данных |
|                                                                                                    | Вид объекта :                                                                                                    |           |
|                                                                                                    | Состояние 2                                                                                                    |           |

♀ Назад ОК Отмена Применить

( -). "

"

"

( " ">" "). , " ">" "> " ", " " " "> ". , " " " "

. . """,

, (...). , , , " " " , , " " "

"", ""-, , . .

©2013

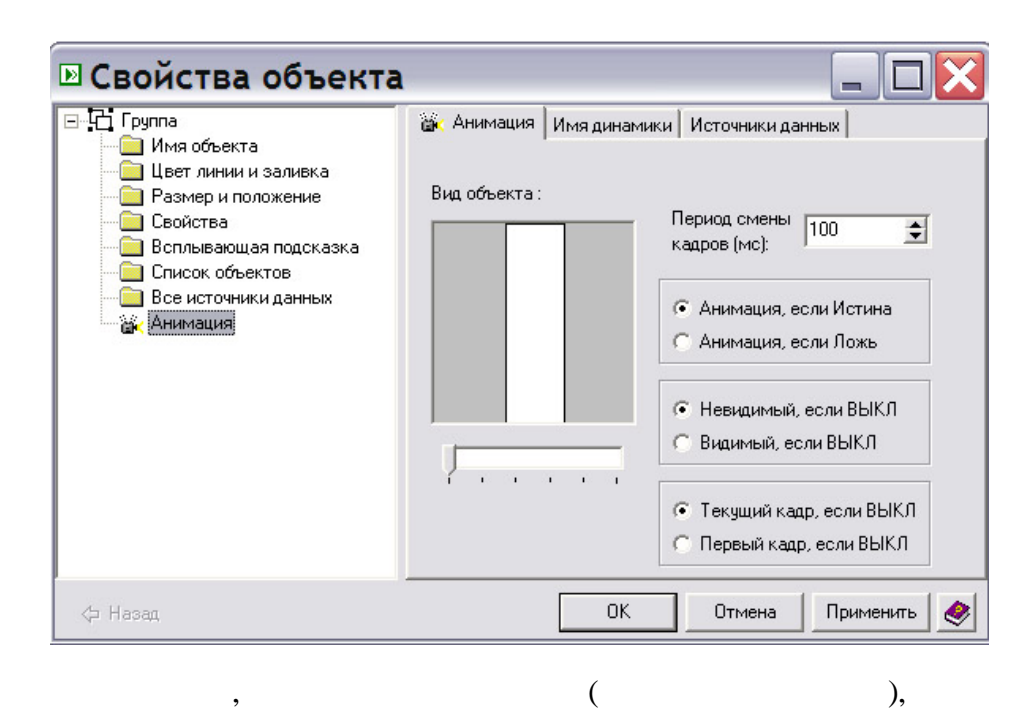

).

"

"

(

"

(

"

(

"

"),

"

"

"

.).

--> "

).

"

"

"

(

").

"

-->

"

"

(

..

"

".

| Параметры проекта 🛛 🔀                                                                                                 |
|----------------------------------------------------------------------------------------------------|
| Документ Свойства Подсказки Исполнение Окно Пароль                                                                    |
| Размер документа<br>Ширина 800 🗢 Высота 600 🗢                                                                         |
| Цвет фона                                                                                                    |
|                                                                                                    |
| Описание                                                                                                    |
|                                                                                                    |
| <ul> <li>Сохранение картинки для предварительного просмотра</li> <li>Уменьшенное изображение для просмотра</li> </ul> |
| ОК Отмена 🤌 Справка                                                                                                   |

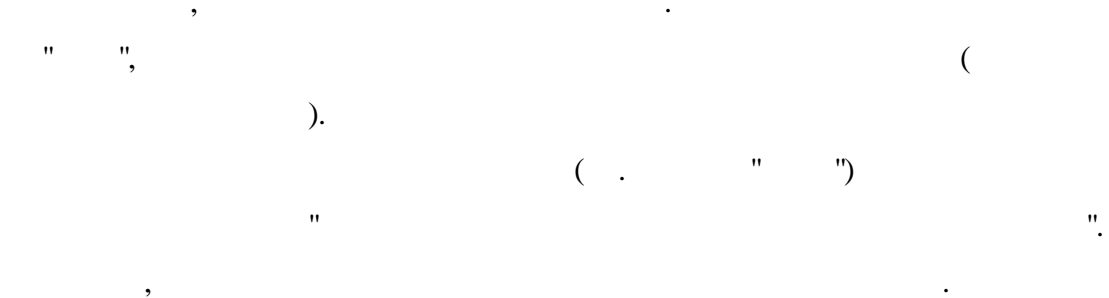

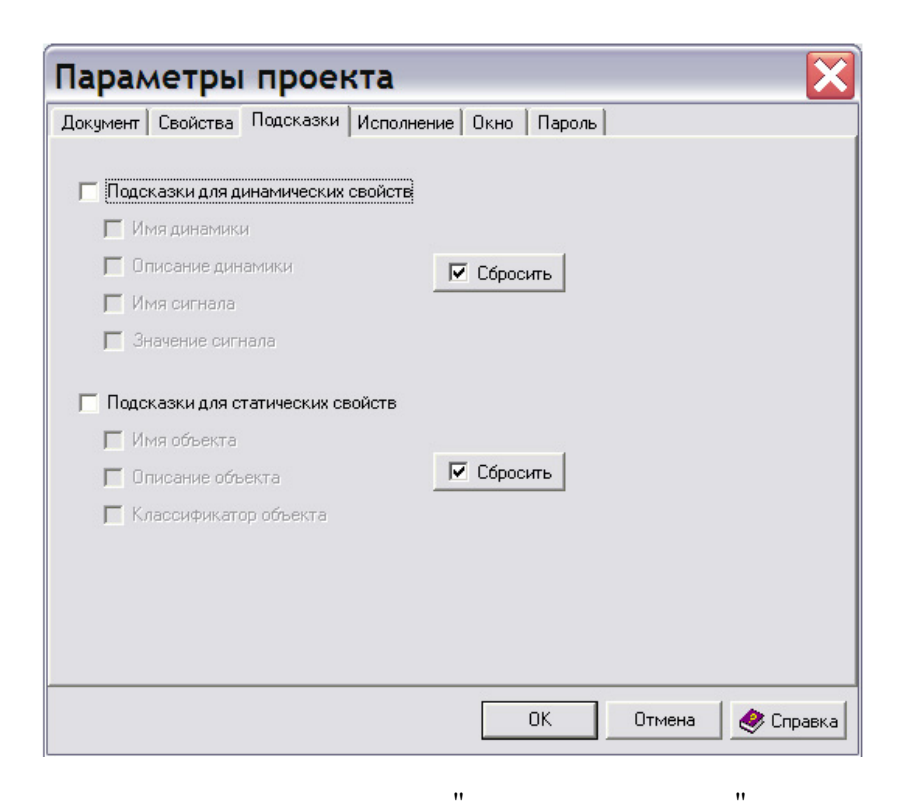

| Парал                      | летры                            | проен                     | кта         |        |        |        | X         |
|----------------------------|----------------------------------|---------------------------|-------------|--------|--------|--------|-----------|
| Документ                   | Свойства                         | Подсказки                 | Исполнени   | е Окно | Пароль |        |           |
| Интерва                    | л обновлени                      | я экрана<br>миллисеку     | нд          |        |        |        |           |
| Г Имитаци<br>Г Раз<br>[100 | ия сигналов<br>решить обно<br>\$ | вление с час<br>миллисеку | тотой<br>на |        |        |        |           |
|                            |                                  |                           |             |        |        |        |           |
|                            |                                  |                           |             |        | ОК     | Отмена | 🧶 Справка |

.

.
Параметры проекта Документ Свойства Подсказки Исполнение Окно Пароль Размер окна 🔽 Горизонтальная полоса прокрутки × 🔲 Изменить размер окна 🔽 Вертикальная полоса прокрутки 🦵 Позиция окна по центру экрана 🔽 Максимальный размер окна Слева 🕕 🚖 Ширина 800 \$ 🦵 Минимальный размер окна Сверху 0 🚖 Высота 😡 \$ 🔽 Отображение панели меню Стиль рамки окна 🔲 Всегда на переднем плане Рамка с изменением размера • 🔲 Игнорировать размер системных шрифтов Начальный масштаб Заголовок окна – 🔽 Показать заголовок окна 100% • 🔩 Текущий 🦵 Переопределить заголовок 🗙 Сбросить ΟK Отмена 🤣 Справка " "

(

, "", , "", """, .(

),

**F9**).

| ~  | Показать границы объектов         | Ctrl+B     |
|----|-----------------------------------|------------|
| ~  | Показать невидимые объекты        | Ctrl+I     |
|    | Показать линии нулевой толщины    | Ctrl+Alt+I |
| 2  | Выбор объектов по пересечению     |            |
| 41 | Выделять объекты вместе со стрелк | ами        |
| 8  | Запретить изменение объектов      |            |
| 8  | Запретить изменение связей        |            |
| •  | Запретить создание связей         |            |

.

"

"

"

:

1.

2.

3.

4.

(

F11.

"

"

"

"

"

•

"

,

;

"

"

"

,

";

"

".

. ),

"

"

">"

";

| 🖻 Свойства объекта                                                                                                    | 1                                                                                            |                    |
|----------------------------------------------------------------------------------------------------|----------------------------------------------------------------------------------------------|--------------------|
| <ul> <li>Прямоугольник</li> <li>Имя объекта</li> <li>Цвет линии и заливка</li> <li>Размер и положение</li> <li>Свойства</li> <li>Всплывающая подсказка</li> <li>Прямоугольник</li> </ul> | Имя объекта Имя слоя Layer2 Имя объекта Классификатор Описание Данные пользователя Счетчик 6 |                    |
| 🗇 Назад                                                                                                    | OK                                                                                           | Отмена Применить 🧇 |

|   |     | , | "  |    | "  |
|---|-----|---|----|----|----|
| " | " ( |   | )  | •  |    |
| , | ,   |   |    |    |    |
|   |     |   |    |    | ,  |
|   |     |   |    |    |    |
|   |     | , |    |    | ,  |
|   |     |   | "  | ". |    |
|   |     | " | ". |    |    |
|   |     |   |    |    |    |
|   | (   |   |    |    | ). |

| 🖻 Свойства объекта                                                                                                    | a 🔤 🗖 🔀                                                                                                    |
|----------------------------------------------------------------------------------------------------|----------------------------------------------------------------------------------------------------|
| <ul> <li>Прямоугольник</li> <li>Имя объекта</li> <li>Цвет линии и заливка</li> <li>Размер и положение</li> <li>Свойства</li> <li>Всплывающая подсказка</li> <li>Прямоугольник</li> </ul> | Цвет линии и заливка<br>Цвет линии Толщина линии 1<br>Цвет заливки Стиль линии<br>Цвет текста Стиль заливки Сплошной С<br>Цвет подложки Голошной С<br>Цвет тени Заморозить<br>Градиентная заливка С<br>Касштабировать |
| 🗇 Назад                                                                                                    | ОК Отмена Применить 🧶                                                                                                    |

"

,

•

"

",

| Градиентная заливка 🛛 🔀 |
|-------------------------|
| Цвет 1                  |
|                         |
| П Инверсия цветов       |
| Смещение 🗙 (%) 🛛 🚖      |
| Смещение Ү (%) 🚺 🚖      |
| Стиль заливки:          |
|                         |
|                         |
|                         |
| ОК Отмена 🧇 Справка     |

- "

| 🖻 Свойства объекта                                                                                                    | l                                                                                                    |             |
|----------------------------------------------------------------------------------------------------|----------------------------------------------------------------------------------------------------|-------------|
| <ul> <li>Прямоугольник</li> <li>Имя объекта</li> <li>Цвет линии и заливка</li> <li>Размер и положение</li> <li>Свойства</li> <li>Всплывающая подсказка</li> <li>Прямоугольник</li> </ul> | Размер и положение<br>Положение: Х 194 € Y 203 €<br>Размер: Х 243 € Y 236 €<br>Угол поворота 0 € градусов Х |             |
| 🗇 Назад                                                                                                    | ОК Отмена                                                                                                   | Применить 🤌 |

"

".

"

.

,

| Свойства объект                                                                    | a            |           |           |             |
|------------------------------------------------------------------------------------|--------------|-----------|-----------|-------------|
| Прямоугольник           Шимя объекта           Шимя объекта           Шимя объекта | Свойства     |           |           |             |
| <ul> <li>Размер и положение</li> <li>Свойства</li> </ul>                           | Имя          | Значение  | Описание  | Добавить    |
| — 🧰 Всплывающая подсказка<br>— 🧰 Прямоугольник                                     |              |           |           | Изменить    |
|                                                                                    |              |           |           | Удалить     |
|                                                                                    |              |           |           | Удалить все |
|                                                                                    | 🕑 Добави     | ть свойст | гво 💶 🗖 🔀 |             |
|                                                                                    | Имя свойства |           |           | Сохранить   |
|                                                                                    | 30300000     |           |           | Загрузить   |
|                                                                                    |              |           |           | 1           |
|                                                                                    | Описание     |           |           |             |
|                                                                                    | OK.          | Отмена    | 🧶 Справка |             |
|                                                                                    |              |           |           | _           |
| 🗘 Назад                                                                            |              |           | ОК Отмена | Применить 🧶 |
|                                                                                    | "            | ",        |           |             |
| )                                                                                  |              | "         |           | "           |

| 🕑 Свойства объекта                                                                                                 |                                                                       |
|----------------------------------------------------------------------------------------------------|-----------------------------------------------------------------------|
| <ul> <li>Прямоугольник</li> <li>Имя объекта</li> <li>Цвет линии и заливка</li> <li>Валиски и со самогно</li> </ul> | Всплывающая подсказка                                                 |
| <ul> <li>Гамер и полоконие</li> <li>Свойства</li> <li>Всплывающая подсказка</li> <li>Прямоугольник</li> </ul>      |                                                                       |
|                                                                                                    | Параметры подсказки Добавить                                          |
|                                                                                                    | ▶ Параметр по □ ↓ Удалить<br>• Имя объекта<br>• Классификатор объекта |
|                                                                                                    | С Описание объекта<br>С Значение сигнала                              |
|                                                                                                    | ОК Отмена 🔗 Справка                                                   |
| 🗇 Назад                                                                                                    | ОК Отмена Применить 🔌                                                 |

"

"

(

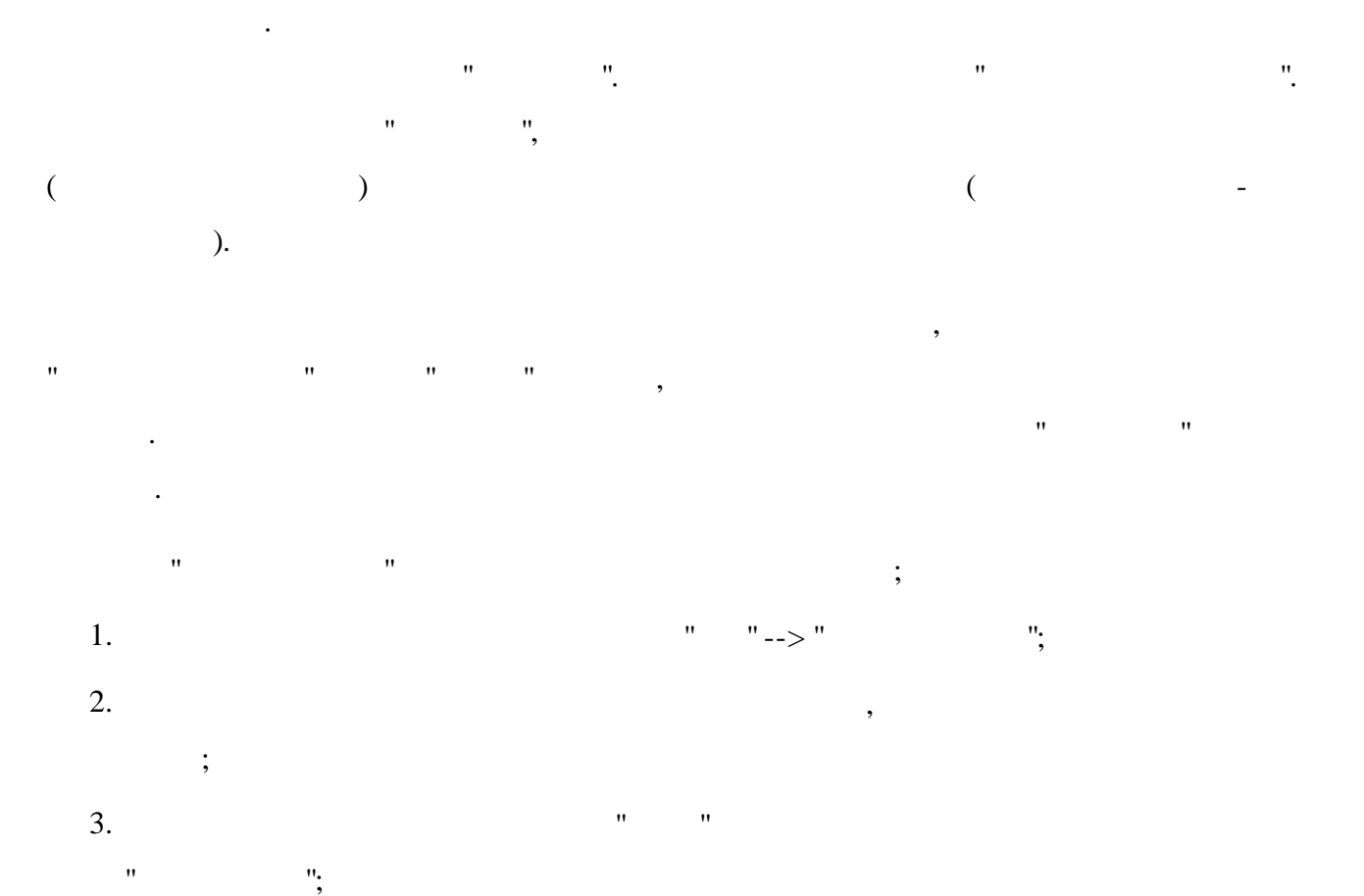

4. **Ctrl+F11**.

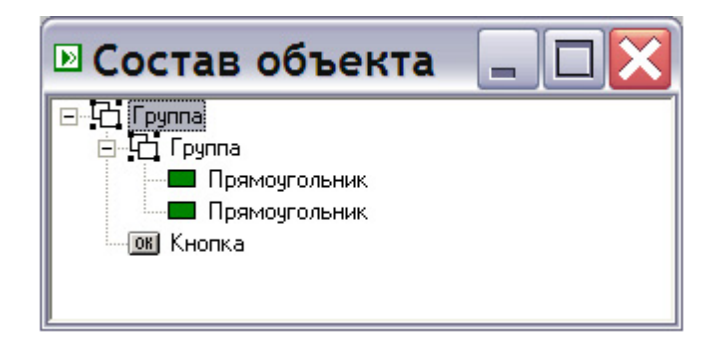

(

.

").

,

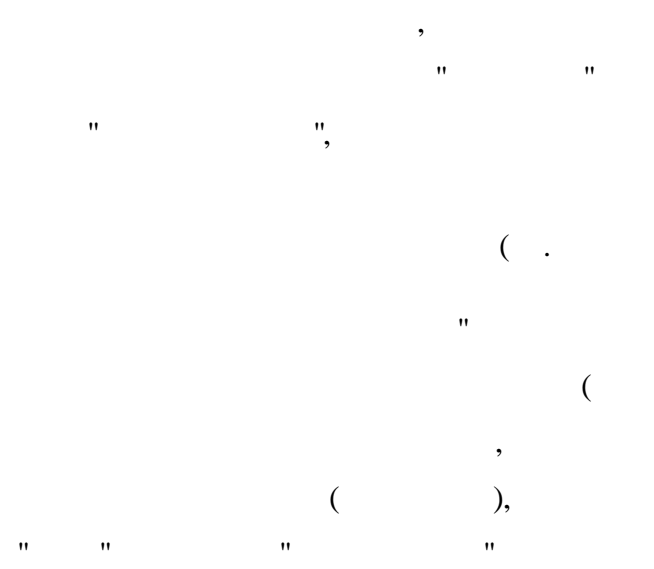

| Имя                    | 8       | 6 |   |            | ~        |
|------------------------|---------|---|---|------------|----------|
| фон                    | ×       |   | • | •          |          |
| вид_1                  | •       | • | • | <b>B</b>   |          |
| пожар                  | ×       |   | • | <b>U</b>   |          |
| вид_2                  | ×       | 8 | • | <b>.</b>   |          |
| аварии                 | •       | 8 | • | •          | =        |
| уровень_масла          | ×       | 8 | • | <b>u</b>   |          |
| проверка_вид_1         | ×       |   | • | و 🗖        |          |
| проверка_вид_2         | ×       | 8 | • | <b>د</b> _ |          |
| 🦻 шаот_А               | ×       | 8 | ۰ |            |          |
| шаот_В                 | ×       | 8 | • | •          | -        |
| maav at                | ×       | 8 | • | •          |          |
| Выбрать слой<br>Закрыт | • • • • |   | • | <b>.</b>   | <b>7</b> |

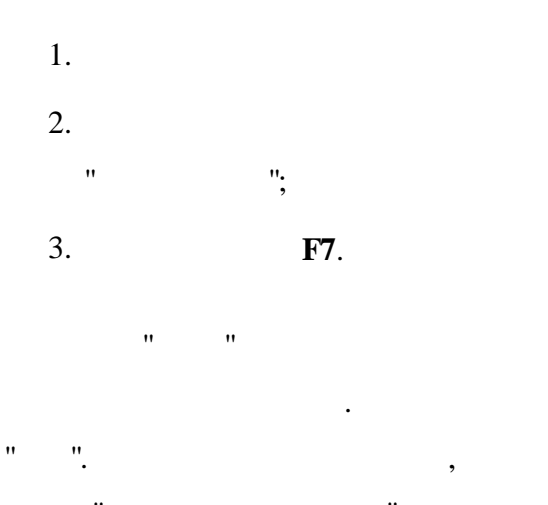

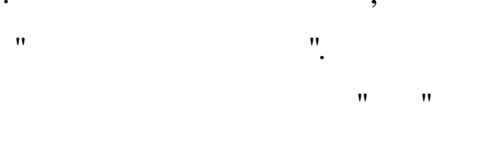

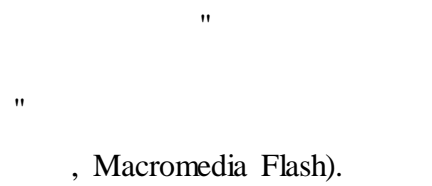

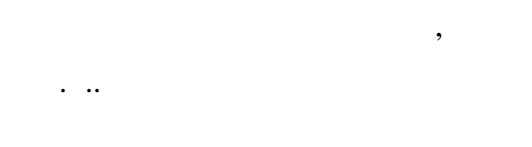

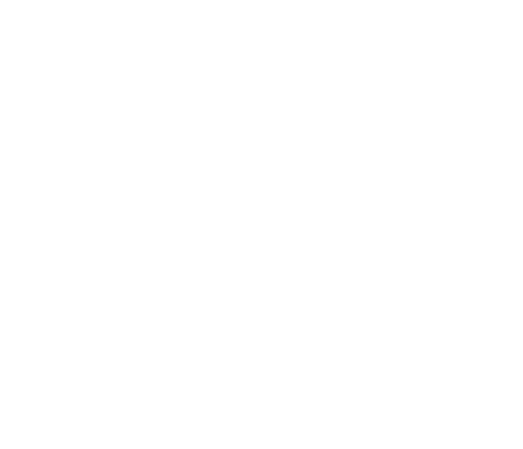

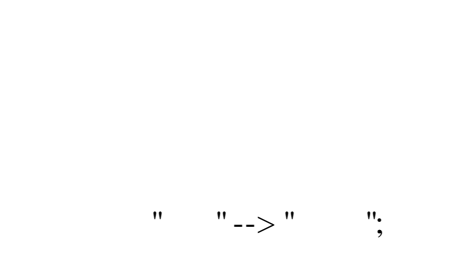

:

,

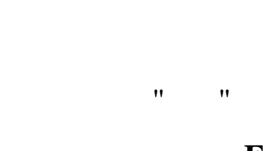

**F2**.

, . ( ", " \ ".) " , ", " . , ,( ). " \_ " ( ). , " ", ; " " " " ( ), ( ), " " " " ), ( ( ),

, "Adobe" "Flash"). , , , . " \ "

"

"

| 1мя слоя Источнию                                       | ки данных 📑 🤅 (                                     | Скрыть         |        |  |
|---------------------------------------------------------|-----------------------------------------------------|----------------|--------|--|
| Скрыть/Блокиров                                         | ать Имя динамі                                      | ики Источники, | данных |  |
| Скрыть или би<br>С Скрыть с<br>Блокиров<br>С Скрыть/Бло | покировать<br>лой<br>кать слой<br>кировать, если F- | alse           |        |  |
| Скрытылы                                                | кировать, если т                                    | iue            |        |  |
|                                                         |                                                     |                |        |  |

)

"

"

(

"

"

"

"

")

(

"

"

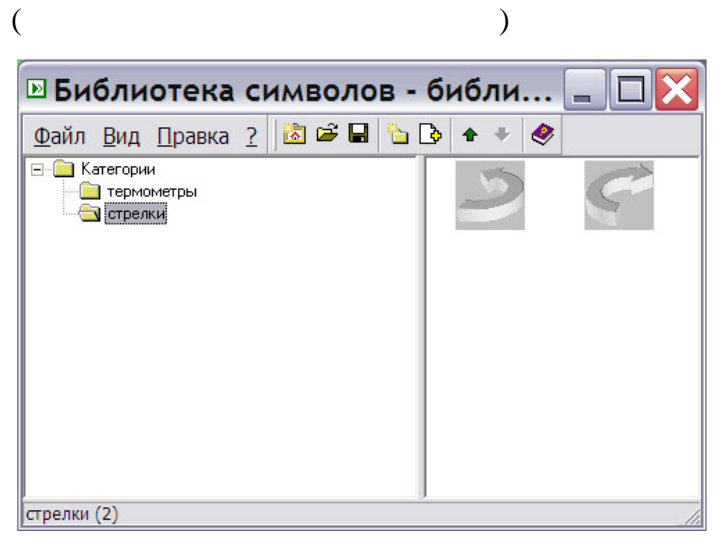

"

,

"

.

"

**F2**.

,

"

)

"

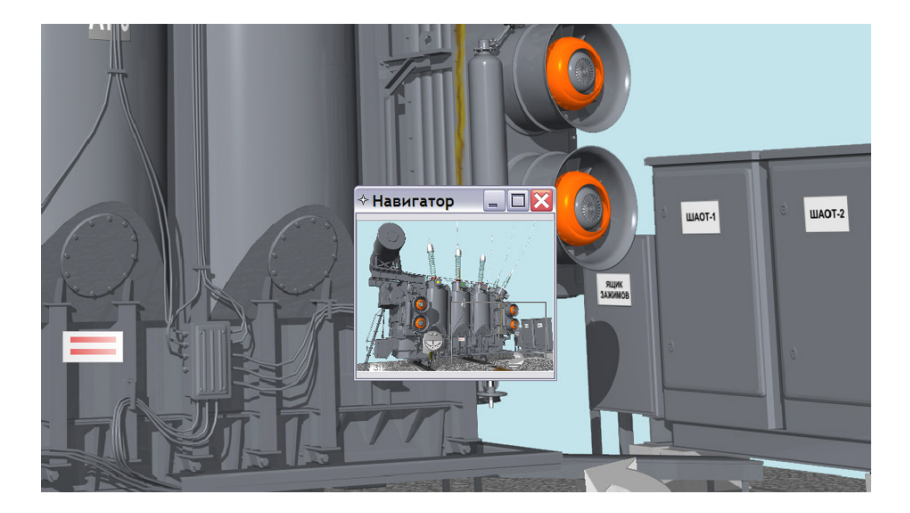

, "") . , , , , , ,

## 1.5.11.1.3.2

; 1. " "--> " "; 2. " ";

# 3. **F9**.

F9, "">"", """, "">"". "">"".

## 1.5.11.1.3.3

: ? XML, : -1 -110/1000 : ? ScnViewer.exe : DatFiles\Scenes\scn\\*.scn ( sde). : 1. , RNDZ-1-110-1000.scn DatFiles\Scenes DatFiles\Scenes\ -110\ \ -1-110-1000.xml ".. $\scn$ RNDZ-1-110-1000.scn", "..\..\vbs\RNDZ-1\_2-110\_220.vbs". DatFiles\Scenes\Scene.XQL 2. -1-110-1000.xml -( ).

"

"

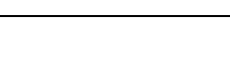

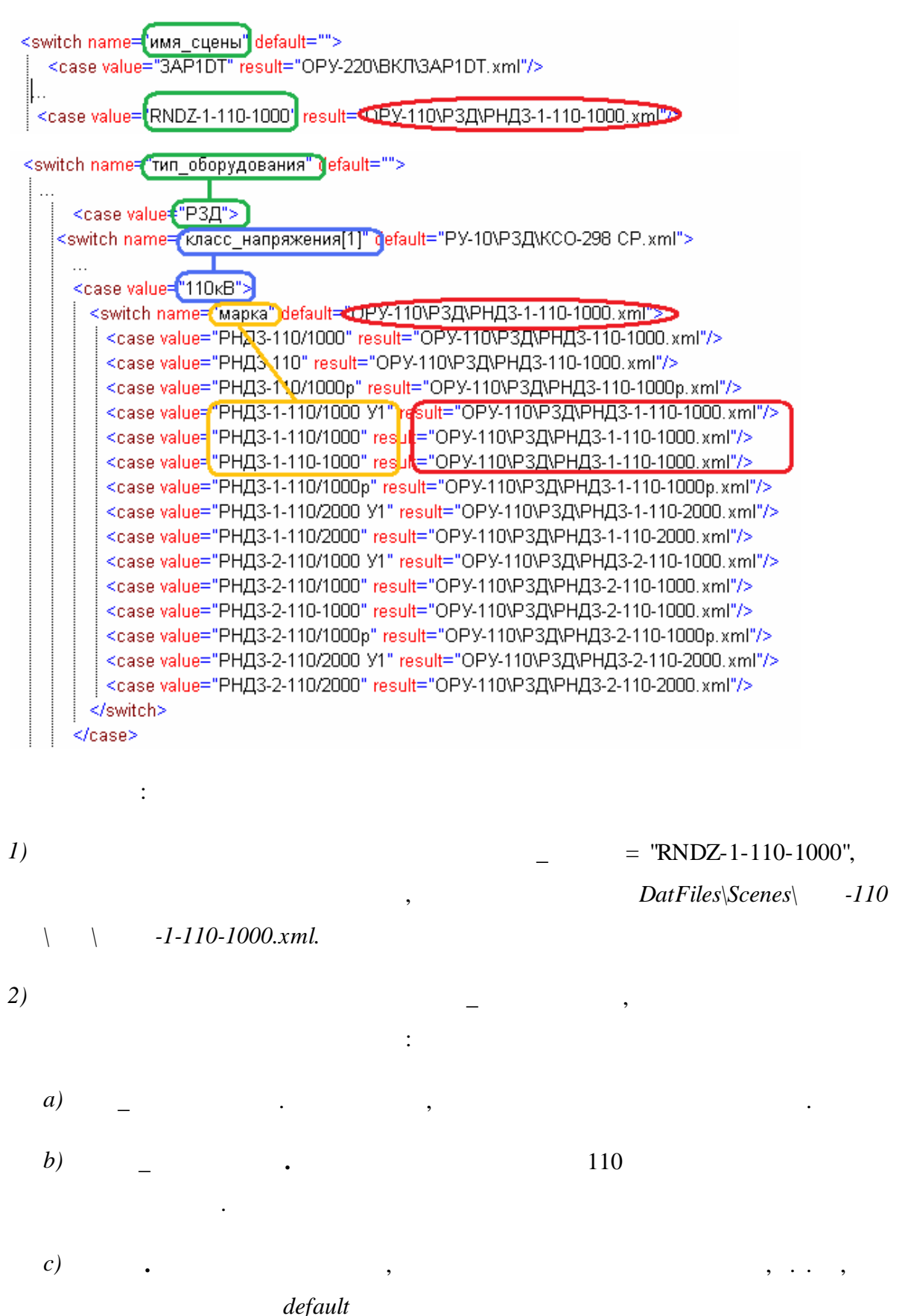

-1-110/1000

## DatFiles\Scenes\ -110

\ -1-110-1000.xml

1

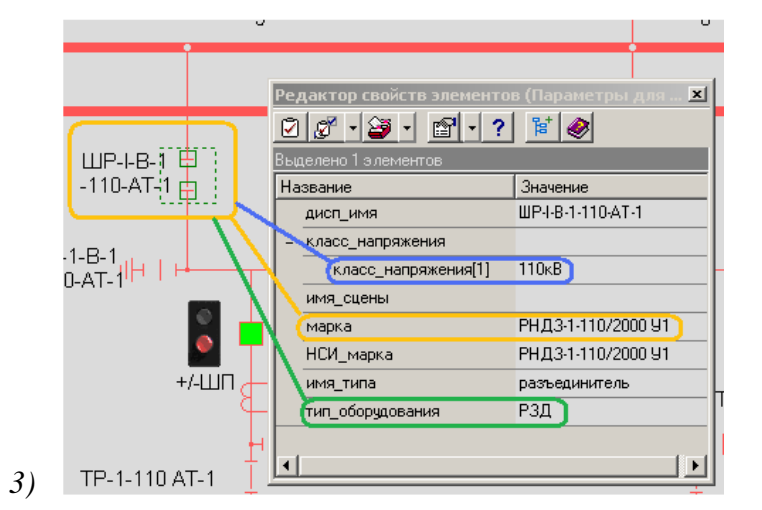

## 1.5.12

« » , . . 1.5.12.1

## PluginManager

« .

:

»,

/ . 4-

119

| 🔲 Цепочки pt.CNS                      |                         | _ 🗆 ×         |
|---------------------------------------|-------------------------|---------------|
|                                       |                         |               |
| Файл: C:\M_Pr\Projects\Пятигорск\pt.C | NS                      |               |
| По умолч.: C:\M_Pr\Projects\Пятигорск | \pt.CNS                 |               |
| [                                     |                         |               |
| Цепочка элементов                     | стиль_выделения         | Добавить      |
| Нормальный фидер                      | Фидер_норм<br>Фидер тек | Изменить      |
|                                       | T MOD_TOK               | Удалить       |
|                                       |                         | Вверх<br>Вниз |
|                                       |                         |               |

«

,

,

**»** 

.

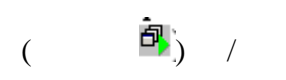

1

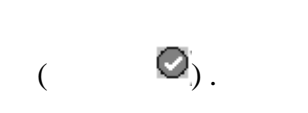

.

«

».

| 📰 Параметры форм  | ирования и обработки цепочки | × |
|-------------------|------------------------------|---|
| Настройки Условие | ]                            |   |
|                   |                              |   |
| Название:         | Нормальный фидер             |   |
| Глубина поиска    | 400 Сдвигать элементы        |   |
| Стиль выделения   | Фидер_норм                   |   |
|                   | 🔽 Снимать выделение          |   |
|                   |                              |   |
|                   |                              |   |
| Обновить списк    | и ОК Отмена Помощь           |   |

»:

«

».

,

«

«

•

/

« »

| ) 🛎 • 🖬 📑 😵 🗙       | ♠ ♣ 🗄 🚥               | Экспорт ТХТ | ·                     |           |
|---------------------|-----------------------|-------------|-----------------------|-----------|
| сточник             | Параметр              | Отношение   | Значение              | Умолчание |
|                     |                       |             |                       |           |
| 📴 Элемент           | нормальный_токораздел | =           | Дa                    | Нет       |
| 🖃 🚥 Щины подстанций |                       |             |                       |           |
| ΠC/T PΠ             |                       |             |                       |           |
| 🕒 🖹 Контейнер       | тип_объекта           | $\diamond$  | ТП                    | Нет       |
| 🕒 🖹 Контейнер       | ключ_привязки         | $\diamond$  | RP_6                  | Дa        |
| 🔒 Контейнер         | ключ_привязки         | $\diamond$  | RP_18                 | Дa        |
| —                   |                       |             |                       |           |
|                     |                       |             |                       |           |
| 🕒 🔒 Элемент         | имя_типа              | =           | разъединитель         | Нет       |
| 🖹 Элемент           | дисп_имя              | =           | ЛР <sup>×</sup>       | Дa        |
| 🕒 🖹 Элемент         | имя_типа              | =           | выключатель_выдвижной | Нет       |
| 🕒 🕒 Элемент         | имя_типа              | =           | выключатель_нагрузки  | Нет       |
|                     | 1                     | 1           |                       | 1         |

».

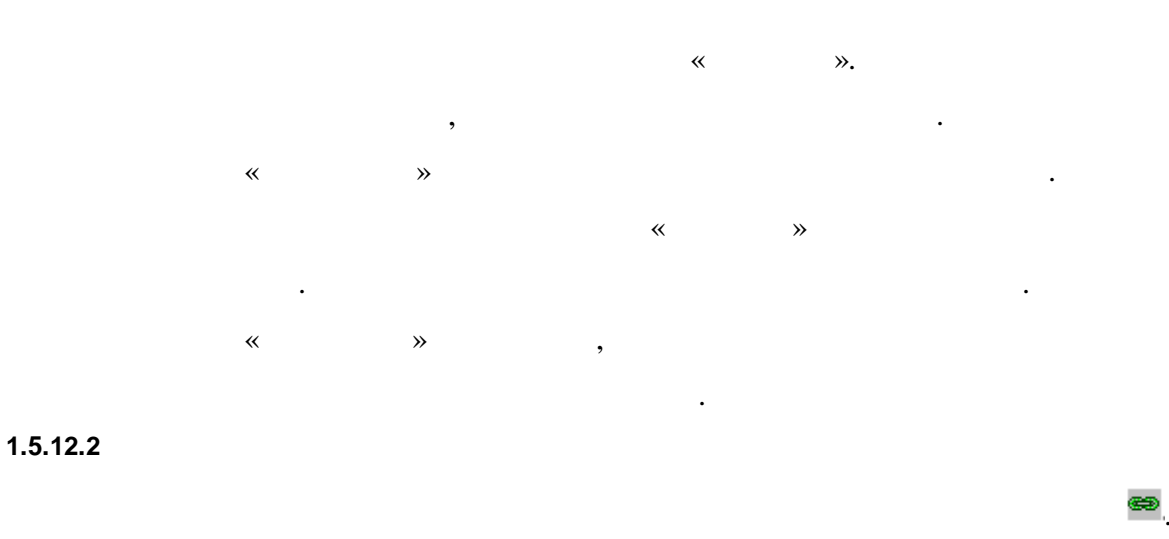

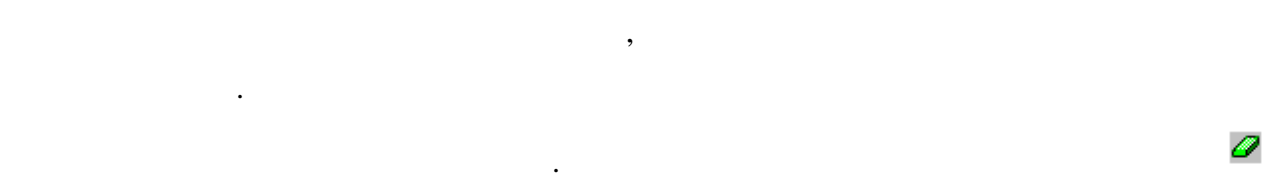

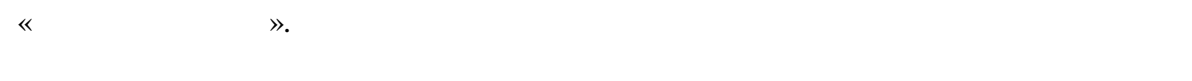

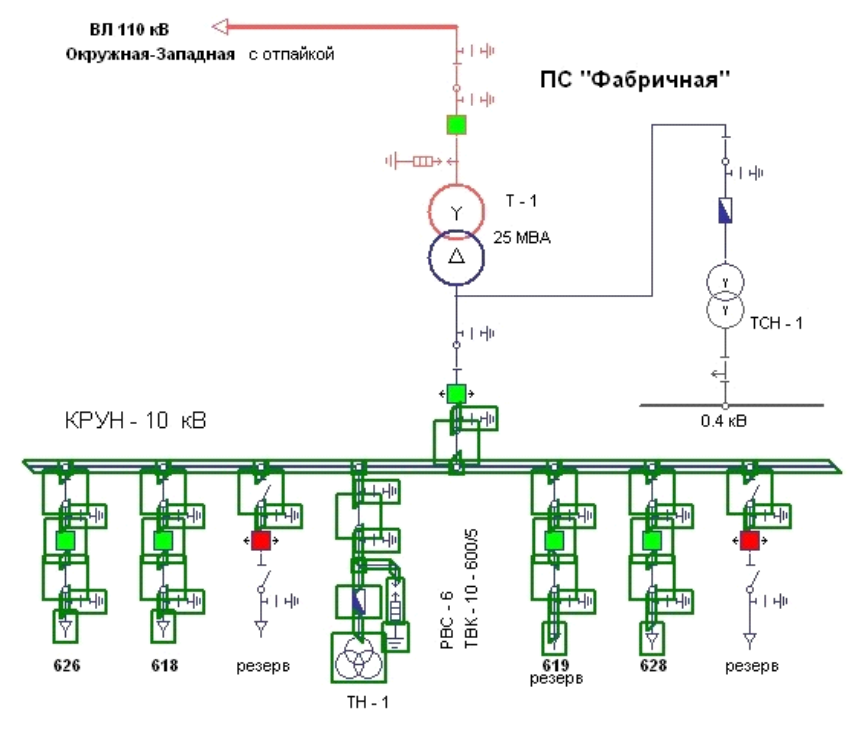

•

**a** 

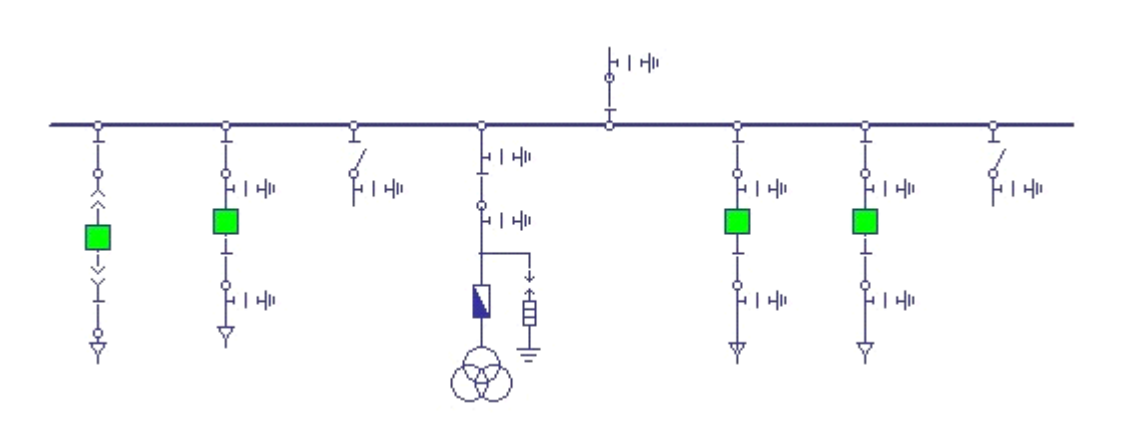